# **BAB III**

# PELAKSANAAN KERJA MAGANG

## 3.1 Kedudukan dan Koordinasi

Pelaksanaan kerja magang dilakukan di Kantor Akuntan Publik Charles dan Nurlena yang berlokasi di Jalan Jenderal Sudirman No. 32, Kecamatan Jambi Selatan, Kelurahan Tambak Sari, Kota Jambi, Kode Pos: 36138 sebagai *junior auditor*. Tugas yang dilkaukan oleh *junior auditor* adalah membantu tim dalam menyelesaikan tugas-tugas yang diberikan oleh *senior audior*. Dalam menjalankan dan menyelesaikan tugas sebagai *junior auditor*, Bapak Muhammad Khusairi selaku *supervisor* memberikan arahan yang berkaitan dengan pekerjaan yang dilakukan.

# 3.2 Tugas yang Dilakukan

Tugas-tugas yang dilakukan selama kerja magang di Kantor Akuntan Publik Charles dan Nurlena adalah sebagai berikut:

#### 3.2.1 Merapikan dan Melengkapi Format General Journal

Jurnal umum atau *general journal* adalah suatu jurnal yang digunakan untuk mencatat transaksi keuangan secara kronologis, sesuai dengan urutan tanggal, dengan mencantumkan nama transaksi, jenis akun, dan nominal saldo di kolom debit dan kredit. Tujuan dari merapikan dan melengkapi format *general journal* adalah untuk mempermudah auditor dalam melakukan kegiatan *vouching* kas dan bank, rekapitulasi beban, dan uji rincian saldo terhadap akun beban bunga kredit bank. Tugas ini dilakukan untuk Koperasi KN pada periode Januari – Juni 2018. Dokumen yang diperlukan untuk merapikan dan melengkapi buku besar adalah buku besar yang telah dibuat oleh perusahaan, format *general journal* yang diberikan oleh *supervisor*, daftar nomor akun, dan nama akun. Langkah-langkah yang dilaksanakan dalam merapikan dan melengkapi format *general journal* adalah sebagai berikut:

- 1. Menerima *general journal* perusahaan dan format *general journal* yang diberikan oleh *supervisor*.
- 2. Menyortir transaksi pada *general journal* perusahaan sesuai dengan bulan periode transaksi.
- 3. Memindahkan isi dari *general journal* perusahaan yang telah disortir ke dalam format *general journal* yang diberikan oleh *supervisor*.
- 4. Mengganti format tanggal.
- 5. Menerima daftar nomor akun dan nama akun dari *supervisor* dan mengisi nama akun untuk melengkapi *general journal* sesuai dengan nomor akunnya berdasarkan daftar nomor akun dan nama akun yang telah diberikan oleh *supervisor*.
- 6. Menyerahkan *general journal* yang sudah dirapikan dan dilengkapi kepada *supervisor* untuk di-*review*

#### **3.2.2** Menyiapkan Format Tabel Vouching Kas dan Bank

*Vouching* adalah suatu pengujian yang dilakukan oleh auditor atas seluruh pencatatan transaksi yang dilakukan oleh perusahaan klien dengan menggunakan seluruh bukti dokumentasi untuk mendukung setiap jumlah yang tercatat dalam transaksi. Tujuan dari menyiapkan format tabel *vouching* kas dan bank adalah untuk memudahkan auditor dalam melaksanakan kegiatan *vouching* kas dan bank. Tugas ini dilakukan untuk Koperasi KN pada periode 2018 dan 2019. Dokumen yang dibutuhkan dalam menyiapkan format tabel *vouching* kas dan bank adalah format tabel *vouching* yang diberikan oleh *supervisor* dan *general journal* yang telah dirapikan dan dilengkapi. Langkah-langkah yang dilaksanakan dalam menyiapkan format tabel *vouching* kas dan bank adalah sebagai berikut:

- 1. Menerima format tabel *vouching* dari *supervisor* dan *general journal* perusahaan yang telah dirapikan dan dilengkapi.
- 2. Menyortir transaksi pada *general journal* yang sudah dirapikan dan dilengkapi sesuai dengan nomor *voucher* dan bulan periode transaksi.
- 3. Mengisi nama klien, periode, dan jenis *vouching* transaksi yang dilakukan pada format tabel *vouching* yang telah diberikan oleh *supervisor*.
- 4. Memindahkan isi dari transaksi-transaksi pada *general journal* yang telah disortir berupa tanggal, nomor *voucher*, nomor akun, nama akun, uraian, debit, dan kredit.

#### 3.2.3 Melakukan Vouching Transaksi Kas

Kas merupakan alat pembayaran yang siap dan bebas dipergunakan untuk membiayai kegiatan umum perusahaan. Tujuan dari melakukan *vouching* kas adalah untuk memastikan bahwa transaksi kas dan jumlah transaksi yang terjadi telah dicatat dengan benar dan sesuai dengan bukti transaksi tersebut. Tugas ini dilakukan untuk Koperasi KN pada periode 2018 dan 2019. Dokumen yang dibutuhkan dalam melakukan *vouching* transaksi kas adalah format tabel *vouching* kas yang telah disusun, *general journal* yang telah dirapikan dan dilengkapi, dan bukti-bukti transaksi dari perusahaan klien. Langkah-langkah yang dilaksanakan dalam melakukan *vouching* kas adalah sebagai berikut:

- 1. Menyiapkan tabel *vouching* kas yang telah dibuat dan *supervisor* akan memberikan data yang akan diperiksa, berupa bukti-bukti transaksi.
- 2. Mencari transaksi di *general journal* yang terdapat dalam tabel *vouching* kas sesuai dengan tanggal dan nomor *voucher* yang ada pada bukti.
- 3. Melakukan pengecekan sesuai dengan kriteria penilaian yang telah ditetapkan yaitu nominal yang tercatat telah sesuai dengan di bukti/dokumen pendukung dari klien, otorisasi bukti telah lengkap, kelengkapan bukti/dokumen pendukung dari transaksi, transaksi sesuai dengan kepentingan perusahaan, dan telah di-*posting* pada akun yang benar.
- Jika semua telah sesuai kemudian beri tanda centang (√) pada kolom masingmasing penilaian dan jika tidak sesuai maka kolom dikosongkan dan diberikan keterangan pada kolom keterangan.

5. Menyerahkan hasil *vouching* transaksi kas yang telah dilakukan kepada *supervisor* untuk di-*review*.

## 3.2.4 Melakukan Vouching Transaksi Bank

Akun bank merupakan sisa rekening giro perusahaan yang dapat dipergunakan secara bebas untuk membiayai kegiatan umum perusahaan. Tujuan dari melakukan *vouching* bank adalah untuk memastikan bahwa transaksi bank dan jumlah transaksi yang terjadi telah dicatat dengan benar dan sesuai dengan bukti transaksi dan rekening koran tersebut. Tugas ini dilakukan untuk Koperasi KN pada periode 2018 dan 2019. Dokumen yang dibutuhkan dalam melakukan *vouching* transaksi bank adalah format tabel *vouching* bank yang telah disusun, *general journal* yang telah dirapikan dan dilengkapi, bukti-bukti transaksi, dan rekening koran dari perusahaan klien. Langkah-langkah yang dilaksanakan dalam melakukan *vouching* bank adalah sebagai berikut:

- 1. Menyiapkan tabel *vouching* bank yang telah dibuat dan *supervisor* akan memberikan data yang akan diperiksa, berupa bukti-bukti transaksi dan rekening koran.
- 2. Mencari transaksi di *general journal* yang terdapat dalam tabel *vouching* bank sesuai dengan tanggal dan nomor *voucher* yang ada pada bukti.
- Melakukan pengecekan sesuai dengan kriteria penilaian yang telah ditetapkan yaitu nominal yang tercatat telah sesuai dengan di bukti/dokumen pendukung dari klien, otorisasi bukti telah lengkap, kelengkapan bukti/dokumen

pendukung dari transaksi, transaksi sesuai dengan kepentingan perusahaan, dan telah di-*posting* pada akun yang benar.

- Jika semua telah sesuai kemudian beri tanda centang (√) pada kolom masingmasing penilaian dan jika tidak sesuai maka kolom dikosongkan dan diberikan keterangan pada kolom keterangan.
- 5. Menyerahkan hasil *vouching* transaksi bank yang telah dilakukan kepada *supervisor* untuk di-*review*.

#### 3.2.5 Membuat Rekapitulasi Beban

Rekapitulasi beban merupakan penjumlahan dari seluruh saldo-saldo akun beban selama satu periode. Tujuan dilakukannya rekapitulasi beban adalah untuk mengecek kebenaran dalam proses *posting* dan mengelompokkan akun-akun beban yang sesuai. Tugas ini dilakukan untuk Koperasi KN pada periode 2018. Dokumen yang dibutuhkan dalam melakukan rekap adalah *general journal* yang sudah dirapikan dan dilengkapi dan format tabel rekapitulasi yang diberikan oleh *supervisor*. Langkah-langkah yang dilaksanakan dalam melakukan rekapitulasi beban adalah sebagai berikut:

- 1. Menerima *general journal* yang sudah dirapikan dan dilengkapi dan format tabel rekapitulasi beban yang diberikan oleh *supervisor*.
- 2. Menyortir transaksi pada *general journal* yang sudah dirapikan dan dilengkapi sesuai dengan nomor akun dan bulan periode transaksi.
- 3. Mengisi nama klien, periode, dan jenis rekapitulasi beban yang dilakukan pada format tabel rekapitulasi beban yang telah diberikan oleh *supervisor*.

- 4. Memindahkan isi dari transaksi-transaksi pada *general journal* yang telah disortir ke dalam format tabel rekapitulasi yang diberikan oleh *supervisor* berupa tanggal, nomor *voucher*, nomor akun, uraian, dan jumlah.
- 5. Melakukan perhitungan dengan menjumlahkan total beban selama satu periode untuk setiap akun beban.
- 6. Memberikan hasil rekapitulasi beban yang telah disusun kepada *supervisor* untuk di-*review*.

#### **3.2.6** Menyusun Kertas Kerja Pemeriksaan (KKP)

Kertas Kerja Pemeriksaan adalah semua berkas-berkas yang dikumpulkan oleh auditor dalam menjalankan pemeriksaan, yang berasal dari pihak klien, analisis yang dibuat oleh auditor, dan pihak ketiga. KKP terdiri dari atas dua skedul, yaitu *lead schedule (top schedule)* dan *supporting schedule*. Tujuan dari menyusun KKP adalah sebagai bukti bahwa auditor telah melaksanakan prosedur audit seuai dengan standar audit yang berlaku dan mendukung opini auditor atas kewajaran laporan keuangan perusahaan atau klien. Tugas ini dilakukan untuk Koperasi KN dan PT MND pada periode 2018. Dokumen yang dibutuhkan dalam membuat KKP adalah *worksheet*, beserta format *lead schedule* dan *supporting schedule*. Langkah-langkah yang dilaksanakan dalam menyusun KKP adalah sebagai berikut:

1. Menerima *worksheet*, beserta format *lead schedule* dan *supporting schedule* yang diberikan oleh *supervisor*.

- 2. Mengisi nama klien, periode, dan inisial nama pada kolom dibuat oleh, direviu oleh, dan disetuji oleh pada format KKP *supporting schedule* dan *lead schedule* yang diberikan oleh *supervisor* 
  - 3. Mengisi tabel *supporting schedule* dengan melakukan input data yang terdapat pada *worksheet*.
  - 4. Membuat *lead schedule* dengan melakukan *copy* jumlah total tiap kolom pada *supporting schedule* dan *paste* ke tabel *lead schedule*.
  - 5. Menyerahkan hasil membuat KKP yang telah disusun kepada *supervisor* untuk di-*review*.

#### **3.2.7** Menyusun Laporan Perubahan Ekuitas

Laporan perubahan ekuitas adalah laporan keuangan yang menyajikan ikhtisar perubahan pos-pos ekuitas suatu perusahaan yang diakibatkan operasi perusahaan dan transaksi dengan pemilik pada satu periode akuntansi. Tujuan dari menyusun laporan perubahan ekuitas adalah menyajikan informasi mengenai perubahan modal kerja dan mengikhtisarkan aktiva pembayaran dan investasi, serta dana yang telah dihasilkan dalam suatu periode yang bersangkutan. Tugas ini dilakukan untuk Koperasi KN pada periode 2018. Dokumen yang dibutuhkan dalam menyusun laporan perubahan ekuitas adalah format laporan perubahan ekuitas, laporan hasil perhitungan usaha, dan *worksheet*. Langkah-langkah yang dilaksanakan dalam menyusun laporan perubahan ekuitas adalah sebagai berikut:

1. Menerima format laporan perubahan ekuitas, *worksheet*, dan laporan hasil perhitungan usaha dari *supervisor*.

- 2. Mengisi saldo awal yang diambil dari laporan perubahan ekuitas periode sebelumnya yang terdiri dari akun simpanan pokok, simpanan wajib, simpanan sukarela, cadangan umum, dana-dana, sisa hasil usaha, dan total jumlah ekuitas.
- 3. Mengisi saldo simpanan pokok, simpanan wajib, simpanan sukarela, cadangan umum, dana-dana, dan SHU belum dibagi yang dapat diperoleh dari *worksheet* dan SHU tahun berjalan diperoleh dari laporan perhitungan hasil usaha.
- 4. Melakukan penjumlahan baik penambahan dan pengurangan untuk mendapatkan total saldo akhir periode.
- 5. Memberikan laporan perubahan ekuitas yang telah disusun kepada *supervisor* untuk di-*review*.

#### 3.2.8 Melakukan Pemeriksaan Perhitungan Penyusutan Aset Tetap

Pemeriksaan perhitungan penyusutan aset tetap adalah suatu pemeriksaan yang dilakukan oleh auditor terkait keakuratan dari perhitungan penyusutan aset tetap yang telah dilakukan secara manual oleh pihak internal perusahaan. Tujuan dari pemeriksaan perhitungan penyusutan aset tetap adalah untuk memastikan bahwa penyusutan aset tetap telah dihitung dengan benar dan akurat sesuai dengan metode penyusutan yang berlaku dan masa manfaat aset tetap yang telah disepakati oleh entitas. Tugas ini dilakukan untuk Koperasi KN pada periode 2018 dan 2019. Dokumen yang diperlukan dalam pemeriksaan perhitungan penyusutan aset tetap adalah data terkait daftar aset dan rincian aset tetap secara keseluruhan yang dimiliki oleh perusahaan yang mencantumkan nama aset tetap, bulan diperolehnya aset tetap, jumlah bulan awal tahun perolehan, persentase penyusutan per tahun,

masa manfaat/umur ekonomis, harga perolehan, biaya penyusutan per tahun, dan nilai akumulasi penyusutan. Langkah-langkah yang dilaksanakan dalam pemeriksaan penyusutan aset tetap adalah sebagai berikut:

- Menerima data terkait daftar aset dan rincian daftar aset tetap secara keseluruhan yang dimiliki oleh perusahaan klien. Rincian daftar aset tetap secara keseluruhan mencakup nama aset tetap, bulan aset tetap diperoleh, jumlah bulan awal tahun perolehan, persentase penyusutan per tahun, masa manfaat/umur ekonomis, harga perolehan, biaya penyusutan per tahun, dan nilai akumulasi penyusutan.
- 2. Memeriksa kebijakan akuntansi mengenai aset tetap perusahaan berupa metode penyusutan dan masa manfaat ekonomis pada catatan atas laporan keuangan.
- 3. Melakukan perhitungan beban penyusutan aset tetap untuk tahun berjalan sampai dengan akhir periode tahun berjalan guna memeriksa ketepatan perhitungan penyusutan yang telah dibuat oleh pihak manajemen perusahaan.
- 4. Melakukan perhitungan akumulasi penyusutan aset tetap hingga akhir tahun periode berjalan.
- 5. Melakukan perhitungan nilai buku aset tetap hingga akhir tahun berjalan.
- Melakukan penyusunan *audit adjustments* apabila terdapat kesalahan perhitungan yang dilakukan oleh pihak manajemen perusahaan yang menyebabkan adanya selisih.
- 7. Menyerahkan hasil pemeriksaan penyusutan aset tetap kepada *supervisor* untuk di-*review*.

**3.2.9** Melakukan *Test of Details of Balances* pada Akun Bunga Kredit Bank Pengujian terinci atas saldo atau *test of details of balances* merupakan sebuah pengujian yang berfokus pada saldo akhir yang ada pada buku besar. Tujuan dari melakukan pengujian terinci atas saldo pada akun bunga kredit bank adalah untuk memastikan kebenaran jumlah saldo akun. Tugas ini dilakukan untuk Koperasi KN dan PT MND pada periode 2018 dan 2019. Dokumen yang dibutuhkan dalam melakukan pengujian saldo pada akun bunga kredit bank adalah format *test of details of balances, general journal, worksheet*, dan rekening koran. Langkahlangkah yang dilaksanakan dalam melakukan *test of details of balances* pada akun bunga kredit bank adalah sebagai berikut:

- 1. Menerima format tabel *test of details of balances*, *general journal* yang sudah dirapikan dan dilengkapi, dan rekening koran dari *supervisor*.
- 2. Menyortir transaksi pada *general journal* yang sudah dirapikan dan dilengkapi sesuai dengan nomor akun, nama akun, dan bulan periode transaksi.
- 3. Memindahkan total saldo dari transaksi pada *general journal* yang telah disortir ke dalam format *test of details of balances*.
- 4. Menyocokkan jumlah saldo jumlah setiap transaksi dan total saldo apakah jumlah saldo setiap transaksi dan total saldo telah sesuai dengan rekening koran untuk membuktikan kebenaran dari saldo.
- 5. Apabila jumlah saldo transaksi yang ada di *general journal* tidak dapat ditemukan pada rekening koran, maka diberikan keterangan pada kolom keterangan.
- 6. Menyerahkan hasil yang telah disusun kepada *supervisor* untuk di-*review*.

#### 3.2.10 Menyusun To Notes

*To notes* merupakan rincian akun-akun yang akan digunakan di *notes to financial statement*. Tujuan dari menyusun *to notes* yaitu untuk dapat memudahkan auditor dalam melakukan penyusunan *notes to financial* statement. Tugas ini dilakukan untuk Koperasi KN pada periode 2018. Dokumen yang dibutuhkan dalam menyusun *to* notes adalah format *to notes* yang diberikan oleh *supervisor*, *summary worksheet*, dan laporan keuangan perusahaan. Langkah-langkah yang dilaksanakan dalam menyusun *to notes* adalah sebagai berikut:

- 1. Menerima format *to notes*, *summary worksheet*, dan laporan keuangan yang diberikan oleh *supervisor*.
- 2. Mengisi saldo yang terdapat pada *summary worksheet* ke dalam akun yang sesuai dengan format *to notes* yang diberikan.
- 3. Saldo akun *to notes* yang telah diisi dicocokan dengan saldo pada laporan keuangan untuk memastikan bahwa total saldo pada *to notes* sudah sesuai dengan laporan keuangan.
- 4. Menyerahkan to notes yang telah dibuat kepada supervisor untuk di-review.

### **3.2.11 Menyusun** Notes to Financial Statement

*Notes to financial statement* merupakan catatan tambahan berupa informasi tambahan yang ditambahkan pada akhir laporan keuangan untuk memberikan tambahan informasi kepada pembaca dengan informasi lebih *detail*. Tujuan dari menyusun *notes to financial statement* adalah untuk memperjelas akun-akun yang disajikan dalam laporan keuangan. Tugas ini dilakukan untuk Koperasi KN pada

periode 2018. Dokumen yang dibutuhkan dalam menyusun notes to financial statement adalah to notes dan format notes to financial statements. Langkahlangkah yang dilaksanakan dalam menyusun notes to financial statement adalah sebagai berikut:

- 1. Menerima data berupa *to notes* dan format *notes to financial statement* dari *supervisor*.
- 2. Mengisi informasi umum perusahaan dan ikhtisar kebijakan akuntansi sesuai dengan informasi yang diberikan oleh *supervisor*.
- 3. Memindahkan saldo setiap akun yang terdapat pada *to notes* ke *notes to financial statement*.
- 4. Menyerahkan *notes to financial statement* yang telah dibuat kepada *supervisor* untuk di-*review*.

#### 3.2.12 Membuat Surat Permintaan Konfirmasi Saham

Surat konfirmasi merupakan komunikasi tertulis yang dibuat oleh perusahaan yang diberikan kepada pihak lain yang menjelaskan hal-hal relevan secara terperinci tentang transaksi. Tujuan dari membuat surat permintaan konfirmasi saham adalah untuk sebagai bukti yang menerangkan kebenaran dari jumlah kepemilikan atas suatu saham. Tugas ini dilakukan untuk Koperasi KN pada periode 2018 dan 2019. Dokumen yang diperlukan dalam membuat surat permintaan konfirmasi saham adalah *template* surat konfirmasi permintaan saham dan data perusahaan. Langkahlangkah yang dilaksanakan dalam membuat surat permintaan konfirmasi saham adalah sebagai berikut:

- 1. Memperoleh *template* surat permintaan konfirmasi saham dalam bentuk *microsoft word* dan data perusahaan, berupa nama perusahaan dan alamat perusahaan dari *supervisor*.
- 2. Mengisi tanggal pembuatan surat konfirmasi, informasi perusahaan yang dituju, perihal, periode, informasi yang ingin diperoleh, nama beserta jabatan, nomor surat konfirmasi, dan informasi mengenai Kantor Akuntan Publik.
- 3. Menyerahkan surat permintaan konfirmasi saham yang telah dibuat kepada *supervisor* untuk di-*review*.

#### 3.2.13 Merapikan dan Melengkapi Perencanaan Audit (Audit Plan)

Perencanaan audit atau *audit plan* merupakan prosedur-prosedur yang dilaksanakan untuk setiap penugasan yang dilakukan oleh tim auditor. Tujuan dari merapikan dan melengapi *audit plan* adalah untuk menentukan waktu dan ruang lingkup audit, jumlah dan jenis bukti (*evidence*), serta *review* yang diperlukan untuk meyakinkan auditor bahwa tidak ada salah saji material (*material misstatement*) dalam laporan keuangan. Tugas ini dilakukan untuk Koperasi KN pada periode 2018 dan 2019, sedangkan PT MND pada periode 2018. Dokumen yang dibutuhkan dalam merapikan dan melengkapi perencanaan audit adalah format *template* dokumen perencanaan audit dan data perusahaan klien. Langkah-langkah yang dilaksanakan

1. Menerima dokumen perencanaan audit dari *supervisor*, berupa format template *client details, minutes of planning meeting, checklist of management assessment on fraud, assess engagement risk and control environment, client*  service plan and communication strategy, engagement team planning discussion, professional independence, client acceptance memo, dan time sheet.

- Mengisi data dalam dokumen perencanaan audit sesuai dengan data perusahaan klien.
- 3. Menyerahkan hasil penyusunan perencanaan audit yang telah dibuat kepada *supervisor* untuk di-*review*.

#### 3.2.14 Menghitung Rasio Laporan Keuangan

Rasio keuangan merupakan alat analisis keuangan perusahaan yang digunakan untuk menilai kinerja perusahaan berdasarkan perbandingan data keuangan yang terdapat pada pos laporan keuangan. Tujuan dari menghitung rasio laporan keuangan adalah untuk membuat analisis rasio keuangan yang akan di-*review* oleh *supervisor*. Tugas ini dilakukan untuk PT MND pada periode 2018. Dokumen yang dibutuhkan dalam menghitung rasio laporan keuangan adalah format analisis rasio keuangan dan *worksheet*. Langkah-langkah yang dilaksanakan dalam menghitung rasio laporan keuangan adalah sebagai berikut:

- 1. Menerima laporan posisi keuangan dan format tabel analisa rasio keuangan yang terdapat rumus untuk menghitung rasio tersebut.
- 2. Menghitung rasio keuangan berdasarkan rumus yang sudah tercantum dalam format analisa rasio keuangan dengan menggunakan angka *audited* sesuai dengan saldo per tanggal sesuai dengan format tersebut.
- 3. Menyerahkan perhitungan rasio laporan keuangan yang telah dibuat kepada *supervisor* untuk di-*review*.

# 3.3 Uraian Pelaksanaan Kerja Magang

## 3.3.1 Proses Pelaksanaan

Proses pelaksanaan kerja magang dilakukan selama 9 minggu, dimulai pada tanggal 3 Agustus 2020 sampai dengan 3 Oktober 2020. Selama proses pelaksanaan kerja magang, rincian tugas yang dilakukan untuk masing-masing perusahaan adalah sebagai berikut:

## 1. Tugas yang dilakukan untuk Koperasi KN

## 1) Merapikan dan Melengkapi Format General Journal

Kegiatan merapikan dan melengkapi format *general journal* dilakukan untuk Koperasi KN periode Januari – Juni 2018 sebanyak kurang lebih 3500 jurnal transaksi. Berikut merupakan langkah-langkah yang dilakukan untuk merapikan dan melengkapi format *general journal*:

1. Menerima *general journal* perusahaan dan format *general journal* yang diberikan oleh *supervisor*.

#### Gambar 3.1

#### General Journal Koperasi KN Periode 2018

|            |                   |         | KOPERASI KN                                     |            |            |
|------------|-------------------|---------|-------------------------------------------------|------------|------------|
|            |                   |         | General Journal                                 |            |            |
|            |                   |         | 01 Jan 2018 - 31 Des 2018                       |            |            |
|            |                   |         |                                                 |            |            |
| TANGGA     | NOBUK -           | NORE -  | URAIAN                                          | DEBIT 👻    | KREDIT 👻   |
| 25/03/2018 | BNI-1/02/III/2018 | 6.019   | Pembayaran Bunga Pinjaman                       | 9.129.583  |            |
| 25/03/2018 | BNI-1/02/III/2018 | 1010.09 | Pembayaran Bunga Pinjaman                       |            | 9.129.583  |
| 25/03/2018 | BNI-1/03/III/2018 | 2001.10 | Pembayaran Pokok Pinjaman                       | 31.250.000 |            |
| 25/03/2018 | BNI-1/03/III/2018 | 1010.09 | Pembayaran Pokok Pinjaman                       |            | 31.250.000 |
| 01-Mar-18  | K/III/001/2018    | 1040.00 | Penerimaan atas modal kerja bank MANDIRI        |            | 22.000.000 |
| 01-Mar-18  | K/III/001/2018    | 1000.00 | Penerimaan atas modal kerja bank MANDIRI        | 22.000.000 |            |
| 01-Mar-18  | K/III/002/2018    | 6.022   | Pembayaran kekurangan biaya akomodasi KAP       | 1.796.700  |            |
| 01-Mar-18  | K/III/002/2018    | 1000.00 | Pembayaran kekurangan biaya akomodasi KAP       |            | 1.796.700  |
| 01-Mar-18  | K/III/003/2018    | 6.008   | Pembayaran Pajak kendaraan koperasi (Terlampir) | 8.600.000  |            |
| 01-Mar-18  | K/III/003/2018    | 1000.00 | Pembayaran Pajak kendaraan koperasi (Terlampir) |            | 8.600.000  |
| 01-Mar-18  | K/III/004/2018    | 6.011   | Biaya service Tractor LS di                     | 1.680.000  |            |
| 01-Mar-18  | K/III/004/2018    | 1000.00 | Biaya service Tractor LS di                     |            | 1.680.000  |
| (0 1       |                   |         |                                                 |            |            |

(Sumber: Dokumentasi Perusahaan)

#### Format General Journal yang Diberikan Supervisor

| KOPERASI        | (N            |           |             |          |         |          |
|-----------------|---------------|-----------|-------------|----------|---------|----------|
| General Journal |               |           |             |          |         |          |
| MARET 2018      |               |           |             |          |         |          |
|                 |               |           |             |          |         |          |
| Tanggal -       | No. Voucher 🗠 | No. Aku ~ | Nama Akun 🗠 | Uraian - | Debet - | Kredit - |
|                 |               |           |             |          |         |          |
|                 |               |           |             |          |         |          |
|                 |               |           |             |          |         |          |
|                 |               |           |             |          |         |          |
|                 |               |           |             |          |         |          |
|                 |               |           |             |          |         |          |
|                 |               |           |             |          |         |          |
|                 |               |           |             |          |         |          |

(Sumber: Dokumentasi Perusahaan)

2. Menyortir transaksi pada general journal perusahaan sesuai dengan bulan periode transaksi. Proses menyortir dilakukan dengan menggunakan fitur filter yang terdapat pada microsoft excel. Sebagai contoh, menyortir isi dari general journal Koperasi KN bulan Maret 2018. Maka, pada saat menyortir general journal Koperasi KN dilakukan dengan cara menonaktifkan centang pada bulan periode transaksi yang tidak diperlukan dan aktifkan centang pada bulan periode transaksi yang diperlukan pada fitur filter.

Proses Menyortir General Journal Koperasi KN Bulan Maret 2018

|            | ₽↓ | Sort Oldest to Newe   | st     |            |
|------------|----|-----------------------|--------|------------|
|            | Ă↑ | Sort Newest to Olde   | st     |            |
| TANGGA     |    | Sor <u>t</u> by Color |        | Þ          |
| 25/03/2018 | 5  | Clear Filter From "TA | NGGAL" |            |
| 25/03/2018 |    | Filter by Color       |        | Þ          |
| 25/03/2018 |    | Date Filters          |        | Þ          |
| 25/03/2018 |    | Course (All)          |        | 0          |
| 25/03/2018 |    | Search (All)          |        | <b>)</b> ~ |
| 25/03/2018 | ~  | Select All)           |        | ^          |
| 01-Mar-18  |    | i Januari             |        |            |
| 01-Mar-18  |    | 🕀 🗌 Februari          |        |            |
| 01-Mar-18  |    |                       |        |            |
| 01-Mar-18  |    | 🕀 🗌 Mei               |        |            |
| 01-Mar-18  |    | 🕕 🗌 Juni              |        |            |
| 01-Mar-18  |    |                       |        |            |
| 01-Mar-18  |    | 1 4                   |        | •          |
| G          |    | C                     | Ж      | Cancel     |

(Sumber: Dokumentasi Perusahaan)

## Gambar 3.4

Hasil Menyortir General Journal Koperasi KN Bulan Maret 2018

|            |                   |         | KOPERASI KN                                              |            |            |
|------------|-------------------|---------|----------------------------------------------------------|------------|------------|
|            |                   |         | General Journal                                          |            |            |
|            |                   |         | 01 Jan 2018 - 31 Des 2018                                |            |            |
|            |                   |         |                                                          |            |            |
| TANGGA ,T  | NOBUK             | NORE -  | URAIAN                                                   | DEBIT 🖵    | KREDIT -   |
| 25/03/2018 | BNI-1/02/III/2018 | 6.019   | Pembayaran Bunga Pinjaman                                | 9.129.583  |            |
| 25/03/2018 | BNI-1/02/III/2018 | 1010.09 | Pembayaran Bunga Pinjaman                                |            | 9.129.583  |
| 25/03/2018 | BNI-1/03/III/2018 | 2001.10 | Pembayaran Pokok Pinjaman                                | 31.250.000 |            |
| 25/03/2018 | BNI-1/03/III/2018 | 1010.09 | Pembayaran Pokok Pinjaman                                |            | 31.250.000 |
| 01-Mar-18  | K/III/001/2018    | 1040.00 | Penerimaan atas modal kerja bank MANDIRI                 |            | 22.000.000 |
| 01-Mar-18  | K/III/001/2018    | 1000.00 | Penerimaan atas modal kerja bank MANDIRI                 | 22.000.000 |            |
| 01-Mar-18  | K/III/002/2018    | 6.022   | Pembayaran kekurangan biaya akomodasi KAP                | 1.796.700  |            |
| 01-Mar-18  | K/III/002/2018    | 1000.00 | Pembayaran kekurangan biaya akomodasi KAP                |            | 1.796.700  |
| 01-Mar-18  | K/III/003/2018    | 6.008   | Pembayaran Pajak kendaraan koperasi (Terlampir)          | 8.600.000  |            |
| 01-Mar-18  | K/III/003/2018    | 1000.00 | Pembayaran Pajak kend <u>araan koperasi (</u> Terlampir) |            | 8.600.000  |
| 01-Mar-18  | K/III/004/2018    | 6.011   | Biaya service Tractor LS                                 | 1.680.000  |            |
| 01-Mar-18  | K/III/004/2018    | 1000.00 | Biaya service Tractor LS                                 |            | 1.680.000  |

(Sumber: Dokumentasi Perusahaan)

3. Memindahkan isi dari *general journal* perusahaan yang telah disortir ke dalam format *general journal* yang diberikan oleh *supervisor*. Hal ini dilakukan dengan cara melakukan *copy* data pada *general journal* perusahaan yang telah disortir dan *paste* pada format *general journal* yang diberikan oleh *supervisor* sesuai dengan kolom yang diperlukan.

# Hasil Memindahkan Isi dari General Journal Koperasi ke Format General

| KOPERASI K | N                    |           |             |                                                          |                           |            |
|------------|----------------------|-----------|-------------|----------------------------------------------------------|---------------------------|------------|
| General Jo | urnal                |           |             |                                                          |                           |            |
| MAR 2018   |                      |           |             |                                                          |                           |            |
|            |                      |           |             |                                                          |                           |            |
| Tanggal 💌  | No. Voucher 💌        | No. Aku 🔻 | Nama Akun 💌 | Uraian                                                   | <ul> <li>Debet</li> </ul> | Kredit 💌   |
| 25/03/2018 | BNI-1/02/III/2018    | 6.019     |             | Pembayaran Bunga Pinjaman                                | 9.129.583                 |            |
| 25/03/2018 | BNI-1/02/III/2018    | 1010.09   |             | Pembayaran Bunga Pinjaman                                |                           | 9.129.583  |
| 25/03/2018 | BNI-1/03/III/2018    | 2001.10   |             | Pembayaran Pokok Pinjaman                                | 31.250.000                |            |
| 25/03/2018 | BNI-1/03/III/2018    | 1010.09   |             | Pembayaran Pokok Pinjaman                                |                           | 31.250.000 |
| 01-Mar-18  | K / III / 001 / 2018 | 1040.00   |             | Penerimaan atas modal kerja bank MANDIRI                 |                           | 22.000.000 |
| 01-Mar-18  | K / III / 001 / 2018 | 1000.00   |             | Penerimaan atas modal kerja bank MANDIRI                 | 22.000.000                |            |
| 01-Mar-18  | K / III / 002 / 2018 | 6.022     |             | Pembayaran kekurangan biaya akomodasi KAP                | 1.796.700                 |            |
| 01-Mar-18  | K / III / 002 / 2018 | 1000.00   |             | Pembayaran kekurangan biaya akomodasi KAP                |                           | 1.796.700  |
| 01-Mar-18  | K / III / 003 / 2018 | 6.008     |             | Pembayaran Pajak kendaraan koperasi (Terlampir)          | 8.600.000                 |            |
| 01-Mar-18  | K / III / 003 / 2018 | 1000.00   |             | Pembayaran Pajak kendara <u>an koperasi (</u> Terlampir) |                           | 8.600.000  |
| 01-Mar-18  | K / III / 004 / 2018 | 6.011     |             | Biaya service Tractor LS di                              | 1.680.000                 |            |
| 01-Mar-18  | K / III / 004 / 2018 | 1000.00   |             | Biaya service Tractor LS di                              |                           | 1.680.000  |

Journal yang Diberikan Supervisor

(Sumber: Dokumentasi Perusahaan)

4. Mengganti format tanggal. Hal yang dilakukan untuk mengganti format tanggal adalah dengan melakukan pengaturan format penanggalan pada *microsoft excel* yaitu DD/MM/YYYY. Tujuan dari mengganti format tanggal adalah agar tampilan menjadi lebih rapi.

# Gambar 3.6

Proses Mengganti Format Tanggal pada General Journal Koperasi KN

|                                                                                                    | Format Cel                                                                                                    | ls                                                  |                                                                                            |                                                            |                                       |                                                   |                                                         | ?                                    | ×                |
|----------------------------------------------------------------------------------------------------|----------------------------------------------------------------------------------------------------|-----------------------------------------------------|--------------------------------------------------------------------------------------------|------------------------------------------------------------|---------------------------------------|---------------------------------------------------|---------------------------------------------------------|--------------------------------------|------------------|
| А                                                                                                    | Number                                                                                                    | Alignment                                           | Font                                                                                       | Border                                                     | Fill                                  | Protection                                        |                                                         |                                      |                  |
| A<br>KOPERASI KN<br>GENERAL LED<br>MAR 2018<br>Tanggal •<br>25/03/2018<br>25/03/2018<br>25/03/2018<br>25/03/2018<br>25/03/2018 | Category:<br>General<br>Number<br>Currency<br>Accountii<br>Date<br>Time<br>Percentag<br>Fraction<br>Scientific<br>Text<br>Special<br>Custom | ng                                                  | Sample<br>25/03/<br>Iype:<br>*Rabu,<br>14/03/2<br>14/03/2<br>14/03/1<br>2012-03<br>14 Mare | 2012<br>2018<br>14 Maret 2(<br>012<br>2<br>3-14<br>2t 2012 | 012                                   |                                                   |                                                         |                                      | *                |
| 01-Mar-18<br>01-Mar-18<br>01-Mar-18<br>01-Mar-18<br>01-Mar-18<br>01-Mar-18                                                     |                                                                                                    | >                                                   | <u>L</u> ocale (l<br>Indone                                                                | ocation):<br>sian                                          |                                       |                                                   |                                                         |                                      | ~                |
| 01-Mar-18<br>01-Mar-18<br>01-Mar-18<br>01-Mar-18                                                                               | Date form<br>an asterisl<br>operating                                                                                                    | ats display dat<br>k (*) respond t<br>system. Forma | te and tim<br>o changes<br>ats withou                                                      | e serial nur<br>5 in regiona<br>1t an asteris              | nbers as d<br>I date and<br>k are not | late values. D<br>d time setting<br>affected by o | ate formats that<br>s that are speci<br>perating system | at begin<br>fied for t<br>n setting: | with<br>he<br>s. |
| 01-Mar-18                                                                                                    |                                                                                                    |                                                     |                                                                                            |                                                            |                                       |                                                   | OK                                                      | Car                                  | ncel             |

(Sumber: Dokumentasi Perusahaan)

Format Tanggal pada General Journal Koperasi KN yang Sudah Dirapikan

| KOPERASI K | N                    |           |             |                                                 |   |            |            |
|------------|----------------------|-----------|-------------|-------------------------------------------------|---|------------|------------|
| General Jo | urnal                |           |             |                                                 |   |            |            |
| MAR 2018   |                      |           |             |                                                 |   |            |            |
|            |                      |           |             |                                                 |   |            |            |
| Tanggal 🔻  | No. Voucher 💌        | No. Aku 🔻 | Nama Akun 💌 | Uraian                                          | - | Debet 💌    | Kredit 💌   |
| 25/03/2018 | BNI-1/02/III/2018    | 6.019     |             | Pembayaran Bunga Pinjaman                       |   | 9.129.583  |            |
| 25/03/2018 | BNI-1/02/III/2018    | 1010.09   |             | Pembayaran Bunga Pinjaman                       |   |            | 9.129.583  |
| 25/03/2018 | BNI-1/03/III/2018    | 2001.10   |             | Pembayaran Pokok Pinjaman                       |   | 31.250.000 |            |
| 25/03/2018 | BNI-1/03/III/2018    | 1010.09   |             | Pembayaran Pokok Pinjaman                       |   |            | 31.250.000 |
| 01/03/2018 | K / III / 001 / 2018 | 1040.00   |             | Penerimaan atas modal kerja bank MANDIRI        |   |            | 22.000.000 |
| 01/03/2018 | K / III / 001 / 2018 | 1000.00   |             | Penerimaan atas modal kerja bank MANDIRI        |   | 22.000.000 |            |
| 01/03/2018 | K / III / 002 / 2018 | 6.022     |             | Pembayaran kekurangan biaya akomodasi KAP       |   | 1.796.700  |            |
| 01/03/2018 | K / III / 002 / 2018 | 1000.00   |             | Pembayaran kekurangan biaya akomodasi KAP       |   |            | 1.796.700  |
| 01/03/2018 | K / III / 003 / 2018 | 6.008     |             | Pembayaran Pajak kendaraan koperasi (Terlampir) |   | 8.600.000  |            |
| 01/03/2018 | K / III / 003 / 2018 | 1000.00   |             | Pembayaran Pajak kendaraan koperasi (Terlampir) |   |            | 8.600.000  |

(Sumber: Dokumentasi Perusahaan)

5. Menerima daftar nomor akun dan nama akun dari supervisor dan mengisi nama akun untuk melengkapi general journal sesuai dengan nomor akunnya berdasarkan daftar nomor akun dan nama akun yang telah diberikan oleh supervisor. Hal tersebut dilakukan dengan cara melakukan copy nama akun sesuai dengan nomor akun yang dibutuhkan dan paste pada kolom nama akun.

## Gambar 3.8

Daftar Nomor Akun dan Nama Akun Koperasi KN

| KOPERAS  | I KN                               |
|----------|------------------------------------|
| JAMBI    |                                    |
| No       | Nama                               |
| Rekening | Akun                               |
| 1000.00  | Kas                                |
| 1010.00  | Bank Mandiri 1                     |
| 1010.01  | Bank International Indonesia (BII) |
| 1010.02  | Bank Mandiri 2                     |
| 1010.03  | Bank Bukopin                       |
| 1010.04  | Bank BRI Agro 1                    |
| 1010.05  | Bank BRI Agro 2                    |
| 1010.06  | Bank BRI Syariah                   |
| 1010.07  | Bank CIMB NIAGA 1                  |
| 1010.08  | Bank CIMB NIAGA 2                  |
| 1010.09  | Bank BNI - 1                       |
| 1010.10  | Bank Bukopin 2                     |
| 1010.11  | Bank BRI Syariah (Escrow)          |
| 1010.12  | Bank Bukopin (Deposito on Call)    |
| 1010.13  | Bank BNI - 2                       |
| 1030.00  | Piutang Simpan Pinjam Anggota      |

(Sumber: Dokumentasi Perusahaan)

General Journal Koperasi KN yang Sudah Dirapikan dan Dilengkapi

| KOPERASI K | N                    |           |                                   |                                              |            |            |
|------------|----------------------|-----------|-----------------------------------|----------------------------------------------|------------|------------|
| General Jo | ournal               |           |                                   |                                              |            |            |
| MAR 2018   |                      |           |                                   |                                              |            |            |
| T          | No. March and        | NI- Al-   | News Alway                        | Union                                        | Debat      | Karath -   |
| i anggai 💌 | No. Voucner          | INO. AKUI | Nama Akun 🛛 👻                     | Uraian                                       | Debet      | Kredit 💌   |
| 25/03/2018 | BNI-1/02/III/2018    | 6.019     | Bunga Kredit Bank                 | Pembayaran Bunga Pinjaman                    | 9.129.583  |            |
| 25/03/2018 | BNI-1/02/III/2018    | 1010.09   | Bank BNI - 1                      | Pembayaran Bunga Pinjaman                    |            | 9.129.583  |
| 25/03/2018 | BNI-1/03/III/2018    | 2001.10   | Hutang Pada Bank BNI (KI)         | Pembayaran Pokok Pinjaman                    | 31.250.000 |            |
| 25/03/2018 | BNI-1/03/III/2018    | 1010.09   | Bank BNI - 1                      | Pembayaran Pokok Pinjaman                    |            | 31.250.000 |
| 01/03/2018 | K / III / 001 / 2018 | 1040.00   | Rekening Kontrol                  | Penerimaan atas modal kerja bank MANDIRI Cek |            | 22.000.000 |
| 01/03/2018 | K / III / 001 / 2018 | 1000.00   | Kas                               | Penerimaan atas modal kerja bank MANDIRI Cek | 22.000.000 |            |
| 01/03/2018 | K / III / 002 / 2018 | 6.022     | Biaya Audit / Pemeriksaan         | Pembayaran kekurangan biaya akomodasi KAP    | 1.796.700  |            |
| 01/03/2018 | K / III / 002 / 2018 | 1000.00   | Kas                               | Pembayaran kekurangan biaya akomodasi KAP    |            | 1.796.700  |
| 01/03/2018 | K / III / 003 / 2018 | 6.008     | Biaya pajak/Asuransi<br>Kendaraan | Pembayaran Pajak kendaraan koperasi          | 8.600.000  |            |
| 01/03/2018 | K / III / 003 / 2018 | 1000.00   | Kas                               | Pembayaran Pajak kendaraan koperasi          |            | 8.600.000  |

(Sumber: Dokumentasi Perusahaan)

6. Menyerahkan *general journal* yang sudah dirapikan dan dilengkapi kepada *supervisor* untuk di-*review*.

## 2) Menyiapkan Format Tabel Vouching Kas dan Bank

Menyiapkan format tabel *vouching* kas dan bank dilaksanakan untuk melakukan kegiatan *vouching* kas dan bank pada Koperasi KN untuk periode Januari – Juni 2018 dan 2019 sebanyak kurang lebih 5500 jurnal transaksi. Berikut merupakan langkah-langkah yang dilakukan dalam menyiapkan format tabel *vouching* kas dan bank:

1. Menerima format tabel *vouching* dari *supervisor* dan *general journal* perusahaan yang telah dirapikan dan dilengkapi.

#### Gambar 3.10

# Format Tabel Vouching yang Diberikan Supervisor

| Cn           |            |         |           | Klien :    |       |        | A : Angka sesuai bukti<br>B : Otorisasi<br>C : Dokumen Lengkap |         |        |               |        |            |         |
|--------------|------------|---------|-----------|------------|-------|--------|----------------------------------------------------------------|---------|--------|---------------|--------|------------|---------|
| Kantor Akunt | an Publik  |         |           | Periode :  |       |        | D : Sesuai kepentingan perusahaan                              |         |        | D : Sesuai ke |        |            | usahaan |
| CHARLES & M  | NURLENA    |         |           |            |       |        | E:D                                                            | )iposti | ing pa | da akı        | in yar | ng benar   |         |
|              |            |         |           | VOUCHING : |       |        | Beri tanda : 🗸                                                 |         |        |               |        |            |         |
|              |            |         |           |            |       |        |                                                                |         |        |               |        |            |         |
| TANGGAL      | NO VOUCHER | NO AKUN | NAMA AKUN | URAIAN     | DEBIT | KREDIT | Α                                                              | В       | С      | D             | E      | Keterangan |         |
|              |            |         |           |            |       |        |                                                                |         |        |               |        |            |         |
|              |            |         |           |            |       |        |                                                                |         |        |               |        |            |         |
|              |            |         |           |            |       |        |                                                                |         |        |               |        |            |         |
|              |            |         |           |            |       |        |                                                                |         |        |               |        |            |         |
|              |            |         |           |            |       |        |                                                                |         |        |               |        |            |         |
|              |            |         |           |            |       |        |                                                                |         |        |               |        |            |         |
|              |            |         |           |            |       |        |                                                                |         |        |               |        |            |         |
|              |            |         |           |            |       |        |                                                                |         |        |               |        |            |         |

(Sumber: Dokumentasi Perusahaan)

General Journal Koperasi KN yang Sudah Dirapikan dan Dilengkapi

| KOPERASI K | N                    |           |                                   |    |                                                             |   |            |          |    |
|------------|----------------------|-----------|-----------------------------------|----|-------------------------------------------------------------|---|------------|----------|----|
| General Jo | ournal               |           |                                   |    |                                                             |   |            |          |    |
| MAR 2018   |                      |           |                                   |    |                                                             |   |            |          |    |
|            |                      |           |                                   |    |                                                             |   |            |          | _  |
| Tanggal 💌  | No. Voucher 💌        | No. Aku 🔻 | Nama Akun                         | Ŧ  | Uraian                                                      | • | Debet 💌    | Kredit   | •  |
| 25/03/2018 | BNI-1/02/III/2018    | 6.019     | Bunga Kredit Bank                 |    | Pembayaran Bunga Pinjaman                                   |   | 9.129.583  |          |    |
| 25/03/2018 | BNI-1/02/III/2018    | 1010.09   | 9 Bank BNI - 1                    |    | Pembayaran Bunga Pinjaman                                   |   |            | 9.129.5  | 83 |
| 25/03/2018 | BNI-1/03/III/2018    | 2001.10   | Hutang Pada Bank BNI (KI          | I) | Pembayaran Pokok Pinjaman                                   |   | 31.250.000 |          |    |
| 25/03/2018 | BNI-1/03/III/2018    | 1010.09   | Bank BNI - 1                      |    | Pembayaran Pokok Pinjaman                                   |   |            | 31.250.0 | 00 |
| 01/03/2018 | K / III / 001 / 2018 | 1040.00   | Rekening Kontrol                  |    | Penerimaan atas modal kerja bank MANDIRI                    |   |            | 22.000.0 | 00 |
| 01/03/2018 | K / III / 001 / 2018 | 1000.00   | Kas                               |    | Penerimaan atas modal kerja bank MANDIRI                    |   | 22.000.000 |          |    |
| 01/03/2018 | K / III / 002 / 2018 | 6.022     | Biaya Audit / Pemeriksaan         | n  | Pembayaran kekurangan biaya akomodasi KAP                   |   | 1.796.700  |          |    |
| 01/03/2018 | K / III / 002 / 2018 | 1000.00   | Kas                               |    | Pembayaran kekurangan biaya akomodasi KAP                   |   |            | 1.796.7  | 00 |
| 01/03/2018 | K / III / 003 / 2018 | 6.008     | Biaya pajak/Asuransi<br>Kendaraan |    | <sup>⊃</sup> embayaran Pajak kendaraan koperasi (Terlampir) |   | 8.600.000  |          |    |
| 01/03/2018 | K / III / 003 / 2018 | 1000.00   | Kas                               |    | Pembayaran Pajak kendaraan koperasi (Terlampir)             |   |            | 8.600.0  | 00 |

(Sumber: Dokumentasi Perusahaan)

2. Menyortir transaksi pada general journal yang sudah dirapikan dan dilengkapi sesuai dengan nomor voucher dan bulan periode transaksi. Proses menyortir dilakukan dengan menggunakan fitur filter yang terdapat pada microsoft excel. Sebagai contoh, melakukan sortir transaksi kas pada general journal Koperasi KN yang telah dirapikan dan dilengkapi bulan Maret 2018. Maka, pada saat menyortir general journal Koperasi KN dilakukan dengan cara mengaktifkan centang pada nomor voucher yang tidak diperlukan dan pada fitur filter.

Gambar 3.12

| KOPERA SI K | N                    |          |                   |                        |                          |        |     |
|-------------|----------------------|----------|-------------------|------------------------|--------------------------|--------|-----|
| General Jo  | ournal               |          |                   |                        |                          |        |     |
| MAR 2018    |                      |          |                   |                        |                          |        |     |
|             |                      | <u>A</u> | Sort A t          | οZ                     |                          |        |     |
| Tangga 💌    | No. Voucher 🖃        | 2.4      |                   |                        |                          |        |     |
| 01/03/2018  | K/III/001/2018       | Á↓       | S <u>o</u> rt Z t | οA                     |                          |        |     |
| 01/03/2018  | K/III/001/2018       |          | Sort by           | Color                  |                          |        |     |
| 01/03/2018  | K/III/002/2018       |          | JULE DY           | COIDI                  |                          |        |     |
| 01/03/2018  | K/III/002/2018       | 5        | <u>C</u> lear Fi  | ilter Fro              | om "No. Vou              | icher" |     |
| 01/03/2018  | K/III/003/2018       |          | Filter by         | y Colo                 | r                        |        | Þ   |
| 01/03/2018  | K/III/003/2018       |          | Text Fil          | ters                   |                          |        | +   |
| 01/03/2018  | K/III/004/2018       |          | Search            |                        |                          |        | ۵   |
| 01/03/2018  | K/III/004/2018       |          |                   |                        |                          |        | -   |
| 01/03/2018  | K / III / 005 / 2018 | ~        |                   | K / III /<br>K / III / | 001/2018<br>002/2018     |        | ^   |
| 01/03/2018  | K/III/005/2018       |          | ···· 🖌            | K / III /              | 003 / 2018               |        |     |
| 01/03/2018  | K/III/006/2018       |          | 7                 | K / 111 /<br>K / 111 / | 004 / 2018<br>005 / 2018 |        |     |
| 01/03/2018  | K/III/006/2018       |          | ···· 🖌            | K / 111 /              | 006 / 2018               |        |     |
| 05/03/2018  | K/III/007/2018       |          | 🖌                 | K/III/                 | 007 / 2018               |        |     |
| 05/03/2018  | K/III/007/2018       |          | 🖌                 | K / 111 /              | 008 / 2018               |        |     |
| 05/03/2018  | K / III / 008 / 2018 |          |                   | K / 111 /<br>K / 111 / | 009 / 2018<br>010 / 2018 |        |     |
| 05/03/2018  | K / III / 008 / 2018 |          |                   |                        |                          |        | ~   |
| •           | GL PERUSAHAAN        |          |                   |                        | ОК                       | Can    | cel |

Proses Menyortir Transaksi Kas Koperasi KN Bulan Maret 2018

(Sumber: Dokumentasi Perusahaan)

### Gambar 3.13

Hasil Menyortir Transaksi Kas Koperasi KN Bulan Maret 2018

| KOPERASIK  | (N                   |           |                                   |                                                 |            |            |
|------------|----------------------|-----------|-----------------------------------|-------------------------------------------------|------------|------------|
| General Jo | ournal               |           |                                   |                                                 |            |            |
| MAR 2018   |                      |           |                                   |                                                 |            |            |
|            |                      |           |                                   |                                                 |            |            |
| Tanggal 💌  | No. Voucher 🏼 🗷      | No. Aku 🔻 | Nama Akun 💌                       | Uraian                                          | Debet 1    | r Kredit 💌 |
| 01/03/2018 | K / III / 001 / 2018 | 1040.00   | Rekening Kontrol                  | Penerimaan atas modal kerja bank MANDIRI        |            | 22.000.000 |
| 01/03/2018 | K / III / 001 / 2018 | 1000.00   | Kas                               | Penerimaan atas modal kerja bank MANDIRI        | 22.000.000 |            |
| 01/03/2018 | K / III / 002 / 2018 | 6.022     | Biaya Audit / Pemeriksaan         | Pembayaran kekurangan biaya akomodasi KAP       | 1.796.700  |            |
| 01/03/2018 | K / III / 002 / 2018 | 1000.00   | Kas                               | Pembayaran kekurangan biaya akomodasi KAP       |            | 1.796.700  |
| 01/03/2018 | K / III / 003 / 2018 | 6.008     | Biaya pajak/Asuransi<br>Kendaraan | Pembayaran Pajak kendaraan koperasi (Terlampir) | 8.600.000  |            |
| 01/03/2018 | K / III / 003 / 2018 | 1000.00   | Kas                               | Pembayaran Pajak kendaraan koperasi (Terlampir) |            | 8.600.000  |

(Sumber: Dokumentasi Perusahaan)

3. Mengisi nama klien (I), periode (II), dan jenis vouching transaksi yang dilakukan (III) pada format tabel *vouching* yang telah diberikan oleh *supervisor*.

|                           |                      |         | Mengis    | i Informasi Tabel <i>Vou</i>                               | ching | Kas    |                                              |                                                       |                                            |                                        |                        |                     |
|---------------------------|----------------------|---------|-----------|------------------------------------------------------------|-------|--------|----------------------------------------------|-------------------------------------------------------|--------------------------------------------|----------------------------------------|------------------------|---------------------|
| Kantor Akuni<br>CHARLES & | an Publik<br>NURLENA |         | п         | Kilen : KOPERASI<br>Periode : Tahun 2018<br>VOUCHING : KAS |       |        | A: A<br>B: 0<br>C: 1<br>D: 3<br>E: 1<br>Beri | Angka<br>Otorisi<br>Dokun<br>Sesua<br>Dipost<br>tanda | sesua<br>asi<br>nen Le<br>i kepe<br>ing pa | ai bukt<br>engkap<br>entinga<br>ida ak | )<br>in peri<br>un yar | usahaan<br>Ig benar |
| TANGGAL                   | NO VOUCHER           | NO AKUN | NAMA AKUN | URAIAN                                                     | DEBIT | KREDIT | Α                                            | В                                                     | С                                          | D                                      | Е                      | ŀ                   |
| Cum                       | Dolu                 |         | tool Dom  | (achaan)                                                   |       |        |                                              |                                                       |                                            |                                        |                        |                     |

(Sumber: Dokumentasi Perusahaan)

4. Memindahkan isi dari transaksi-transaksi pada general journal yang telah disortir, berupa tanggal, nomor voucher, nomor akun, nama akun, uraian, debit, dan kredit. Hal ini dilakukan dengan cara melakukan copy data pada general journal sudah dirapikan dan dilengkapi dan paste pada format tabel vouching kas yang diberikan oleh supervisor sesuai dengan kolom yang diperlukan.

#### Gambar 3.15

Hasil Memindahkan Transaksi Kas dari General Journal ke Format Tabel Vouching Kas

| (cn)         |                      |         |                                 | Klien : KOPERASI                                 |            |            | A: A<br>B: 0 | Angka<br>Otorisa | sesua<br>Isi | i bukt | i      |            |
|--------------|----------------------|---------|---------------------------------|--------------------------------------------------|------------|------------|--------------|------------------|--------------|--------|--------|------------|
| Kantor Akunt | tan Publik           |         |                                 | Periode : Tahun 2018                             |            |            | D:5          | Sesuai           | keper        | ntinga | n peru | isahaan    |
| CHARLES & M  | NURLENA              |         |                                 |                                                  |            |            | E : 0        | Diposti          | ng pa        | da akı | in yar | ig benar   |
|              |                      |         |                                 | VOUCHING : KAS                                   |            |            | Beri         | tanda            | :            | V      |        |            |
| TANCCAL      | NO YOUCHED           |         |                                 | UDAIAN                                           | DEDIT      | KDEDIT     | •            |                  | 0            | D      | E      | Kataranaan |
| 14/03/2018   | K / III / 054 / 2018 | 6.009   | Biaya Pemeliharaan<br>Kendaraan | Pembayaran Service kendaraan koperasi di Bengkel | 16.555.500 | KKEDIT     | ~            | B                | C            | U      | C      | Reterangan |
| 14/03/2018   | K / III / 054 / 2018 | 1000.00 | Kas                             | Pembayaran Service kendaraan koperasi di Bengkel |            | 16.555.500 |              |                  |              |        |        |            |
| 14/03/2018   | K / III / 055 / 2018 | 6.009   | Biaya Pemeliharaan<br>Kendaraan | Pembayaran Service kendaraan koperasi di Bengkel | 10.000.000 |            |              |                  |              |        |        |            |
| 14/03/2018   | K / III / 055 / 2018 | 1000.00 | Kas                             | Pembayaran Service kendaraan koperasi di Bengkel |            | 10.000.000 |              |                  |              |        |        |            |

(Sumber: Dokumentasi Perusahaan)

### 3) Melakukan Vouching Transaksi Kas

Kegiatan vouching transaksi kas dilakukan untuk Koperasi KN periode Januari – Juni 2018 dan 2019 sebanyak kurang lebih 4500 jurnal transaksi. Vouching dilakukan untuk memeriksa kelengkapan dari bukti transaksi yang dimiliki oleh klien dan mencocokannya dengan data softcopy berupa data *excel* yang telah diberikan oleh klien kepada tim audit untuk diperiksa kelengkapannya. Berikut merupakan langkah-langkah yang dilakukan dalam melakukan *vouching* bukti transaksi kas:

1. Menyiapkan tabel *vouching* kas yang telah dibuat dan *supervisor* akan memberikan data yang akan diperiksa, berupa bukti-bukti transaksi.

Gambar 3.16

## Tabel Vouching Kas Koperasi KN Periode Maret 2018

| Con          |                      |         |                                 | Klien : KOPERASI                                 |            |            | A:A   | Angka    | sesua | i bukt | i      |            |
|--------------|----------------------|---------|---------------------------------|--------------------------------------------------|------------|------------|-------|----------|-------|--------|--------|------------|
| -69          |                      |         |                                 |                                                  |            |            | C : [ | okum     | en Le | ngkap  |        |            |
| Kantor Akunt | an Publik            |         |                                 | Periode : Tahun 2018                             |            |            | D : 5 | Sesuai   | keper | ntinga | n peru | ısahaan    |
| CHARLES & I  | IURLENA              |         |                                 |                                                  |            |            | E : [ | Dipostii | ng pa | da aku | ın yar | ıg benar   |
|              |                      |         |                                 | VOUCHING : KAS                                   |            |            |       |          |       |        |        |            |
|              |                      |         |                                 |                                                  |            |            | Beri  | tanda    | :     | √      |        |            |
|              |                      |         |                                 |                                                  |            |            |       | _        |       | -      | _      |            |
| TANGGAL      | NO VOUCHER           | NO AKUN | NAMA AKUN                       | URAIAN                                           | DEBIT      | KREDIT     | A     | В        | С     | D      | E      | Keterangan |
| 14/03/2018   | K / III / 054 / 2018 | 6.009   | Biaya Pemeliharaan<br>Kendaraan | Pembayaran Service kendaraan koperasi di Bengkel | 16.555.500 |            |       |          |       |        |        |            |
| 14/03/2018   | K / III / 054 / 2018 | 1000.00 | Kas                             | Pembayaran Service kendaraan koperasi di Bengkel |            | 16.555.500 |       |          |       |        |        |            |
| 14/03/2018   | K / III / 055 / 2018 | 6.009   | Biaya Pemeliharaan<br>Kendaraan | Pembayaran Service kendaraan koperasi di Bengkel | 10.000.000 |            |       |          |       |        |        |            |
| 14/03/2018   | K / III / 055 / 2018 | 1000.00 | Kas                             | Pembayaran Service kendaraan koperasi di Bengkel |            | 10.000.000 |       |          |       |        |        |            |

(Sumber: Dokumentasi Perusahaan)

# Gambar 3.17

## Bukti Transaksi Kas Keluar

|                   |                            |                           | 1                       | BUKTI KAS KELUAR                      |
|-------------------|----------------------------|---------------------------|-------------------------|---------------------------------------|
|                   |                            |                           | Tanggal :<br>No. Bukt : | 14 Maret 2018<br>K / III / 055 / 2018 |
| 'elah terima dari | : Terlampir                |                           |                         |                                       |
| Jang Sejumlah     | : Rp. 10,000,000           | /                         |                         |                                       |
| erbilang          | : Sepuluh Juta Rupiah,     |                           |                         |                                       |
| leterangan        | : Pembayaran Service kenda | araan koperasi di Bengkel |                         |                                       |
| Mengetahui        | Teller/Kasir               | Penerima                  |                         |                                       |
| )-                |                            |                           |                         |                                       |
| J                 |                            |                           |                         |                                       |

(Sumber: Dokumentasi Perusahaan)

Gambar 3.18

| /                       |                                                                              | TANDA TERIMA<br>Faktur - faktur asli | *                          |
|-------------------------|------------------------------------------------------------------------------|--------------------------------------|----------------------------|
| Sudah<br>Faktu<br>Berup | n terima dari :<br>r atas nama :<br>pa faktur sebanyak :                     | Lembar                               |                            |
| Deng                    | an Perincian faktur<br>Tanggal                                               | No Faktur                            | Jumlah (Rp.)               |
|                         | Tanggar                                                                      | NO. Fakita                           | Pa /a con ma               |
| 1.                      | 19-03-2019                                                                   | Setoran Hutang                       | Rp. 10-000 CBO             |
| 2.                      |                                                                              |                                      | Ro                         |
| 3.                      |                                                                              |                                      | Rp. )                      |
| 4.                      |                                                                              |                                      | Rn                         |
| 2.                      |                                                                              |                                      | Rn                         |
| 0.                      |                                                                              |                                      | Rn                         |
| 7.                      |                                                                              |                                      | Rn                         |
| 8.                      |                                                                              |                                      | Rp                         |
| 9.                      |                                                                              |                                      | Rp.                        |
| 10.                     | Bard                                                                         | Total Jump                           | at In an and               |
| F<br>F<br>Ter           | Retur / disc. tgl<br>Potongan langsung<br>Netto yang harus dibu<br>rbilang : | iyar Total Jumb                      | ah 10 cm @0'               |
|                         | Diterima                                                                     |                                      | Diserahkan<br>TOKO PULUMAS |

(Sumber: Dokumentasi Perusahaan)

2. Mencari transaksi di *general journal* yang terdapat dalam tabel *vouching* kas sesuai dengan tanggal dan nomor *voucher* yang ada pada bukti. Sebagai contoh, melakukan *vouching* terhadap transaksi kas pada tanggal 14 Maret 2018 dengan nomor *voucher* K/III/055/2018.

### Gambar 3.19

Tabel Vouching Kas Koperasi KN Periode Maret 2018

| - Com        |                      |         |                                 | Klien : KOPERASI                                 |            |            | A : / | Angka   | sesua        | i bukt          | i      |            |
|--------------|----------------------|---------|---------------------------------|--------------------------------------------------|------------|------------|-------|---------|--------------|-----------------|--------|------------|
| -(cn)        |                      |         |                                 |                                                  |            |            | B:0   | Otorisa | ISI<br>An La | aller           |        |            |
| Kantor Akunt | an Publik            |         |                                 | Periode : Tahun 2018                             |            |            | D 1   | Socuai  | kone         | ngkap<br>ntinga | n neru | Isahaan    |
| CHARLES & M  | URLENA               |         |                                 |                                                  |            |            | E : 0 | Diposti | ng pa        | da akı          | un yan | ig benar   |
|              |                      |         |                                 | VOUCHING : KAS                                   |            |            |       | Ľ.,     |              |                 |        | [          |
|              |                      |         |                                 | voocinino . NAS                                  |            |            | Beri  | tanda   |              | √               |        |            |
| -            | NOLIOUED             |         |                                 |                                                  | DEDIT      | HOFOIT     |       |         |              |                 | -      | 14.        |
| TANGGAL      | NO VOUCHER           | NO AKUN | NAMA AKUN                       | URAIAN                                           | DERLI      | KREDIT     | A     | I R     | C            | D               | E      | Keterangan |
| 14/03/2018   | K / III / 054 / 2018 | 6.009   | Biaya Pemeliharaan<br>Kendaraan | Pembayaran Service kendaraan koperasi di Bengkel | 16.555.500 |            |       |         |              |                 |        |            |
| 14/03/2018   | K / III / 054 / 2018 | 1000.00 | Kas                             | Pembayaran Service kendaraan koperasi di Bengkel |            | 16.555.500 |       |         |              |                 |        |            |
| 14/03/2018   | K / III / 055 / 2018 | 6.009   | Biaya Pemeliharaan<br>Kendaraan | Pembayaran Service kendaraan koperasi di Bengkel | 10.000.000 |            |       |         |              |                 |        |            |
| 14/03/2018   | K / III / 055 / 2018 | 1000.00 | Kas                             | Pembayaran Service kendaraan koperasi di Bengkel |            | 10.000.000 |       |         |              |                 |        |            |

(Sumber: Dokumentasi Perusahaan)

Melakukan pengecekan sesuai dengan kriteria penilaian yang telah 3. ditetapkan yaitu nominal yang tercatat telah sesuai dengan di bukti/dokumen pendukung dari klien (A), otorisasi bukti telah lengkap (B), kelengkapan bukti/dokumen pendukung dari transaksi (C), transaksi sesuai dengan kepentingan perusahaan (D), dan telah diposting pada akun yang benar (E). Sebagai contoh, melakukan pengecekan terhadap nominal yang tercatat/saldo transaksi kas pada bukti yaitu sebesar Rp10.000.000 (Gambar 3.20 huruf A). Hal ini menunjukkan bahwa nominal yang tercatat/saldo transaksi telah sesuai dengan tabel vouching sehingga akan diberikan tanda centang untuk kolom A. Lalu, melakukan pengecekan terhadap otorisasi pada bukti vaitu bukti transaksi kas tidak diotorisasi dengan lengkap (Gambar 3.20 huruf B), sehingga pada tabel *vouching* tidak diberikan tanda centang untuk kolom B dan pada kolom keterangan diberikan deskripsi bahwa otorisasi tidak lengkap. Selanjutnya, melakukan pengecekan terhadap kelengkapan bukti/dokumen dari transaksi kas. Kriteria ini dinyatakan lengkap karena adanya bukti dokumen transaksi berupa bukti transaksi kas keluar (Gambar 3.17) dan faktur transaksi (Gambar 3.18) yang dapat membuktikan eksistensi/keberadaan transaksi tersebut, sehingga pada tabel vouching diberikan tanda centang untuk kolom C. Kemudian, melakukan pengecekan apakah transaksi sesuai dengan kepentingan perusahaan. Transaksi ini dilakukan untuk Pembayaran Service Kendaraan Koperasi di Bengkel (Gambar 3.20 huruf D) yang berkaitan

dengan kepentingan perusahaan, sehingga pada tabel *vouching* diberikan tanda centang untuk kolom D. Terakhir, melakukan pengecekan apakah transaksi telah di-*posting* pada akun yang benar. Transaksi ini di-*posting* dengan akun biaya pemeliharaan kendaraan (debit) pada akun kas (kredit) seperti pada Gambar 3.20 huruf E, sehingga pada tabel *vouching* diberikan tanda centang untuk kolom E.

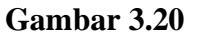

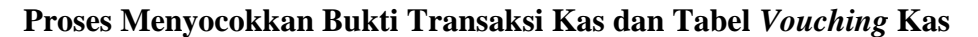

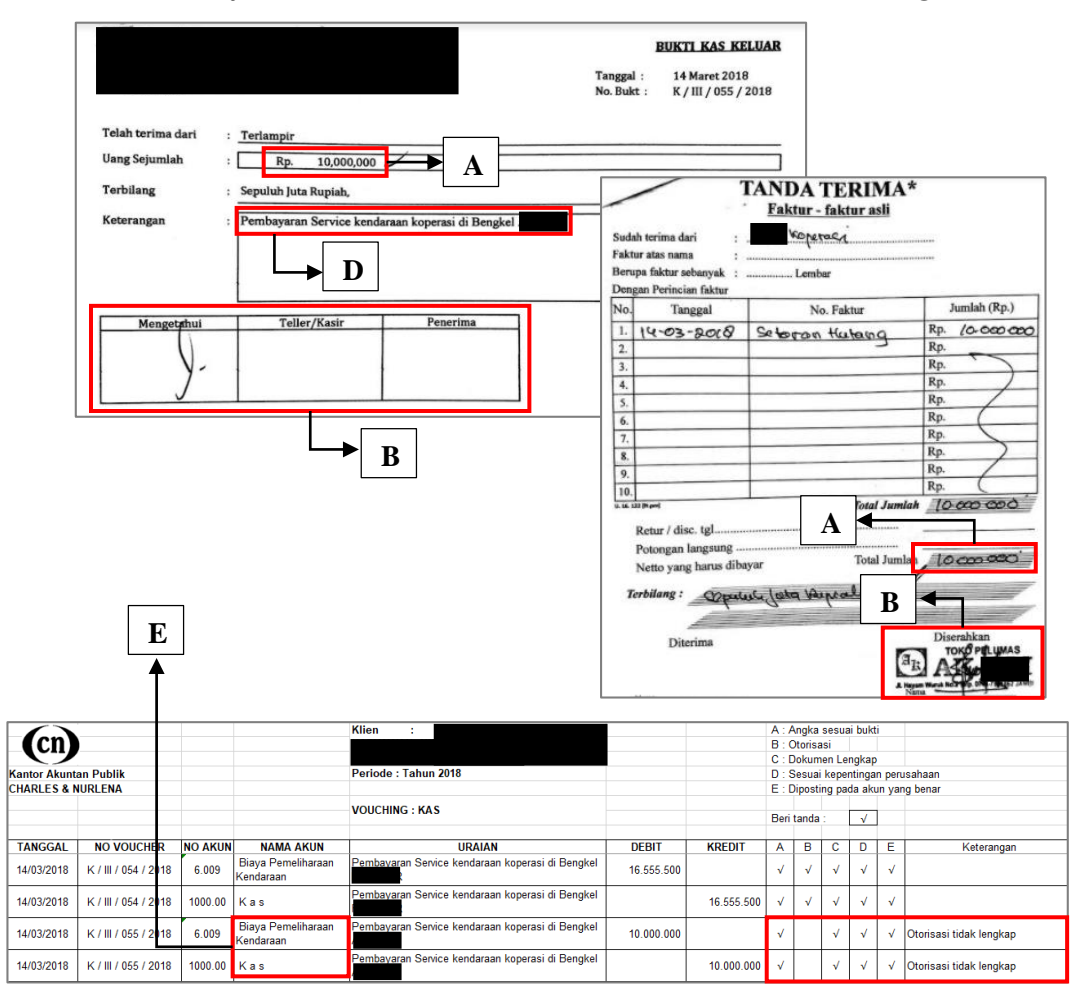

(Sumber: Dokumentasi Perusahaan)

 Jika semua telah sesuai kemudian beri tanda centang (√) pada kolom masing-masing penilaian dan jika tidak sesuai maka kolom dikosongkan dan diberikan keterangan pada kolom keterangan.

### Gambar 3.21

Hasil Melakukan Vouching Kas Koperasi KN Periode Maret 2018

|     | (cn)        |                      |         |                                 | Klien : KOPERASI                                 |            |            | A:/<br>B:0          | Angka<br>Otorisa<br>Dokum | sesua<br>Isi<br>en Le | i bukt |                     |                         |   |
|-----|-------------|----------------------|---------|---------------------------------|--------------------------------------------------|------------|------------|---------------------|---------------------------|-----------------------|--------|---------------------|-------------------------|---|
| Kar | ntor Akunta | an Publik            |         |                                 | Periode : Tahun 2018                             |            |            | D : \$              | Sesuai                    | kepe                  | ntinga | n peru              | usahaan                 |   |
| CH/ | ARLES & N   | IURLENA              |         |                                 |                                                  |            |            | E : I               | Diposti                   | ng pa                 | da aku | un yar              | ig benar                |   |
|     |             |                      |         |                                 | VOUCHING : KAS                                   |            |            | Beri                | tanda                     |                       | V      |                     |                         |   |
|     |             | NO VOUCHER           |         | ΝΔΜΔ ΔΚΙΙΝ                      | URAIAN                                           | DEBIT      | KREDIT     | A                   | в                         | С                     | D      | F                   | Keterangan              |   |
| 14  | /03/2018    | K / III / 054 / 2018 | 6.009   | Biaya Pemeliharaan<br>Kendaraan | Pembayaran Service kendaraan koperasi di Bengkel | 16.555.500 |            | ~                   | √                         | ~                     | ~      | ~                   |                         |   |
| 14  | /03/2018    | K / III / 054 / 2018 | 1000.00 | Kas                             | Pembayaran Service kendaraan koperasi di Bengkel |            | 16.555.500 | ~                   | √                         | V                     | V      | V                   |                         | _ |
| 14  | /03/2018    | K / III / 055 / 2018 | 6.009   | Biaya Pemeliharaan<br>Kendaraan | Pembayaran Service kendaraan koperasi di Bengkel | 10.000.000 |            | √                   |                           | ~                     | V      | √                   | Otorisasi tidak lengkap |   |
| 14  | /03/2018    | K / III / 055 / 2018 | 1000.00 | Kas                             | Pembayaran Service kendaraan koperasi di Bengkel |            | 10.000.000 | <ul><li>✓</li></ul> |                           | V                     | V      | <ul><li>✓</li></ul> | Otorisasi tidak lengkap |   |

(Sumber: Dokumentasi Perusahaan)

5. Menyerahkan hasil *vouching* transaksi kas yang telah dilakukan kepada *supervisor* untuk di*-review*.

#### 4) Melakukan Vouching Transaksi Bank

Kegiatan *vouching* bukti transaksi bank dilakukan untuk Koperasi KN periode Januari – Juni 2018 dan 2019 sebanyak kurang lebih 1000 jurnal transaksi. *Vouching* transaksi bank dilakukan untuk Bank Mandiri, Bank Bukopin, Bank BRI Agro, Bank BRI Syariah, dan Bank BNI. Berikut merupakan langkah-langkah yang dilakukan dalam melakukan *vouching* bukti untuk transaksi bank:

1. Menyiapkan tabel *vouching* bank yang telah dibuat dan *supervisor* akan memberikan data yang akan diperiksa, berupa bukti-bukti transaksi dan rekening koran.

# Tabel Vouching Bank Mandiri Koperasi KN Periode Desember 2019

|             |                  |         |                                 | Klien : KOPERASI                                                     |           |            | A:A   | Angka   | sesua  | ai bukt | ti      |            |
|-------------|------------------|---------|---------------------------------|----------------------------------------------------------------------|-----------|------------|-------|---------|--------|---------|---------|------------|
| (cn)        |                  |         |                                 | H                                                                    |           |            | B:0   | Otorisa | isi    |         |         |            |
| ()          |                  |         |                                 | F                                                                    |           |            | C : [ | Ookum   | ien Le | ngkap   | )       |            |
| antor Akunt | tan Publik       |         |                                 | Periode : Tahun 2019                                                 |           |            | D : 5 | Sesuai  | kepe   | ntinga  | in peru | usahaan    |
| HARLES & M  | NURLENA          |         |                                 |                                                                      |           |            | E : 0 | Diposti | ng pa  | da aki  | un yar  | 1g benar   |
|             |                  |         |                                 | VOUCHING - RANK MANDIDI 2                                            |           |            |       |         |        |         |         |            |
|             |                  |         |                                 | VOOCHING . DANK MANDIKI Z                                            |           |            | Beri  | tanda   |        | √       |         |            |
|             |                  |         |                                 |                                                                      |           |            |       | _       |        | _       | _       |            |
| TANGGAL     | NO VOUCHER       | NO AKUN | NAMA AKUN                       | URAIAN                                                               | DEBIT     | KREDIT     | Α     | B       | C      | D       | E       | Keterangan |
| 19/12/2019  | BM.2/81/XII/2019 | 2.003   | Hutang PPh Belum<br>dibavar     | Potongan PPh Sewa Kenderaan Inova UU PAG<br>Oktober 2019             | 227.273   |            |       |         |        |         |         |            |
| 19/12/2019  | BM.2/81/XII/2019 | 1030.03 | Piutang Sewa<br>Kendaraan       | Penerimaan d/ Tagihan Sewa Kenderaan<br>Inova UU PAG Oktober 2019    |           | 11.363.636 |       |         |        |         |         |            |
| 19/12/2019  | BM.2/82/XII/2019 | 6.009   | Biaya Pemeliharaan<br>Kendaraan | Pembayaran a/ Biaya Service / Perbaikan Kenderaan<br>Toyota Fortuner | 2.483.501 |            |       |         |        |         |         |            |
| 19/12/2019  | BM.2/82/XII/2019 | 1010.02 | Bank Mandiri 2                  | Pembayaran a/ Biaya Service / Perbaikan Kenderaan<br>Toyota Fortuner |           | 2.483.501  |       |         |        |         |         |            |
| 10/12/2010  | BM.2/83/XII/2019 | 6.009   | Biaya Pemeliharaan<br>Kendaraan | Pembayaran a/ Biaya Transfer Perbaikan Mobil                         | 6.500     |            |       |         |        |         |         |            |
| 13/12/2013  |                  |         |                                 |                                                                      |           |            | _     |         | _      |         |         |            |

(Sumber: Dokumentasi Perusahaan)

# Gambar 3.23

## Bukti Transaksi Bank Keluar

| Telah terima dari       :                                                                                                    | Telah terima dari :  |                        |                         |                        |          |
|----------------------------------------------------------------------------------------------------|----------------------|------------------------|-------------------------|------------------------|----------|
| ang Sejumlah : <u>Rp. 2.483.501</u><br>erbilang : Dua Juta Empat Ratus Delapan Puluh Tiga Ribu Lima Ratus Satu Rupiah,<br>jeterangan : 6.009 Pembayaran a/ Biaya Service / Perbaikan Kenderaan Toyota Fortuner 2.4                                             |                      |                        |                         |                        |          |
| Terbilang       :       Dua Juta Empat Ratus Delapan Puluh Tiga Ribu Lima Ratus Satu Rupiah,         Ceberangan       :       6.009       Pembayaran a/ Biaya Service / Perbaikan Kenderaan Toyota Fortuner         Ceberangan       :       :       :       : | Jang Sejumlah : R    | p. 2.483.501           |                         |                        |          |
| Keterangan : 6.009 Pembayaran a/ Biaya Service / Perbaikan Kenderaan Toyota Fortuner 2.4                                                                                                    | Ferbilang : Dua Juta | Empat Ratus Delapan Pu | luh Tiga Ribu Lima Rati | us Satu Rupiah,        |          |
|                                                                                                    | teterangan : 6.009   | Pembayaran a/ Biaya S  | iervice / Perbaikan Ken | deraan Toyota Fortuner | 2,100,00 |
|                                                                                                    |                      |                        |                         |                        |          |
| Mengetahui Teller/Kasir Penerima                                                                                                    | Mengetahui           | Teller/Kasir           | Penerima                |                        |          |

(Sumber: Dokumentasi Perusahaan)

# Bukti Invoice Service Kendaraan Koperasi KN

|                                                                                                    | s                                                                                                    | SERVICE INVO                  | NCE                                                                                                  | Authorized<br>Main Dealer<br>MHFHBJF54G043455                                |
|----------------------------------------------------------------------------------------------------|----------------------------------------------------------------------------------------------------|-------------------------------|----------------------------------------------------------------------------------------------------|------------------------------------------------------------------------------|
| Customer :<br>Alamat :<br>N.P.W.P. :                                                                                               |                                                                                                    |                               | No. Polisi : a<br>Model / Tahun :<br>Warna :<br>Kilometer :                                          | BH-1646-HV<br>Internationals<br>NUTATION INTERNALING<br>R0150                |
| No. SO. :<br>Nama SA. :                                                                                                    | 217119019644<br>INP Int/Ext :<br>Tech :                                                                  | CRS                           | Tanggal/ Jam :<br>Billing :                                                                          | 2019-12-19-14-39:10<br>NKT)                                                  |
|                                                                                                    | Biaya Jasa                                                                                               |                               | 1                                                                                                    | Total Biaya                                                                  |
| Uraian                                                                                                    | Pekerjaan                                                                                                | Rupiah                        | Uraian                                                                                               | Rupiah                                                                       |
| SBE 80.000 KM<br>SPOORING<br>DALAIMENG                                                                                             | i i i                                                                                                    | 977.500<br>0<br>0             | - Jasa<br>- Parts<br>- Material<br>- Sublet<br>* Sub. Total<br>- P.P. N. 10%<br>* Total<br>- Materai | 97/500<br>722.738<br>233.501<br>324.000<br>2.257.729<br>225.772<br>2.483.501 |
| Total Jasa                                                                                                    |                                                                                                    | 977.500                       | Grand Total                                                                                          | 2.483.501                                                                    |
| Terbilang D<br>Supply Slip<br>Catatan : 12                                                                                         | us data tranjan kratas tretajas<br>na Part 9% Totak 34,136                                               | a runn riga vina              |                                                                                                    | JAM24, 19-12-2019                                                            |
| GARANSI BENGKEL<br>15 Hari atau 1.000 Km untu<br>1 BULAN untuk Engine O.H                                                          | k General Repair<br>I. atau pengecatan Body                                                              |                               |                                                                                                    |                                                                              |
| <ul> <li>PERHATIAN</li> <li>Pembayaran adalah sah, apal<br/>cap LUNAS' dan ditanda tang<br/>Bambayaran danat ditransfer</li> </ul> | bia pada SERVICE INVOICE ini telah<br>ani oleh kasir atau penagih.<br>ka No. Rek Berikut dan cartumkan.3 | h dibubuhi<br>No. Invoicenya. |                                                                                                    | (                                                                            |

(Sumber: Dokumentasi Perusahaan)

# Gambar 3.25

# **Rekening Koran Bank Mandiri Periode Desember 2019**

| 17/12/2019 BM.2/78/XIV/2019 | Pemby Biaya Pengurusan Pajak Kenderaan Kommei Tente Technor |             | 6.570.000   | 111.1   |
|-----------------------------|-------------------------------------------------------------|-------------|-------------|---------|
| 18/12/2019 BM.2/79/XIV/2019 | Pener, d/ j                                                 | 464 259 755 | -           | 572.4   |
| 19/12/2019 BM.2/80/XII/2019 | Pemb.PPn Transport TBS OPU No. 19                           | 461.336.755 | 47 1177 424 | 525.3   |
| 19/12/2019 BM.2/81/XIV2019  | Pener.d/                                                    |             |             | 536.5   |
| 19/12/2019 BM.2/82/XIV/2019 | Pemby Binya Darthalina T                                    | 11.136.363  | 2 483 501   | 534.0   |
| 19/12/2019 BM.2/83/XII/2019 | Pambauan et Die en                                          | -           | 2.400.007   | 534.0 7 |
| 20/12/2019 BM.2/84/XII/2019 | Pershayaran av Braya Transfer Perbaikan Mobil               |             | 0.000       | 572.8 7 |
| 20/12/2019 BM 2/85////2010  | Periody. Sewa Inova Ptill an                                |             | 10.130.303  | 505.4   |
| 20/12/2019 PM 2000/11/2019  | Pembayaran a/ Angeunan                                      | -           | 18.454.350  | 505.4   |
|                             | Pemby.a/ Biaya Transfer                                     | -           | 6.500       | 505.4   |

(Sumber: Dokumentasi Perusahaan)

 Mencari transaksi di *general journal* yang terdapat dalam tabel vouching sesuai dengan tanggal dan nomor voucher yang ada pada bukti. Sebagai contoh, melakukan vouching terhadap transaksi bank pada tanggal 19 Desember 2019 dengan nomor voucher BM.2/82/XII/2019.

#### Gambar 3.26

| Tabel | Vouching | Bank Ko | perasi KN | Periode | Desember | 2019 |
|-------|----------|---------|-----------|---------|----------|------|
|-------|----------|---------|-----------|---------|----------|------|

|              |                  |         |                                 | Klien : KOPERASI                                                     |           |            | A : A | Angka   | sesua | i bukt | i .    |            |
|--------------|------------------|---------|---------------------------------|----------------------------------------------------------------------|-----------|------------|-------|---------|-------|--------|--------|------------|
| (Cn)         |                  |         |                                 |                                                                      |           |            | B : 0 | Otorisa | ISI   |        |        |            |
|              |                  |         |                                 |                                                                      |           |            | C : [ | Dokum   | en Le | ngkap  | )      |            |
| Kantor Akunt | an Publik        |         |                                 | Periode : Tahun 2019                                                 |           |            | D : 8 | Sesuai  | kepe  | ntinga | n peru | ısahaan    |
| CHARLES & N  | NURLENA          |         |                                 |                                                                      |           |            | E : 0 | Diposti | ng pa | da akı | un yar | ng benar   |
|              |                  |         |                                 | VOUCHING : BANK MANDIRI 2                                            |           |            | Pori  |         |       |        |        |            |
|              |                  |         |                                 |                                                                      |           |            | Dell  | tanua   |       | v      | -      |            |
| TANGGAL      | NO VOUCHER       | NO AKUN | NAMA AKUN                       | URAIAN                                                               | DEBIT     | KREDIT     | A     | в       | С     | D      | E      | Keterangan |
| 19/12/2019   | BM.2/81/XII/2019 | 2.003   | Hutang PPh Belum                | Potongan PPh Sewa Kenderaan Inova UU PAG                             | 227.273   |            |       |         |       |        |        |            |
|              |                  |         | dibayar                         | Oktober 2019                                                         |           |            |       |         |       |        |        |            |
| 19/12/2019   | BM.2/81/XII/2019 | 1030.03 | Piutang Sewa<br>Kendaraan       | Penerimaan d/ Tagihan Sewa Kenderaan<br>Inova UU PAG Oktober 2019 (F |           | 11.363.636 |       |         |       |        |        |            |
| 19/12/2019   | BM.2/82/XII/2019 | 6.009   | Biaya Pemeliharaan              | Pembayaran a/ Biaya Service / Perbaikan Kenderaan                    | 2,483,501 |            |       |         |       |        |        |            |
|              |                  |         | Kendaraan                       | Toyota Fortune                                                       |           |            |       |         |       |        |        |            |
| 19/12/2019   | BM.2/82/XII/2019 | 1010.02 | Bank Mandiri 2                  | Pembayaran a/ Biaya Service / Perbaikan Kenderaan<br>Toyota Fortuner |           | 2.483.501  |       |         |       |        |        |            |
| 19/12/2019   | BM.2/83/XII/2019 | 6.009   | Biaya Pemeliharaan<br>Kendaraan | Pembayaran a/ Biaya Transfer Perbaikan Mobil                         | 6.500     |            |       |         |       |        |        |            |
| 19/12/2019   | BM.2/83/XII/2019 | 1010.02 | Bank Mandiri 2                  | Pembayaran a/ Biaya Transfer Perbaikan Mobil                         |           | 6.500      |       |         |       |        |        |            |

(Sumber: Dokumentasi Perusahaan)

3. Melakukan pengecekan sesuai dengan kriteria penilaian yang telah ditetapkan yaitu nominal yang tercatat telah sesuai dengan di bukti/dokumen pendukung dari klien (A), otorisasi bukti telah lengkap (B), kelengkapan bukti/dokumen pendukung dari transaksi (C), transaksi sesuai dengan kepentingan perusahaan (D), dan telah di-*posting* pada akun yang benar (E). Sebagai contoh, melakukan pengecekan terhadap nominal yang tercatat/saldo transaksi bank pada bukti yaitu sebesar Rp2.483.501 (Gambar 3.27 huruf A). Hal ini menunjukkan bahwa nominal yang tercatat/saldo transaksi pada bukti dan rekening koran telah sesuai dengan tabel *vouching* sehingga akan diberikan tanda centang untuk kolom A. Lalu, melakukan pengecekan

terhadap otorisasi pada bukti yaitu bukti transaksi bank tidak memiliki otorisasi (Gambar 3.27 huruf B), sehingga pada tabel vouching tidak diberikan tanda centang untuk kolom B dan pada kolom keterangan diberikan deskripsi bahwa tidak ada otorisasi. Selanjutnya, melakukan pengecekan terhadap kelengkapan bukti/dokumen dari transaksi bank. Kriteria ini dinyatakan lengkap karena adanya bukti dokumen transaksi berupa bukti transaksi bank keluar (Gambar 3.23), bukti invoice service kendaraan (Gambar 3.24) dan rekening koran (Gambar 3.25) yang dapat membuktikan eksistensi/keberadaan transaksi tersebut, sehingga pada tabel *vouching* diberikan tanda centang untuk kolom C. Kemudian, melakukan pengecekan apakah transaksi sesuai dengan kepentingan perusahaan. Transaksi ini dilakukan untuk Pembayaran atas Biaya Service/Perbaikan Kendaraan Toyota Fortuner (Gambar 3.27 huruf D) yang berkaitan dengan kepentingan perusahaan, sehingga pada tabel vouching diberikan tanda centang untuk kolom D. Terakhir, melakukan pengecekan apakah transaksi telah di-posting pada akun yang benar. Transaksi ini di-posting dengan akun biaya pemeliharaan kendaraan (debit) pada akun Bank Mandiri 2 (kredit) seperti pada Gambar 3.27 huruf E, sehingga pada tabel *vouching* diberikan tanda centang untuk kolom E.

# Proses Menyocokkan Bukti Transaksi Bank, Rekening Koran, dan Tabel

# Vouching Bank

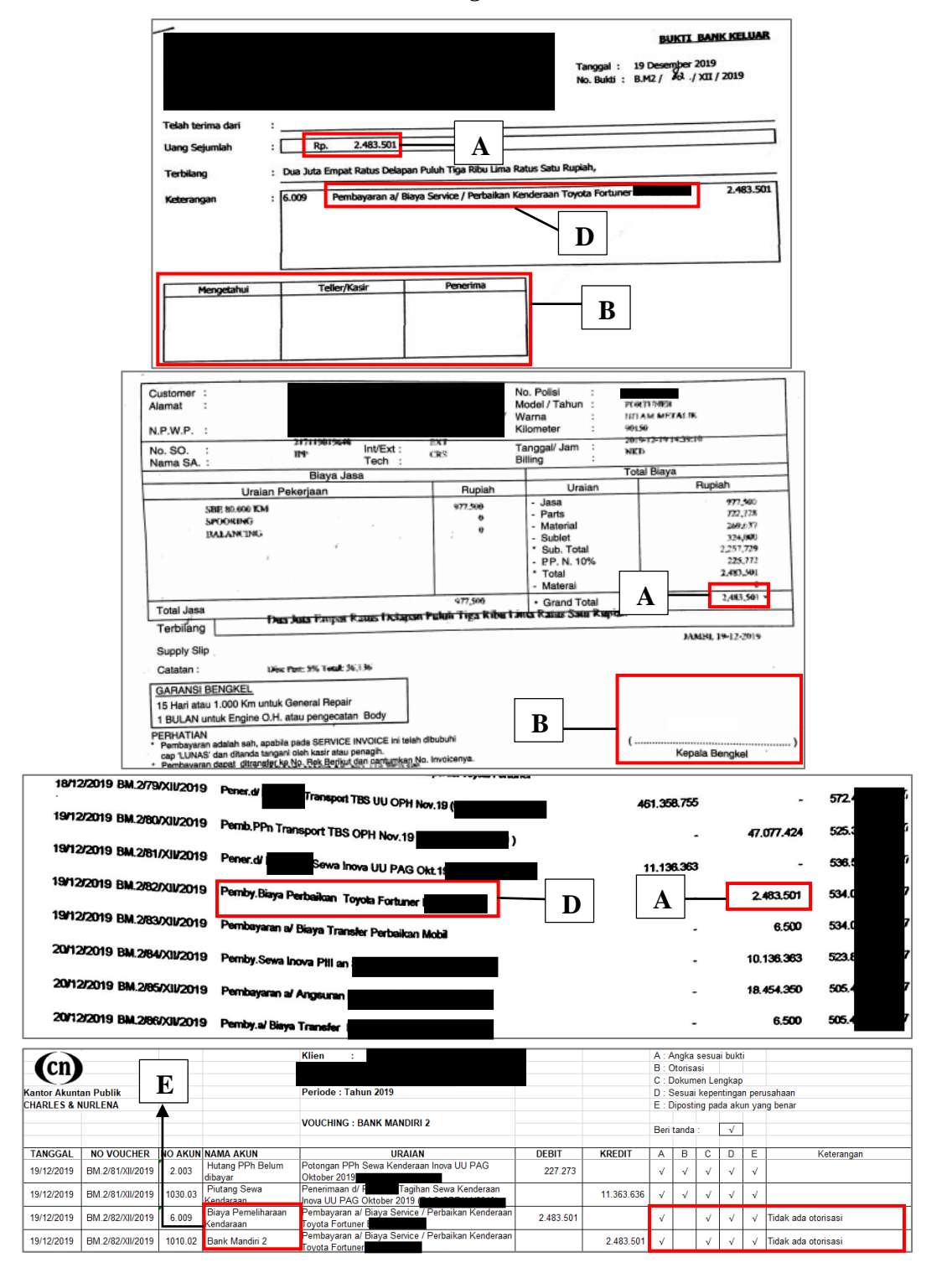

(Sumber: Dokumentasi Perusahaan)

 Jika semua telah sesuai kemudian beri tanda centang (√) pada kolom masing-masing penilaian dan jika tidak sesuai maka kolom dikosongkan dan diberikan keterangan pada kolom keterangan.

| Gambar | 3.28 |
|--------|------|
|        |      |

Hasil Melakukan Vouching Bank Mandiri Periode Desember 2019

| Cm           |                    | Klien : KOPERASI          |                    |                                                   | A : Angka sesuai bukti |            |                     |                  |                                          |         |                     |                      |   |   |   |   |  |  |
|--------------|--------------------|---------------------------|--------------------|---------------------------------------------------|------------------------|------------|---------------------|------------------|------------------------------------------|---------|---------------------|----------------------|---|---|---|---|--|--|
| -09          |                    |                           |                    |                                                   |                        |            | C : Dokumen Lengkap |                  |                                          |         |                     |                      |   |   |   |   |  |  |
| Kantor Akunt | tan Publik         |                           |                    | Periode : Tahun 2019                              |                        |            | D: 5                | Sesuai           | kepe                                     | ntinga  | n peru              | usahaan              |   |   |   |   |  |  |
| CHARLES & I  | NURLENA            |                           |                    |                                                   |                        |            | E : 0               | Diposti          | ng pa                                    | da ak   | un yar              | ng benar             |   |   |   |   |  |  |
|              |                    |                           |                    | VOLICHING - BANK MANDIRI 2                        |                        |            |                     |                  |                                          |         |                     |                      |   |   |   |   |  |  |
|              |                    |                           |                    |                                                   |                        |            | Beri tanda :        |                  | ri tanda : √                             |         | Beri tanda : 🗸      |                      |   |   |   |   |  |  |
| -            |                    |                           |                    |                                                   | DEDIT                  | HOFOIT     |                     |                  |                                          |         | -                   |                      |   |   |   |   |  |  |
| TANGGAL      | NO VOUCHER         | NO AKUN                   | NAMA AKUN          | UKAIAN                                            | DEBII                  | KREDIT     | A                   | в                | C                                        | U       | E                   | Keterangan           | 1 |   |   |   |  |  |
| 19/12/2019   | BM 2/81/XII/2019   | 2/81/XII/2019 2.003       | 9 2 003            | 2 003                                             | 2 003                  | 2 003      | 2 003               | Hutang PPh Belum | Potongan PPh Sewa Kenderaan Inova UU PAG | 227 273 |                     | 1                    | 1 | 1 | 1 | 1 |  |  |
|              |                    |                           | dibayar            | Oktober 2019                                      |                        |            |                     |                  | · ·                                      | L .     |                     |                      |   |   |   |   |  |  |
| 10/12/2010   | DM 3/81/VII/2010   | 1020.02                   | Piutang Sewa       | Penerimaan d/ Tagihan Sewa Kenderaan              |                        | 11 262 626 | 1                   | 1                | 1                                        | 1       | 1                   |                      |   |   |   |   |  |  |
| 13/12/2013   | DIVI.2/01/XII/2013 | 1030.03                   | Kendaraan          | Inova LILI PAG Oktober 2019                       |                        | 11.303.030 | v                   | v                | v                                        | v       | v                   |                      |   |   |   |   |  |  |
| 10/10/0010   |                    | C 000                     | Biaya Pemeliharaan | Pembayaran a/ Biaya Service / Perbaikan Kenderaan | 0.402.004              | 2.483.501  |                     |                  |                                          | ,       |                     | Tidely add stational |   |   |   |   |  |  |
| 19/12/2019   | DIVI.2/02/AII/2019 | 1.2/82/XII/2019 6.009 Ken | Kendaraan          | Toyota Fortuner                                   | 2.403.501              |            | v                   |                  | V                                        | V       | v                   | ridak ada otorisasi  |   |   |   |   |  |  |
| 10/12/2010   | DM 2/02/01/02010   | 1010.00                   | Deals Mandial 0    | Pembayaran a/ Biaya Service / Perbaikan Kenderaan |                        | 2 492 504  | 1                   |                  |                                          |         |                     | Tidely add stational |   |   |   |   |  |  |
| 19/12/2019   | DIVI.2/02/XII/2019 | TUTU.U2 Dank Mandin 2     | Toyota Fortuner    |                                                   | 2.403.501              | v          |                     | v                | v                                        | v       | Tidak ada otorisasi |                      |   |   |   |   |  |  |

(Sumber: Dokumentasi Perusahaan)

5. Menyerahkan hasil *vouching* transaksi bank yang telah dilakukan kepada *supervisor* untuk di-*review*.

#### 5) Membuat Rekapitulasi Akun Beban

Koperasi KN memiliki banyak akun beban, sehingga untuk memudahkan auditor dalam memeriksa rincian transaksi setiap akun beban, auditor melakukan rekapitulasi beban untuk memastikan saldo dari setiap akun beban tersebut. Proses rekapitulasi akun beban Koperasi KN dilakukan untuk periode 2018 sebanyak kurang lebih 500 jurnal transaksi yang terdiri dari delapan belas kategori akun beban, yaitu beban gaji, upah, dan tunjangan, beban honor/insentif pengurus/karywan, beban biaya alat-alat kantor, beban biaya perjalanan dinas, beban biaya bank, beban biaya RAT, beban rapat pengurus, beban biaya THR untuk anggota, beban pajak/asursansi kendaraan, beban pemeliharaan kendaraan, beban biaya spart parts alat berat, beban pengangkutan, beban biaya komputer, beban bunga kredit bank, beban biaya audit/pemeriksaan, beban lainnya, beban BBM kendaraan operasional koperasi, dan beban sewa kendaraan pihak ketiga. Berikut merupakan langkah-langkah yang dilakukan dalam melakukan rekapitulasi akun beban:

1. Menerima general journal yang sudah dirapikan dan dilengkapi dan format tabel rekapitulasi beban yang diberikan oleh supervisor.

| Gambar 3.29 |
|-------------|
|-------------|

General Journal Koperasi KN yang Sudah Dirapikan dan Dilengkapi

| KOPERA SI I    | KN                 |           |                                         |                                                  |             |             |
|----------------|--------------------|-----------|-----------------------------------------|--------------------------------------------------|-------------|-------------|
| General Jo     | ournal             |           |                                         |                                                  |             |             |
| JAN 2018       |                    |           |                                         |                                                  |             |             |
|                |                    |           |                                         |                                                  |             |             |
| Tangga(~       | No. Voucher 🗠      | No. Aku ~ | Nama Akun 🗠                             | Uraian 🗠                                         | Debet 🗠     | Kredit ~    |
| 03/01/2018     | K / I / 001 / 2018 | 1040.00   | Rekening Kontrol                        | Penerimaan atas modal kerja bank MANDIRI         |             | 117.000.000 |
| 03/01/2018     | K / I / 001 / 2018 | 1000.00   | Kas                                     | Penerimaan atas modal kerja bank MANDIRI         | 117.000.000 |             |
| 03/01/2018     | K / I / 002 / 2018 | 6.001     | Honor / Intensif Pengurus /<br>Karyawan | Tunjangan pengurus dan Bapem bulan Desember 2017 | 16.129.000  |             |
| 03/01/2018     | K / I / 002 / 2018 | 1000.00   | Kas                                     | Tunjangan pengurus dan Bapem bulan Desember 2017 |             | 16.129.000  |
| 03/01/2018     | K / I / 003 / 2018 | 1030.00   | Piutang Simpan Pinjam<br>Anggota        | Angsuran Pinjaman koperasi Pengurus              |             | 4.140.000   |
| 03/01/2018     | K / I / 003 / 2018 | 1000.00   | Kas                                     | Angsuran Pinjaman koperasi Pengurus              | 4.140.000   |             |
| 03/01/2018     | K / I / 004 / 2018 | 6.001     | Honor / Intensif Pengurus /<br>Karyawan | Tunjangan Manager bulan Desember 2017            | 9.000.000   |             |
| 03/01/2018     | K / I / 004 / 2018 | 1000.00   | Kas                                     | Tunjangan Manager bulan Desember 2017            |             | 9.000.000   |
| 03/01/2018     | K / I / 005 / 2018 | 6.000     | Gaji, Upah Dan<br>Tunjangan             | Gaji Karyawan bulan Desember 2017                | 13.218.400  |             |
| 03/01/2018     | K / I / 005 / 2018 | 1000.00   | Kas                                     | Gaji Karyawan bulan Desember 2017                |             | 13.218.400  |
| ( <del>~</del> |                    |           |                                         |                                                  |             |             |

(Sumber: Dokumentasi Perusahaan)

## Gambar 3.30

## Format Tabel Rekapitulasi Beban

| Cn                |            |       | Klien :                   |       |            |
|-------------------|------------|-------|---------------------------|-------|------------|
| Kantor Akunta     | an Publik  |       | Periode :                 |       |            |
| CHARLES & NURLENA |            |       |                           |       |            |
|                   |            |       | REKAP :                   |       |            |
| TANGGAL           | NO VOUCHER | NOREK | URAIAN                    | NILAI | KETERANGAN |
|                   |            |       |                           |       |            |
|                   |            |       |                           |       |            |
|                   |            |       |                           |       |            |
|                   |            |       |                           |       |            |
|                   |            |       |                           |       |            |
|                   |            |       |                           |       |            |
|                   |            |       |                           |       |            |
|                   |            |       |                           |       |            |
|                   |            |       |                           |       |            |
|                   |            |       |                           |       |            |
|                   |            |       | Jumlah Biaya (Buku Besar) | -     |            |

(Sumber: Dokumentasi Perusahaan)
2. Menyortir transaksi pada general journal yang sudah dirapikan dan dilengkapi sesuai dengan nomor akun, nama akun, dan bulan periode transaksi. Proses menyortir dilakukan dengan menggunakan fitur filter yang terdapat pada microsoft excel. Sebagai contoh, melakukan rekapitulasi terhadap akun beban gaji, upah dan tunjangan dengan nomor akun 6.000 pada bulan Januari 2018, maka pada saat menyortir general journal dilakukan dengan cara mengaktifkan centang pada nomor akun yang diperlukan dan menonaktifkan centang pada nomor akun yang tidak diperlukan pada fitur filter.

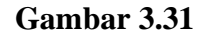

Proses Menyortir Transaksi Akun Beban Gaji, Upah dan Tunjangan Periode Januari 2018

| 1  | KO    | PERASI KN                            |        |       |
|----|-------|--------------------------------------|--------|-------|
| 2  | UN IN |                                      |        |       |
| 4  | A↓    | Sort A to Z                          |        |       |
| 5  | Z↓    | S <u>o</u> rt Z to A                 |        | -     |
| -  |       | Sor <u>t</u> by Color                |        | ۲,    |
| -  | ×     | <u>C</u> lear Filter From "No. Akun" |        |       |
| 8  |       | Filter by Color                      |        | ⊦ E   |
| 9  |       | Text <u>F</u> ilters                 |        | F I I |
| 1( |       | Search                               |        | ρ     |
| -  |       | 4100.00                              |        |       |
| 12 |       | 5000.01                              |        | E     |
|    |       |                                      |        |       |
| 13 |       | 6.001                                |        |       |
| 14 |       |                                      |        |       |
| 15 |       |                                      |        |       |
|    |       |                                      |        |       |
| 16 |       |                                      |        | E     |
| 17 |       | 6.011                                |        |       |
| 18 |       | 6.015                                |        | /     |
| 19 |       |                                      |        |       |
|    |       | ОК                                   | Cancel | : 201 |

(Sumber: Dokumentasi Perusahaan)

# Hasil Menyortir Transaksi Akun Beban Gaji, Upah dan Tunjangan Periode Januari 2018

| KOPERASI K<br>General Jo | (N<br>Durnal       |           |                             |   |                                                                |   |            |          |
|--------------------------|--------------------|-----------|-----------------------------|---|----------------------------------------------------------------|---|------------|----------|
| JAN 2018                 |                    |           |                             |   |                                                                |   |            |          |
| Tanggal -                | No. Voucher ~      | No. Aku 🖅 | Nama Akun                   | - | Uraian                                                         | - | Debet -    | Kredit - |
| 03/01/2018               | K / I / 005 / 2018 | 6.000     | Gaji, Upah Dan<br>Tunjangan |   | Gaji Karyawan bulan Desember 2017                              |   | 13.218.400 |          |
| 03/01/2018               | K / I / 007 / 2018 | 6.000     | Gaji, Upah Dan<br>Tunjangan |   | BPJS Kesehatan dan Tenaga Kerja bulan Desember 2017            |   |            | 990.720  |
| 12/01/2018               | K / I / 040 / 2018 | 6.000     | Gaji, Upah Dan<br>Tunjangan |   | Pembayaran BPJS Kesehatan dan Tenaga Kerja bulan Desember 2017 |   | 990.720    |          |
|                          |                    |           |                             |   |                                                                |   |            |          |

(Sumber: Dokumentasi Perusahaan)

3. Mengisi nama klien (I), periode (II), dan jenis rekapitulasi beban yang dilakukan (III) pada format tabel rekapitulasi beban yang telah diberikan oleh *supervisor*.

#### Gambar 3.33

#### Mengisi Informasi Tabel Rekapitulasi Beban

| Cn                             |                   |      | Klien : KOPERASI                     |       | I          |
|--------------------------------|-------------------|------|--------------------------------------|-------|------------|
| Kantor Akuntan<br>CHARLES & NU | Publi II<br>RLENA |      | Periode : Tahun 2018                 |       |            |
|                                |                   |      | REKAP : Gaji, Upah & Tunjangan 🗾 III |       |            |
|                                |                   |      |                                      |       |            |
| TANGGAL                        | NOBUK             | NORE | URAIAN                               | NILAI | KETERANGAN |

(Sumber: Dokumentasi Perusahaan)

4. Memindahkan isi dari transaksi-transaksi pada *general journal* yang telah disortir ke dalam format tabel rekapitulasi beban yang diberikan oleh *supervisor* berupa tanggal, nomor *voucher*, nomor akun, uraian, dan jumlah. Hal ini dilakukan dengan cara melakukan *copy* data pada *general journal* sudah dirapikan dan dilengkapi dan *paste* pada format tabel rekapitulasi beban sesuai dengan kolom yang diperlukan.

# Hasil Memindahkan Transaksi Akun Beban Gaji, Upah dan Tunjangan dari *General Journal* ke Format Tabel Rekapitulasi Beban

| Cn           |                    |       | Klien : KOPERASI                                                  |            |            |
|--------------|--------------------|-------|-------------------------------------------------------------------|------------|------------|
| Kantor Akunt | an Publik          |       | Periode : Tahun 2018                                              |            |            |
| CHARLES & N  | URLENA             |       |                                                                   |            |            |
|              |                    |       | REKAP : Gaji, Upah & Tunjangan                                    |            |            |
| TANGGAL      | NOBUK              | NOREK | URAIAN                                                            | NILAI      | KETERANGAN |
| 03/01/2018   | K / I / 005 / 2018 | 6.000 | Gaji Karyawan bulan Desember<br>2017                              | 13.218.400 |            |
| 03/01/2018   | K / I / 007 / 2018 | 6.000 | BPJS Kesehatan dan Tenaga Kerja bulan Desember<br>2017            | (990.720)  |            |
| 12/01/2018   | K / I / 040 / 2018 | 6.000 | Pembayaran BPJS Kesehatan dan Tenaga Kerja<br>bulan Desember 2017 | 990.720    |            |

(Sumber: Dokumentasi Perusahaan)

 Melakukan perhitungan dengan menjumlahkan total beban selama satu periode untuk setiap akun beban. Penjumlahan dilakukan dengan menggunakan fitur yang terdapat dalam *microsoft excel* yaitu fungsi SUM.

## Gambar 3.35

# Hasil Penjumlahan Rekapitulasi Akun Beban Gaji, Upah dan Tunjangan Periode 2018

| 01/11/2018 | K/XI/005/2018 | 6.000 | Pembayaran a/ Honor Karyawan Koperasi Bula<br>Oktober 2018                               | n  | 10.298.608  |   |
|------------|---------------|-------|------------------------------------------------------------------------------------------|----|-------------|---|
| 01/11/2018 | K/XI/006/2018 | 6.000 | Pembayaran a/ Gaji Karyawan Cleaning Service da<br>Taman Bulan Oktober 2018              | In | 56.945.563  |   |
| 01/11/2018 | K/XI/008/2018 | 6.000 | Pembayaran a/ BPJS Kesehatan Karyawan Koperas<br>dan Cleaning Service Bulan Oktober 2018 | si | 3.811.106   | - |
|            |               |       | Jumlah Biaya (Buku Besar)                                                                |    | 866.289.961 |   |

(Sumber: Dokumentasi Perusahaan)

6. Memberikan hasil rekapitulasi beban yang telah disusun kepada *supervisor* untuk di-*review*.

#### 6) Menyusun Kertas Kerja Pemeriksaan (KKP)

Penyusunan KKP *lead schedule* dan *supporting schedule* Koperasi KN dilakukan untuk periode 1 Januari hingga 31 Desember 2018. Proses penyusunan KKP Koperasi KN periode 2018 disusun untuk lima belas kategori akun, yaitu kas dan setara kas, piutang, persediaan, deposit, aset tetap, investasi saham, piutang jangka panjang, utang, modal, dana lainlain, pendapatan, pembelian, beban usaha, pendapatan lain-lain, dan beban lain-lain. Berikut merupakan langkah-langkah yang dilakukan dalam menyusun KKP:

1. Menerima *worksheet*, format *lead schedule* dan *supporting schedule* yang diberikan oleh *supervisor*.

#### Gambar 3.36

|          | KOPERASI KN                          |             |          |                |                |                  |           |             |       |         |               |  |
|----------|--------------------------------------|-------------|----------|----------------|----------------|------------------|-----------|-------------|-------|---------|---------------|--|
| <u> </u> | JAMBI                                |             |          |                |                |                  |           |             |       |         | Saldo Audited |  |
| No       | Nama                                 | Saldo Aw    | al Tahun |                |                | Mutari Tahun ini |           |             | Adju  | istment | 31 Des 2018   |  |
| Rekening | Perkiraan                            | Deble       | No. 44   | S/d Bt         | ilan ini       | Nerac            | a saido   | SALDO       | Debat | No. 44  | í I           |  |
|          |                                      | Debit       | Krean    | Debet          | Krean          | Debet            | Krean     |             | Debet | Kredit  |               |  |
| 10       | Harta Lancar                         |             |          |                |                |                  |           |             |       |         |               |  |
| 1000.00  | Kas                                  | 443.830     | 0        | 17.904.598.318 | 17.904.218.373 | 823.775          | 0         | 823.775     | 0     | (       | 823.775       |  |
| 1039.00  | Rekening Sementara                   | 0           | 0        | 0              | 8.500.000      | 0                | 8.500.000 | -8.500.000  | 0     | (       | -8.500.000    |  |
| 1040.00  | Rekening Kontrol                     | 0           | 0        | 23.340.180.329 | 23.340.180.329 | 0                | 0         | 0           | 0     | (       | 0             |  |
|          | TOTAL KAS                            | 443.830     | 0        | 41.244.778.647 | 41.252.898.702 | 823.775          | 8.500.000 | -7.676.225  | 0     | (       | -7.676.225    |  |
|          |                                      |             |          |                |                |                  |           |             |       |         |               |  |
| 1010.00  | Bank Mandiri                         | 185.047.279 | 0        | 19.189.112.730 | 18.818.977.370 | 555.182.639      | 0         | 555.182.639 | 0     | (       | 555.182.639   |  |
| 1010.01  | Bank International Indonesia ( BII ) | 703.000     | 0        | 0              | 0              | 703.000          | 0         | 703.000     | 0     | 0       | 703.000       |  |
| 1010.02  | Bank Syariah Mandiri ( BSM )         | 0           | 0        | 0              | 0              | 0                | 0         | 0           | 0     | (       | 0             |  |
| 1010.03  | Bank Bukopin                         | 3.704.717   | 0        | 2.127.540.882  | 2.128.128.985  | 3.118.594        | 0         | 3.118.594   | 0     | 0       | 3.118.594     |  |
| 1010.04  | Bank BRI Agro 1                      | 2.550.665   | 0        | 475.554.394    | 378.105.060    | 100.000.000      | 0         | 100.000.000 | 0     | (       | 100.000.000   |  |
| 1010.05  | Bank BRI Agro 2                      | 610.677.593 | 0        | 1.228.007.097  | 1.838.684.690  | 0                | 0         | 0           | 0     | 0       | 0             |  |
| 1010.08  | BRI Syariah                          | 3.212.719   | 0        | 2.191.616.763  | 2.158.200.372  | 38.629.109       | 0         | 38.629.109  | 0     | (       | 38.629.109    |  |
| 1010.07  | Bank CIMB NIAGA 1                    | 1.020.931   | 0        | 0              | 0              | 1.020.931        | 0         | 1.020.931   | 0     | 0       | 1.020.931     |  |
| 1010.08  | Bank CIMB NIAGA 2                    | 5.000.000   | 0        | 0              | 0              | 5.000.000        | 0         | 5.000.000   | 0     | (       | 5.000.000     |  |
| 1010.09  | BNI - 1                              | 0           | 0        | 245.847.377    | 245.847.377    | 0                | 0         | 0           | 0     | 0       | 0             |  |
| 1010.10  | Bank Bukopin 2                       | 1.000.000   | 0        | 2.814.505.227  | 2.815.505.227  | 0                | 0         | 0           | 0     | (       | 0             |  |
| 1010.11  | BRI Syariah (Esorow)                 | 32.540.337  | 0        | 2.174.913.098  | 2.207.452.995  | 440              | 0         | 440         | 0     | 0       | 440           |  |
| 1010.12  | BUKOPIN (Deposito on Call)           | 0           | 0        | 0              | 0              | 0                | 0         | 0           | 0     | (       | 0             |  |
| 1010.13  | BNI - 2                              | 1.744.207   | 0        | 734.538.158    | 735.018.234    | 1.264.131        | 0         | 1.284.131   | 0     | (       | 1.264.131     |  |
|          | TOTAL BANK                           | 847.201.448 | 0        | 31.181.635.706 | 31.323.918.310 | 704.918.843      | 0         | 704.918.843 | 0     | (       | 704.918.843   |  |
|          | TOTAL KAS DAN SETARA KAS             | 847.645.278 | 0        | 72.426.414.353 | 72.576.817.013 | 705.742.618      | 8,500,000 | 697.242.618 | 0     |         | 697.242.618   |  |

## Worksheet Koperasi KN Periode 2018

## Format KKP Lead Schedule

|            | Kantor Akuntan Publik |      |            |            |          |                |      |            |
|------------|-----------------------|------|------------|------------|----------|----------------|------|------------|
| (cn)       | CHARLES & NURLENA     |      |            |            |          |                |      |            |
| ~/         |                       |      |            |            |          |                |      |            |
| Nama Klien | :                     |      |            |            |          | Indeks         | 81   |            |
| Tahun      | :                     |      |            |            |          | Dibuat Oleh    | 1    |            |
|            |                       |      |            |            |          | Diperiksa oleh | 1    |            |
| ((NAMA AK  | UN)                   |      |            |            |          | Disetujui oleh | 1    |            |
|            |                       |      |            |            |          |                |      |            |
| LEAD SCHEE | DULE                  |      |            |            |          |                |      |            |
| No.        | Keterangan            | WP   | Buku       | Buku       | Fluktuas |                | Adj  | Audit      |
|            |                       | Ref. | Tahun 20XX | Tahun 20XX | Rp       | %              | 20XX | Tahun 20XX |
|            |                       |      |            |            |          |                |      |            |
| 1          |                       |      |            |            |          |                |      |            |
| 2          |                       |      |            |            |          |                |      |            |
| 3          |                       |      |            |            |          |                |      |            |
| 4          |                       |      |            |            |          |                |      |            |
| 5          |                       |      |            |            |          |                |      |            |
|            |                       |      |            |            |          |                |      |            |
|            | Jumlah                |      |            |            |          |                |      |            |
|            |                       |      |            |            |          |                |      |            |

(Sumber: Dokumentasi Perusahaan)

## Gambar 3.38

## Format KKP Supporting Schedule

| $\sim$     |                       |      |            |            |          |                |      |            |
|------------|-----------------------|------|------------|------------|----------|----------------|------|------------|
| (cn)       | Kantor Akuntan Publik |      |            |            |          |                |      |            |
|            | CHARLES & NURLENA     |      |            |            |          |                |      |            |
|            |                       |      |            |            |          |                |      |            |
| Nama Klien | :                     |      |            |            |          | Indeks         | 81   |            |
| Tahun      | :                     |      |            |            |          | Dibuat Oleh    | :    |            |
|            |                       |      |            |            |          | Diperiksa oleh | :    |            |
| ((NAMA AKU | IN)                   |      |            |            |          | Disetujui oleh | :    |            |
|            |                       |      |            |            |          |                |      |            |
| SUPPORTING | SCHEDULE              |      |            |            |          |                |      |            |
| No.        | Keterangan            | WP   | Buku       | Buku       | Fluktuas | I              | Adj  | Audit      |
|            |                       | Ref. | Tahun 20XX | Tahun 20XX | Rp       | %              | 20XX | Tahun 20XX |
|            |                       |      |            |            |          |                |      |            |
| 1          |                       |      |            |            |          |                |      |            |
| 2          |                       |      |            |            |          |                |      |            |
| 3          |                       |      |            |            |          |                |      |            |
| 4          |                       |      |            |            |          |                |      |            |
| 5          |                       |      |            |            |          |                |      |            |
|            |                       |      |            |            |          |                |      |            |
|            | Jumlah                |      |            |            |          |                |      |            |
|            |                       |      |            |            |          |                |      |            |

(Sumber: Dokumentasi Perusahaan)

2. Mengisi nama klien (I), periode (II), dan inisial nama pada kolom dibuat oleh, direviu oleh, dan disetuji oleh (III) pada format KKP *supporting schedule* dan *lead schedule* yang diberikan oleh *supervisor*.

#### Mengisi Informasi pada KKP Supporting Schedule

| Kantor Akuntan Publik<br>CHARLES & NURLENA |      |            |            |        |                |       |            |
|--------------------------------------------|------|------------|------------|--------|----------------|-------|------------|
| Nama Klien : KOPERASI KN                   |      | т          |            |        | Indeks         |       | C-1        |
| Tahun : 2018                               |      |            |            |        | Dibuat Oleh    | : ARL |            |
|                                            |      |            |            |        | Diperiksa oleh | : TOR |            |
| ((NAMA AKUN))                              |      |            |            |        | Disetujui oleh | : NRL |            |
|                                            |      |            |            |        |                |       |            |
| SUPPORTING SCHEDULE                        |      |            |            |        |                |       |            |
| No. Keterangan                             | WP   | Buku       | Buku       | Fluktu | asi            | Adj   | Audit      |
|                                            | Ref. | Tahun 2017 | Tahun 2018 | Rp     | %              | 2018  | Tahun 2018 |
|                                            |      |            |            |        |                |       |            |

(Sumber: Dokumentasi Perusahaan)

#### Gambar 3.40

Mengisi Informasi pada KKP Lead Schedule

| (   | Kantor Akuntan Publik<br>CHARLES & NURLENA |      |            |            |         |                |       |            |
|-----|--------------------------------------------|------|------------|------------|---------|----------------|-------|------------|
| Nar | na Klien : KOPERASI KN                     | _    | т          |            |         | Indeks         | :     | C          |
| Tał | un : 2018 TT                               |      | 1          |            |         | Dibuat Oleh    | : ARL |            |
|     | 11                                         |      |            |            |         | Diperiksa oleh | : TOR |            |
| ((N | AMA AKUN))                                 |      |            |            |         | Disetujui oleh | : NRL |            |
|     |                                            |      |            |            |         |                |       |            |
| LEA | AD SCHEDULE                                |      |            |            |         |                |       |            |
| No. | Keterangan                                 | WP   | Buku       | Buku       | Fluktua | si             | Adj   | Audit      |
|     |                                            | Ref. | Tahun 2017 | Tahun 2018 | Rp      | %              | 2018  | Tahun 2018 |
|     |                                            |      |            |            |         |                |       |            |

(Sumber: Dokumentasi Perusahaan)

3. Mengisi tabel *supporting schedule* dengan melakukan input data yang terdapat pada *worksheet*. Input data pada tabel *supporting schedule* terdiri dari keterangan, *working paper reference*, saldo buku tahun 2017, saldo buku tahun 2018, jumlah fluktuasi, persentase fluktuasi, *adjustment* tahun 2018, dan saldo audit tahun 2018. Sebagai contoh, akan membuat *supporting schedule* untuk dua akun yang termasuk dalam akun kas dan setara kas, yaitu akun kas dan akun bank.

| Gambar 3.41 |
|-------------|
|-------------|

#### Supporting Schedule Akun Kas Koperasi KN Periode 2018

| (cn)         | Kantor Akuntan Publik<br>CHARLES & NURLENA |      |            |                |                   |                |       |                |  |
|--------------|--------------------------------------------|------|------------|----------------|-------------------|----------------|-------|----------------|--|
| Nama Klien   | : KOPERASI KN                              |      |            |                |                   | Indeks         | :     | C-1            |  |
| Tahun : 2018 |                                            |      |            |                | Dibuat Oleh : ARL |                |       |                |  |
|              |                                            |      |            |                |                   | Diperiksa oleh | : TOR |                |  |
| KAS          |                                            |      |            |                |                   | Disetujui oleh | : NRL |                |  |
| SUPPORTIN    | G SCHEDULE                                 |      |            |                |                   |                |       |                |  |
| No.          | Keterangan                                 | WP   | Buku       | Buku           | Fluktu            | asi            | Adj   | Audit          |  |
|              |                                            | Ref. | Tahun 2017 | Tahun 2018     | Rp                | %              | 2018  | Tahun 2018     |  |
| 1 Kas        |                                            |      | 443.830,00 | 823.774,00     | 379.944,00        | 86             | -     | 823.774,00     |  |
| 2 Rekening   | g Sementara                                |      | -          | (8.500.000,00) | (8.500.000,00)    | -              | -     | (8.500.000,00) |  |
|              | Jumlah                                     |      | 443.830,00 | (7.676.226,00) | (8.120.056.00)    | (18)           | -     | (7.676.226,00) |  |

(Sumber: Dokumentasi Perusahaan)

## Gambar 3.42

## Supporting Schedule Akun Bank Koperasi KN Periode 2018

|             | 1                                          |      | 1              | 1              | 1                | 1              |       |                |
|-------------|--------------------------------------------|------|----------------|----------------|------------------|----------------|-------|----------------|
|             | Kantor Akuntan Publik                      |      |                |                |                  |                |       |                |
| (CD)        |                                            |      |                |                |                  |                |       |                |
|             | CHARLES & NURLENA                          |      |                |                |                  |                |       |                |
| Nama Klien  | na Klien: KOPERASI KN                      |      |                |                |                  | Indeks :       |       | C-2            |
| Tahun       | Tahun : 2018                               |      |                |                |                  | Dibuat Oleh    | : ARL |                |
|             |                                            |      |                |                |                  | Diperiksa oleh | : TOR |                |
| BANK        |                                            |      |                |                |                  | Disetujui oleh | : NRL |                |
|             |                                            |      |                |                |                  |                |       |                |
| SUPPORTIN   | IG SCHEDULE                                |      |                |                |                  |                |       |                |
| No.         | Keterangan                                 | WP   | Buku           | Buku           | Fluktua          | si             | Adj   | Audit          |
|             |                                            | Ref. | Tahun 2017     | Tahun 2018     | Rp               | %              | 2018  | Tahun 2018     |
|             |                                            |      |                |                |                  |                |       |                |
| 1 PT. Bank  | 1 PT. Bank Mandiri Tbk                     |      | 185.047.279,00 | 555.182.639,00 | 370.135.360,00   | 2,00           | -     | 555.182.639,00 |
| 2 PT. Bank  | Internasional Indonesia Tbk                |      | 703.000,00     | 703.000,00     | -                | -              | -     | 703.000,00     |
| 3 PT. Bank  | Syariah Mandiri                            |      | -              | -              | -                | -              | -     | -              |
| 4 PT. Bank  | Bukopin Tbk 1                              |      | 3.704.717,00   | 3.118.594,00   | (586.123,00)     | (0,16)         | -     | 3.118.594,00   |
| 5 PT. Bank  | BRI Agroniaga Tbk 1                        |      | 2.550.665,00   | 100.000.000,00 | 97.449.335,00    | 38,21          | -     | 100.000.000,00 |
| 6 PT. Bank  | BRI Agroniaga Tbk 2                        |      | 610.677.593,00 | -              | (610.677.593,00) | (1,00)         | -     | -              |
| 7 PT. Bank  | BRI Syariah                                |      | 3.212.719,00   | 38.629.109,00  | 35.416.390,00    | 11,02          | -     | 38.629.109,00  |
| 8 PT. Bank  | CIMB Niaga Tbk 1                           |      | 1.020.931,00   | 1.020.931,00   | -                | -              | -     | 1.020.931,00   |
| 9 PT. Bank  | CIMB Niaga Tbk 2                           |      | 5.000.000,00   | 5.000.000,00   | -                | -              | -     | 5.000.000,00   |
| 10 PT. Bank | Negara Indonesia Tbk 1                     |      | -              | -              | -                | -              | -     | -              |
| 11 PT. Bank | Bukopin Tbk 2                              |      | 1.000.000,00   | -              | (1.000.000,00)   | (1,00)         | -     | -              |
| 12 PT. Bank | BRI Syariah (Escrow)                       |      | 32.540.337,00  | 440,00         | (32.539.897,00)  | (1,00)         | -     | 440,00         |
| 13 PT. Bank | 13 PT. Bank Bukopin Tbk (Deposito On Call) |      | -              | -              | -                | -              | -     | -              |
| 14 PT. Bank | Negara Indonesia Tbk 2                     |      | 1.744.207,00   | 1.264.131,00   | (480.076,00)     | (0,28)         | -     | 1.264.131,00   |
|             |                                            |      |                |                |                  |                |       |                |
|             | Jumlah                                     |      | 847.201.448,00 | 704.918.844,00 | (142.282.604,00) | (17)           | -     | 704.918.844,00 |
|             |                                            |      |                |                |                  |                |       |                |

(Sumber: Dokumentasi Perusahaan)

4. Membuat *lead schedule* dengan melakukan *copy* jumlah total tiap kolom pada *supporting schedule* dan *paste* ke tabel *lead schedule*. *Supporting schedule* kas dan setara kas Koperasi KN periode 2018 yang terdiri dari *supporting schedule* kas (Gambar 3.41) dan *supporting schedule* bank (Gambar 3.42) yang telah diisi sesuai dengan saldo di *worksheet* dan telah dijumlahkan di bagian bawah masing-masing kolom saldo. Setelah *supporting schedule* sudah terisi, angka saldo akun-akun yang menjadi jumlah tiap kolom akan di*-copy* dan di*-paste* ke tabel *lead schedule*.

#### Gambar 3.43

#### Lead Schedule Akun Kas dan Setara Koperasi KN Periode 2018

| Kantor Akuntan Publik |                                                                                                    |                                                                                                    |                       |                                                                                                    |                                                                                 |                                                                                                    |                                                                                                    |
|-----------------------|----------------------------------------------------------------------------------------------------|----------------------------------------------------------------------------------------------------|-----------------------|----------------------------------------------------------------------------------------------------|---------------------------------------------------------------------------------|----------------------------------------------------------------------------------------------------|----------------------------------------------------------------------------------------------------|
| CHARLES & NURLENA     |                                                                                                    |                                                                                                    |                       |                                                                                                    |                                                                                 |                                                                                                    |                                                                                                    |
| : KOPERASI KN         |                                                                                                    |                                                                                                    |                       |                                                                                                    | Indeks                                                                          |                                                                                                    | C                                                                                                    |
| : 2018                |                                                                                                    |                                                                                                    |                       |                                                                                                    | Dibuat Oleh                                                                     | : ARL                                                                                                    |                                                                                                    |
|                       |                                                                                                    |                                                                                                    |                       |                                                                                                    | Diperiksa oleh : TOR                                                            |                                                                                                    |                                                                                                    |
| KAS DAN SETARA KAS    |                                                                                                    |                                                                                                    |                       |                                                                                                    | Disetujui oleh : NRL                                                            |                                                                                                    |                                                                                                    |
| ULE                   |                                                                                                    |                                                                                                    |                       |                                                                                                    |                                                                                 |                                                                                                    |                                                                                                    |
| Keterangan            | WP                                                                                                    | Buku                                                                                                    | Buku                  | Fluktua                                                                                                    | si                                                                              | Adj                                                                                                    | Audit                                                                                                    |
|                       | Ref.                                                                                                    | Tahun 2017                                                                                                    | Tahun 2018            | Rp                                                                                                    | %                                                                               | 2018                                                                                                    | Tahun 2018                                                                                                    |
|                       |                                                                                                    |                                                                                                    |                       |                                                                                                    |                                                                                 |                                                                                                    |                                                                                                    |
|                       | C-1                                                                                                    | 443.830,00                                                                                                    | (7.676.226,00)        | (8.120.056,00)                                                                                                    | (18,30)                                                                         | -                                                                                                    | (7.676.226,00                                                                                                    |
|                       | C-2                                                                                                    | 847.201.448,00                                                                                                    | 704.918.844,00        | (142.282.604,00)                                                                                                    | (16,79)                                                                         | -                                                                                                    | 704.918.844,00                                                                                                    |
| Jumlah                |                                                                                                    | 847.645.278,00                                                                                                    | 697.242.618,00        | - 150.402.660                                                                                                    | (18)                                                                            | -                                                                                                    | 697.242.618,00                                                                                                    |
|                       | Kantor Akuntan Publik<br>CHARLES & NURLENA<br>: KOPERASI KN<br>: 2018<br>TARA KAS<br>ULE<br>Keterangan<br>Jumlah | Kantor Akuntan Publik<br>CHARLES & NURLENA<br>: KOPERASI KN<br>: 2018<br>TARA KAS<br>ULE<br>Keterangan WP<br>Ref.<br>C-1<br>C-2<br>Jumlah | Kantor Akuntan Publik | Kantor Akuntan Publik         Image: Character of the system         Image: Character of the system         Image: Character | Kantor Akuntan Publik         Kantor Akuntan Publik           CHARLES & NURLENA | Kantor Akuntan Publik<br>CHARLES & NURLENA         Indexs           : KOPERASI KN         Indexs           : 2018         Indexs           : 2018         Indexs           : 2019         Indexs           : 2019         Indexs           : 2019         Indexs           : 2019           : 2019         Indexs           : 2019         Indexs           : 2019           < | Kantor Akuntan Publik         Image: Constraint of the second second |

(Sumber: Dokumentasi Perusahaan)

5. Menyerahkan hasil membuat KKP yang telah disusun kepada *supervisor* untuk di-*review*.

#### 7) Menyusun Laporan Perubahan Ekuitas

Menyusun laporan perubahan ekuitas dilakukan untuk Koperasi KN periode 2018. Tujuan dari menyusun laporan perubahan ekuitas adalah menyajikan informasi mengenai perubahan modal kerja dan mengikhtisarkan aktiva pembayaran dan investasi, serta dana yang telah dihasilkan dalam suatu periode yang bersangkutan. Berikut merupakan langkah-langkah yang dilakukan dalam menyusun laporan perubahan ekuitas:

1. Menerima format laporan perubahan ekuitas, *worksheet*, dan laporan

hasil perhitungan usaha dari supervisor.

#### Gambar 3.44

| ((NAMA KOPERASI         | ))           |          |          |          |           |             |         |
|-------------------------|--------------|----------|----------|----------|-----------|-------------|---------|
| LAPORAN PERUBAHA        | AN EKUITAS   |          |          |          |           | 1           |         |
| Untuk Tahun Berakhi     | ir 31 Desemb | er 20XX  |          |          |           | 1           |         |
| (Disajikan dalam Ribua  | an Rupiah)   |          |          |          |           |             |         |
|                         |              |          |          |          |           |             |         |
|                         |              |          |          |          |           |             |         |
| Uraian                  | Simpanan     | Simpanan | Simnanan | Cadangan | Dana-Dana | Sisa        | lumbh   |
| Craidin                 | Delvelo      | Math     | Gulman   | Unavers  | Dana Dana | UselUseka   | Cluster |
|                         | Рокок        | vvajib   | Sukarela | Umum     |           | Hasii Usana | EKUITAS |
| Saldo disajikan kembali |              |          |          |          |           | 1           |         |
| Simpanan Pokok          |              |          |          |          |           |             |         |
| Simpanan Wajib          |              |          |          |          |           |             |         |
| Simpanan Sukarela       |              |          |          |          |           |             |         |
| Cadangan Umum           |              |          |          |          |           |             |         |
| Dana-dana               |              |          |          |          |           |             |         |
| SHU Tahun 20XX          |              |          |          |          |           |             |         |
| SHU Tahun 20XX          |              |          |          |          |           |             |         |
| SHU Belum Dibagi        |              |          |          |          |           |             |         |
| Saldo, 31 Desember 20XX | <            |          |          |          |           | 1           |         |

## Format Laporan Perubahan Ekuitas

(Sumber: Dokumentasi Perusahaan)

## Gambar 3.45

## Worksheet Koperasi KN Periode 2018

| No        | Nama                             | Saldo Au | al Tahun       |               |               |
|-----------|----------------------------------|----------|----------------|---------------|---------------|
| Rokoning  | Porkingan                        | Jano An  | ai raituit     | S/d Bi        | ılan ini      |
| Receiling | renkiraan                        | Debit    | Kredit         | Debet         | Kredit        |
|           |                                  |          |                |               |               |
| 300       | Modal                            |          |                |               |               |
| 3.000     | Simpanan Pokok                   | 0        | 19.545.000     | 25.000        | 0             |
| 3.001     | Simpanan Wajib                   | 0        | 414.209.356    | 513.000       | 100.220.000   |
| 3.002     | Simpanan Sukarela                | 0        | 2.183.652.290  | 118.710.035   | 222.519.846   |
|           | TOTAL SIMPANAN KOPERASI          | 0        | 2.617.406.646  | 119.248.035   | 322.739.846   |
|           |                                  |          |                |               |               |
| 3.004     | Dana Penyertaan PT Bukit Kausar  | 0        | 440.000.000    | 0             | 0             |
| 3.005     | Cadangan Dana Audit              | 0        | 0              | 0             | 0             |
| 3.006     | Cadangan Umum                    | 0        | 5.872.656.107  | 55.822.530    | 611.851.233   |
| 3.007     | Dana Pendidikan                  | 0        | 891.255.957    | 0             | 54.379.962    |
| 3.008     | Dana Pengembangan Daerah Kerja   | 0        | 982.131.635    | 0             | 54.379.962    |
| 3.009     | Dana Sosial                      | 0        | 983.615.624    | 0             | 54.379.962    |
| 3.010     | Dana Pengurus                    | 0        | 0              | 0             | 0             |
| 3.011     | Dana Karyawan                    | 0        | 0              | 0             | 0             |
| 3.012     | SHU belum dibagi                 | 0        | 1.408.726.100  | 1.956.542.858 | 601.413.758   |
|           | TOTAL DANA LAIN-LAIN             | 0        | 10.578.385.423 | 2.012.365.388 | 1.376.404.877 |
|           | TOTAL SIMPANAN DAN DANA KOPERASI | 0        | 13.195.792.069 | 2.131.613.423 | 1.699.144.723 |

#### Laporan Hasil Perhitungan Usaha Koperasi KN

| LAPORAN PERHITUNGAN HASIL US/    | AHA         |                |                |
|----------------------------------|-------------|----------------|----------------|
| Untuk Tahun Berakhir 31 Desember | 2018        |                |                |
| (Disajikan dalam Ribuan Rupiah)  |             |                |                |
|                                  |             |                |                |
|                                  | Catatan     | 2018           | 2017           |
|                                  |             |                |                |
| PENDAPATAN                       | 2c, 16      | 18.161.812.118 | 14.416.697.744 |
|                                  |             |                |                |
| BEBAN POKOK PENDAPATAN           | 2c, 17      | 8.931.154.287  | 7.539.730.908  |
| SISA HASIL USAHA KOTOR           |             | 9.230.657.831  | 6.876.966.836  |
|                                  |             |                |                |
| BEBAN USAHA                      | 2c, 18      | 6.505.495.298  | 5.367.217.013  |
| SISA HASIL USAHA KOPERASI        |             | 2.725.162.533  | 1.509.749.823  |
| PENDAPATAN DAN BEBAN LAIN-       | LAIN        |                |                |
| Pendapatan lain-lain             |             | 695.835.299    | 728.495.745    |
| Beban lain-lain                  |             | (511.764.360)  | (865.416.873)  |
| Jumlah pendapatan dan bebai      | n lain-lain | 184.070.939    | (136.921.128)  |
| SISA HASIL USAHA SEBELUM P       | AJAK        | 2.909.233.471  | 1.372.828.695  |
| PAJAK PENGHASILAN                |             |                |                |
| - Kini                           |             | -              | (19.583.125)   |
| SISA HASIL USAHA SETELAH PA      | AJAK        | 2.909.233.471  | 1.353.245.570  |

(Sumber: Dokumentasi Perusahaan)

 Mengisi saldo awal yang diambil dari laporan perubahan ekuitas periode sebelumnya yang terdiri dari akun simpanan pokok, simpanan wajib, simpanan sukarela, cadangan umum, dana-dana, sisa hasil usaha, dan total jumlah ekuitas.

## Gambar 3.47

## Mengisi Saldo Awal Laporan Perubahan Ekuitas Periode Sebelumnya

| KUFLKASI                |                     |                      |                                       |                                   |           |                                      |                                     |
|-------------------------|---------------------|----------------------|---------------------------------------|-----------------------------------|-----------|--------------------------------------|-------------------------------------|
| LAPORAN PERUBAHA        | N EKUITAS           |                      |                                       |                                   |           |                                      |                                     |
| Untuk Tahun Berakhir    | 31 Desembe          | er 2018              |                                       |                                   |           |                                      |                                     |
| (Disajikan dalam Ribua  | an Rupiah)          |                      |                                       |                                   |           |                                      |                                     |
|                         |                     |                      |                                       |                                   |           |                                      |                                     |
| Uraian                  | Cimpanan            | Circument            | <u>.</u>                              |                                   |           |                                      |                                     |
|                         | əmpanan             | Simpanan             | Simpanan                              | Cadangan                          | Dana-Dana | Sisa                                 | Jumlah                              |
|                         | Pokok               | Simpanan<br>Wajib    | Simpanan<br>Sukarela                  | Cadangan<br>Umum                  | Dana-Dana | Sisa<br>Hasil Usaha                  | Jumlah<br>Ekuitas                   |
|                         | Pokok               | Simpanan<br>Wajib    | Simpanan<br>Sukarela                  | Cadangan<br>Umum                  | Dana-Dana | Sisa<br>Hasil Usaha                  | Jumlah<br>Ekuitas                   |
| Saldo disajikan kembali | Pokok<br>19.545.000 | Wajib<br>414.209.356 | Simpanan<br>Sukarela<br>2.183.652.290 | Cadangan<br>Umum<br>5.872.656.107 | Dana-Dana | Sisa<br>Hasil Usaha<br>1.353.245.570 | Jumlah<br>Ekuitas<br>12.700.311.539 |

3. Mengisi saldo simpanan pokok, simpanan wajib, simpanan sukarela, cadangan umum, dana-dana, dan SHU belum dibagi untuk periode 2018 yang dapat diperoleh dari *worksheet* dan SHU tahun berjalan diperoleh dari laporan perhitungan hasil usaha Koperasi KN.

#### Gambar 3.48

Mengisi Saldo Akun Laporan Perubahan Ekuitas Periode Berjalan

| LAPORAN PERUBAHA<br>Untuk Tahun Berakhir<br>(Disajikan dalam Bihu) | N EKUITAS<br>31 Desembe | r 2018      |               |               |               |                 |                |
|--------------------------------------------------------------------|-------------------------|-------------|---------------|---------------|---------------|-----------------|----------------|
| Uisajikan ualam Kibua                                              | an Kupiany              |             |               |               |               |                 |                |
| Uraian                                                             | Simpanan                | Simpanan    | Simpanan      | Cadangan      | Dana-Dana     | Sisa            | Jumlah         |
|                                                                    | Pokok                   | Wajib       | Sukarela      | Umum          |               | Hasil Usaha     | Ekuitas        |
| Saldo disajikan kembali                                            | 19.545.000              | 414.209.356 | 2.183.652.290 | 5.872.656.107 | 2.857.003.216 | 1.353.245.570   | 12.700.311.539 |
| Simpanan Pokok                                                     | (25.000)                | -           | -             | -             | -             | -               | (25.000        |
| Simpanan Wajib                                                     | -                       | 99.707.000  | -             | -             | -             | -               | 99.707.000     |
| Simpanan Sukarela                                                  | -                       | -           | 103.809.811   | -             | -             | -               | 103.809.811    |
| Cadangan Umum                                                      | -                       | -           | -             | 556.028.703   | -             | -               | 556.028.703    |
| Dana-dana                                                          | -                       | -           | -             | -             | 163.139.886   | -               | 163.139.886    |
| SHU Tahun 2017                                                     | -                       | -           | -             | -             | -             | (1.353.245.570) | (1.353.245.570 |
| SHU Tahun 2018                                                     | -                       | -           | -             | -             | -             | 2.909.233.471   | 2.909.233.471  |
| SHU Belum Dibagi                                                   | -                       | -           | -             | -             | -             | 53.597.000      | 53.597.000     |
| Saldo, 31 Desember 201                                             | .8                      |             |               |               |               |                 |                |

(Sumber: Dokumentasi Perusahaan)

4. Melakukan penjumlahan baik penambahan dan pengurangan untuk mendapatkan total saldo per 31 Desember 2018. Hal ini dilakukan dengan cara menggunakan fitur SUM yang ada pada *microsoft excel*.

| Gambar | 3.49 |
|--------|------|
|--------|------|

| LAPORAN PERUBAHA<br>Untuk Tahun Berakhir<br>(Disajikan dalam Ribua | N EKUITAS<br>31 Desembe<br>an Rupiah) | er 2018           | 1                    |                  |               |                     |                   |
|--------------------------------------------------------------------|---------------------------------------|-------------------|----------------------|------------------|---------------|---------------------|-------------------|
| Uraian                                                             | Simpanan<br>Pokok                     | Simpanan<br>Wajib | Simpanan<br>Sukarela | Cadangan<br>Umum | Dana-Dana     | Sisa<br>Hasil Usaha | Jumlah<br>Ekuitas |
| Saldo disajikan kembali                                            | 19.545.000                            | 414.209.356       | 2.183.652.290        | 5.872.656.107    | 2.857.003.216 | 1.353.245.570       | 12.700.311.539    |
| Simpanan Pokok                                                     | (25.000)                              | -                 | -                    | -                | -             | -                   | (25.000           |
| Simpanan Wajib                                                     | -                                     | 99.707.000        | -                    | -                | -             | -                   | 99.707.000        |
| Simpanan Sukarela                                                  | -                                     | -                 | 103.809.811          | -                | -             | -                   | 103.809.81        |
| Cadangan Umum                                                      | -                                     | -                 | -                    | 556.028.703      | -             | -                   | 556.028.70        |
| Dana-dana                                                          | -                                     | -                 | -                    | -                | 163.139.886   | -                   | 163.139.886       |
| SHU Tahun 2017                                                     | -                                     | -                 | -                    | -                | -             | (1.353.245.570)     | (1.353.245.570    |
| SHU Tahun 2018                                                     | -                                     | -                 | -                    | -                | -             | 2.909.233.471       | 2.909.233.471     |
| SHU Belum Dibagi                                                   | -                                     | -                 | -                    | -                | -             | 53.597.000          | 53.597.00         |
| Saldo, 31 Desember 201                                             | 19.520.000                            | 513.916.356       | 2.287.462.101        | 6.428.684.810    | 3.020.143.102 | 2.962.830.471       | 15.232.556.840    |

Laporan Perubahan Ekuitas Koperasi KN Per 31 Desember 2018

(Sumber: Dokumentasi Perusahaan)

5. Memberikan laporan perubahan ekuitas yang telah disusun kepada *supervisor* untuk di-*review*.

## 8) Melakukan Pemeriksaan Perhitungan Penyusutan Aset Tetap

Melakukan pemeriksaan terhadap perhitungan penyusutan aset tetap dilakukan untuk Koperasi KN periode 2018 dan 2019. Tujuan dari pemeriksaan perhitungan penyusutan aset tetap adalah untuk memastikan bahwa penyusutan aset tetap telah dihitung dengan benar dan akurat sesuai dengan metode penyusutan yang berlaku dan masa manfaat aset tetap yang telah disepakati oleh entitas. Perusahaan memiliki 6 jenis aset tetap, yaitu mesin, peralatan, kendaraan, alat berat, peralatan kantor, dan bangunan ruko. Berikut merupakan langkah-langkah yang dilakukan dalam melakukan pemeriksaan perhitungan penyusutan aset tetap:

1. Menerima daftar aset tetap dan rincian daftar aset tetap secara keseluruhan yang dimiliki oleh Koperasi KN dalam bentuk data *excel* sampai dengan tanggal 31 Desember 2018. Rincian daftar aset tetap secara keseluruhan mencakup nama aset tetap, bulan aset tetap diperoleh, jumlah bulan awal tahun perolehan, persentase penyusutan per tahun, masa manfaat/umur ekonomis, harga perolehan, biaya penyusutan per tahun, dan nilai akumulasi penyusutan. Sebagai contoh, pada daftar aset tetap yang dimiliki oleh Koperasi KN yaitu kendaraan memiliki harga perolehan sebesar Rp20.264.031.503. Untuk memastikan kebenaran harga perolehan kendaraan, maka *supervisor* memberikan rincian daftar aset tetap yang dimiliki oleh Koperasi KN dari awal perusahaan berdiri hingga 31 Desember 2018.

#### Gambar 3.50

Daftar Aset Tetap Koperasi KN Tahun 2018

| Nama Akun                   | 2017           | Fluktuasi     | 2018           |
|-----------------------------|----------------|---------------|----------------|
| Harga Perolehan             |                |               |                |
| Mesin                       | 29.466.500     | -             | 29.466.500     |
| Peralatan                   | 3.339.971.922  | -             | 3.339.971.922  |
| Kendaraan                   | 16.773.256.083 | 3.490.775.420 | 20.264.031.503 |
| Alat Berat                  | 7.177.062.187  | -             | 7.177.062.187  |
| Peralatan Kantor            | 99.680.900     | 1.398.000     | 101.078.900    |
| Bangunan Ruko               | 1.861.496.794  | -             | 1.861.496.794  |
|                             | 29.280.934.386 | 3.492.173.420 | 32.773.107.806 |
| Akumulasi penyusutan        |                |               |                |
| Penyusutan Mesin            | 29.465.700     | -             | 29.465.700     |
| Penyusutan Peralatan        | 3.049.610.919  | 214.115.335   | 3.263.726.254  |
| Penyusutan Kendaraan        | 9.209.094.164  | 2.242.444.766 | 11.451.538.930 |
| Penyusutan Alat Berat       | 7.105.468.821  | 55.660.000    | 7.161.128.821  |
| Penyusutan Peralatan Kantor | 72.313.132     | 10.533.047    | 82.846.179     |
| Penyusutan Bangunan Ruko    | 1.116.241.030  | 372.299.358   | 1.488.540.388  |
|                             | 20.582.193.766 | 2.895.052.506 | 23.477.246.272 |

**Rincian Daftar Kendaraan Koperasi KN Periode 2018** 

| KOPE<br>PERH<br>TAHU | RASI KN<br>ITUNGAN PENYUSUTAN AKTIVA TETAP<br>N 2018 |           |           |       |            |       |      |                |                 |                |                  |                |               |
|----------------------|------------------------------------------------------|-----------|-----------|-------|------------|-------|------|----------------|-----------------|----------------|------------------|----------------|---------------|
|                      |                                                      |           |           |       | -          | -     |      |                |                 |                |                  |                |               |
|                      |                                                      |           | Bulan     | Bulan | Penyusutan | Tahun |      | ]              | Iarga Perolehan |                |                  | 2018           |               |
| No                   | Uraian                                               | No Polisi | Perolehan |       | per        |       | Unit | s/d 2017       | Penambahan      | s/d 2018       | Biaya Penyusutan | Akm Penyusutan | Nilai Buku    |
|                      |                                                      |           |           |       | tahun      |       |      | ( Rp. )        | (+/-)           | ( Rp. )        | (Rp.)            | (Rp.)          | (Rp.)         |
| 42                   | Mitsubishi Dump Truck PS 125 HD                      |           | Apr-17    | 9     | 20%        | 5     | 1    | 365.775.000    | -               | 365.775.000    | 73.155.000       | 128.021.250    | 237.753.750   |
| 43                   | Toyota Hilux DC                                      |           | Sep-17    | 4     | 20%        | 5     | 1    | 541.817.000    | -               | 541.817.000    | 108.363.400      | 144.484.533    | 397.332.467   |
| 44                   | Mitsubishi All Nev                                   |           | Sep-17    | 4     | 20%        | 5     | 1    | 514.651.300    | -               | 514.651.300    | 102.930.260      | 137.240.347    | 377.410.953   |
| 45                   | Mitsubishi All Nev                                   |           | Sep-17    | 4     | 20%        | 5     | 1    | 450.734.600    | -               | 450.734.600    | 90.146.920       | 120.195.893    | 330.538.707   |
| 46                   | Mitsubishi Colt Di                                   |           | Sep-17    | 4     | 20%        | 5     | 1    | 489.534.500    | -               | 489.534.500    | 97.906.900       | 130.542.533    | 358.991.967   |
| 47                   | Toyota Innova Reb                                    |           | Mar-18    | 10    | 20%        | 5     | 1    | -              | 448.580.000     | 448.580.000    | 74.763.333       | 74.763.333     | 373.816.667   |
| 48                   | Mitsubishi All Nev                                   |           | Mar-18    | 10    | 20%        | 5     | 1    | -              | 512.703.600     | 512.703.600    | 85.450.600       | 85.450.600     | 427.253.000   |
| 49                   | Dump Truck Hino                                      |           | Mar-18    | 10    | 20%        | 5     | 1    |                | 260.000.000     | 260.000.000    | 43.333.333       | 43.333.333     | 216.666.667   |
| 50                   | Honda CR-V                                           |           | Mei-18    | 8     | 20%        | 5     | 1    |                | 598.729.400     | 598.729.400    | 79.830.587       | 79.830.587     | 518.898.813   |
| 51                   | Mitsubishi Colt Di                                   |           | Mei-18    | 8     | 20%        | 5     | 1    |                | 501.866.500     | 501.866.500    | 66.915.533       | 66.915.533     | 434.950.967   |
| 52                   | Mitsubishi Colt Di                                   |           | Mei-18    | 8     | 20%        | 5     | 1    |                | 501.866.500     | 501.866.500    | 66.915.533       | 66.915.533     | 434.950.967   |
| 53                   | Mitsubishi Colt Di                                   |           | Mei-18    | 8     | 20%        | 5     | 1    | -              | 501.866.500     | 501.866.500    | 66.915.533       | 66.915.533     | 434.950.967   |
| 54                   | Mitsubishi Colt Di                                   |           | Jun-18    | 7     | 20%        | 5     | 1    | -              | 501.866.500     | 501.866.500    | 58.551.092       | 58.551.092     | 443.315.408   |
| 55                   | Mitsubishi Colt Di                                   |           | Jun-18    | 7     | 20%        | 5     | 1    | -              | 501.866.500     | 501.066.500    | 58.551.092       | 58.551.092     | 443.315.408   |
|                      | JUMLAH KENDARAAN                                     |           |           |       |            |       | - 55 | 16.773.256.083 | 3.490.775.420   | 20.264.031.503 | 3.046.473.692    | 11.451.539.831 | 8.812.491.672 |

(Sumber: Dokumentasi Perusahaan)

2. Memeriksa kebijakan akuntansi mengenai aset tetap Koperasi KN berupa metode penyusutan dan masa manfaat ekonomis yang dilihat pada catatan atas laporan keuangan Koperasi KN.

#### Gambar 3.52

Aset Tetap dalam Catatan atas Laporan Keuangan Koperasi KN

| Penyusutan aset teta                                            | ap dilakukan denga | n menggunakan met | tode garis lurus | berdasarkan |  |  |  |  |  |
|-----------------------------------------------------------------|--------------------|-------------------|------------------|-------------|--|--|--|--|--|
| taksiran masa manfaat ekonomis dengan rincian sebagai berikut : |                    |                   |                  |             |  |  |  |  |  |
|                                                                 |                    |                   |                  |             |  |  |  |  |  |
| - Mesin                                                         | :                  | 5 tahun           |                  |             |  |  |  |  |  |
| - Peralatan                                                     | :                  | 3 tahun           |                  |             |  |  |  |  |  |
| - Kendaraan                                                     | :                  | 5 tahun           |                  |             |  |  |  |  |  |
| - Alat Berat                                                    | :                  | 5 tahun           |                  |             |  |  |  |  |  |
| - Peralatan kantor                                              | :                  | 5 tahun           |                  |             |  |  |  |  |  |
| - Bangunan Ruko                                                 | :                  | 20 tahun          |                  |             |  |  |  |  |  |

(Sumber: Dokumentasi Perusahaan)

3. Melakukan perhitungan beban penyusutan aset tetap untuk tahun berjalan sampai dengan akhir periode tahun berjalan guna memeriksa ketepatan perhitungan penyusutan yang telah dibuat oleh pihak manajemen perusahaan. Perhitungan beban penyusutan aset tetap tahun berjalan dihitung dengan cara mengalikan nilai perolehan aset tetap dengan persentase penyusutan setiap tahunnya. Sebagai contoh, Koperasi KN memiliki salah satu kendaraan yang bernama Mitsubishi Dump Truck PS 125 HD yang diperoleh pada bulan April 2017 dengan harga perolehan kendaraan sebesar Rp365.775.000 dengan masa manfaat 5 tahun dan disusutkan dengan metode garis lurus. Berikut merupakan ilustrasi perhitungan beban penyusutan tahun berjalan kendaraan Mitsubishi Dump Truck PS 125 HD:

Penyusutan tahun berjalan = Rp365.775.000 x 20%

= Rp73.155.000

#### Gambar 3.53

Beban Penyusutan Kendaraan Mitsubishi Koperasi KN Tahun 2018

| KOPE  | RASI KN                         |           |           |       |            |       |      |                |                 |                |                  |                |               |
|-------|---------------------------------|-----------|-----------|-------|------------|-------|------|----------------|-----------------|----------------|------------------|----------------|---------------|
| PERHJ | ITUNGAN PENYUSUTAN AKTIVA TETAP |           |           |       |            |       |      |                |                 |                |                  |                |               |
| TAHU  | N 2018                          |           |           |       |            |       |      |                |                 |                |                  |                |               |
|       |                                 |           |           |       |            |       |      |                |                 |                |                  |                |               |
|       |                                 |           | Bulan     | Bulan | Penyusutan | Tahun |      | 1              | Harga Perolehan |                |                  | 2018           |               |
| No    | Uraian                          | No Polisi | Perolehan |       | per        |       | Unit | s/d 2017       | Penambahan      | s/d 2018       | Biaya Penyusutan | Akm Penyusutan | Nilai Buku    |
|       |                                 |           |           |       | tahun      |       |      | ( Rp. )        | (+/-)           | ( Rp. )        | (Pn)             | (Rp.)          | (Rp.)         |
| 42    | Mitsubishi Dump Truck PS 125 HD |           | Apr-17    | 9     | 20%        | 5     | 1    | 365.775.000    | -               | 365.775.000    | 73.155.000       | 128.021.250    | 237.753.750   |
| 43    | Toyota Hilux D                  |           | Sep-17    | 4     | 20%        | 5     | 1    | 541.817.000    | -               | 541.817.000    | 108.363.400      | 144.484.533    | 397.332.467   |
| 44    | Mitsubishi All ? T 4            | 1         | Sep-17    | 4     | 20%        | 5     | 1    | 514.651.300    | -               | 514.651.300    | 102.930.260      | 137.240.347    | 377.410.953   |
| 45    | Mitsubishi All I                |           | Sep-17    | 4     | 20%        | 5     | 1    | 450.734.600    | -               | 450.734.600    | 90.146.920       | 120.195.893    | 330.538.707   |
| 46    | Mitsubishi Colt                 | 1         | Sep-17    | 4     | 20%        | 5     | 1    | 489.534.500    | -               | 489.534.500    | 97.906.900       | 130.542.533    | 358.991.967   |
| 47    | Toyota Innova I                 |           | Mar-18    | 10    | 20%        | 5     | 1    |                | 448.580.000     | 448.580.000    | 74.763.333       | 74.763.333     | 373.816.667   |
| 48    | Mitsubishi All T T 4            |           | Mar-18    | 10    | 20%        | 5     | 1    |                | 512.703.600     | 512.703.600    | 85.450.600       | 85.450.600     | 427.253.000   |
| 49    | Dump Truck Hi                   |           | Mar-18    | 10    | 20%        | 5     | 1    |                | 260.000.000     | 260.000.000    | 43.333.333       | 43.333.333     | 216.666.667   |
| 50    | Honda CR-V                      |           | Mei-18    | 8     | 20%        | 5     | 1    |                | 598.729.400     | 598.729.400    | 79.830.587       | 79.830.587     | 518.898.813   |
| 51    | Mitsubishi Colt                 |           | Mei-18    | 8     | 20%        | 5     | 1    |                | 501.866.500     | 501.866.500    | 66.915.533       | 66.915.533     | 434.950.967   |
| 52    | Mitsubishi Colt                 |           | Mei-18    | 8     | 20%        | 5     | 1    |                | 501.866.500     | 501.866.500    | 66.915.533       | 66.915.533     | 434.950.967   |
| 53    | Mitsubishi Colt                 |           | Mei-18    | 8     | 20%        | 5     | 1    |                | 501.866.500     | 501.866.500    | 66.915.533       | 66.915.533     | 434.950.967   |
| 54    | Mitsubishi Colt                 |           | Jun-18    | 7     | 20%        | 5     | 1    |                | 501.866.500     | 501.866.500    | 58.551.092       | 58.551.092     | 443.315.408   |
| 55    | Mitsubishi Colt                 |           | Jun-18    | 7     | 20%        | 5     | 1    | -              | 501.866.500     | 501.866.500    | 58.551.092       | 58.551.092     | 443.315.408   |
|       | JUMLAH KENDARAAN                |           |           |       |            |       | 55   | 16.773.256.083 | 3.490.775.420   | 20.264.031.503 | 3.046.473.692    | 11.451.539.831 | 8.812.491.672 |

(Sumber: Dokumentasi Perusahaan)

4. Melakukan perhitungan akumulasi penyusutan aset tetap hingga akhir tahun periode berjalan. Sebagai contoh, untuk Koperasi KN memiliki salah satu kendaraan yang bernama Mitsubishi Dump Truck PS 125 HD yang diperoleh pada bulan April 2017 dengan harga perolehan kendaraan sebesar Rp365.775.000 dengan masa manfaat 5 tahun dan disusutkan dengan metode garis lurus. Sehingga, untuk menghitung akumulasi penyusutan kendaraan Mitsubishi Dump Truck PS 125 HD di awal tahun 2018 dengan cara mengalikan nilai perolehan kendaraan dengan lamanya penggunaan aset hingga 31 Desember 2017. Kemudian, hasil tersebut dibagi dengan total masa manfaat kendaraan tersebut. Berdasarkan akumulasi penyusutan sampai dengan tahun 2017, kendaraan Mitsubishi Dump Truck PS 125 HD telah disusutkan selama 9 bulan. Berikut merupakan ilustrasi perhitungan akumulasi penyusutan awal tahun 2018:

Akumulasi penyusutan Mitsubishi awal 2018 = Rp365.775.000 x 9/60

$$= Rp54.866.250$$

Berdasarkan ilustrasi perhitungan di atas, maka diperoleh nilai akumulasi penyusutan kendaraan Mitsubishi Dump Truck PS 125 HD per 1 Januari 2018 yaitu sebesar Rp54.866.250. Lalu, ditambah dengan beban penyusutan tahun berjalan yaitu tahun 2018 yang telah dihitung sebelumnya. Sehingga, diperoleh akumulasi penyusutan sampai dengan 31 Desember 2018 adalah Rp128.021.250 (Rp54.866.250 + Rp73.155.000).

#### Gambar 3.54

Akumulasi Penyusutan Kendaraan Mitsubishi Koperasi KN Tahun 2018

| KOPE | KOPERASI KN                     |           |           |       |            |       |      |                |                 |                |                  |                    |               |
|------|---------------------------------|-----------|-----------|-------|------------|-------|------|----------------|-----------------|----------------|------------------|--------------------|---------------|
| PERH | ITUNGAN PENYUSUTAN AKTIVA TETAP |           |           |       |            |       |      |                |                 |                |                  |                    |               |
| TAHU | N 2018                          |           |           |       |            |       |      |                |                 |                |                  |                    |               |
|      |                                 |           |           |       |            |       |      |                |                 |                |                  |                    |               |
|      |                                 |           | Bulan     | Bulan | Penyusutan | Tahun |      | ]              | Harga Perolehan |                |                  | 2018               |               |
| No   | Uraian                          | No Polisi | Perolehan |       | per        |       | Unit | s/d 2017       | Penambahan      | s/d 2018       | Biaya Penyusutan | Akm Penyusutan     | Nilai Buku    |
|      |                                 |           |           |       | tahun      |       |      | ( Rp. )        | (+/-)           | (Rp.)          | (Rp.)            | (P <sub>2</sub> .) | (Rp.)         |
| 42   | Mitsubishi Dump Truck PS 125 HD | ]         | Apr-17    | 9     | 20%        | 5     | 1    | 365.775.000    | -               | 365.775.000    | 73.155.000       | 128.021.250        | 237.753.750   |
| 43   | Toyota Hilux D                  |           | Sep-17    | 4     | 20%        | 5     | 1    | 541.817.000    | -               | 541.817.000    | 108.363.400      | 144.484.533        | 397.332.467   |
| 44   | Mitsubishi All T 4              |           | Sep-17    | 4     | 20%        | 5     | 1    | 514.651.300    | -               | 514.651.300    | 102.930.260      | 137.240.347        | 377.410.953   |
| 45   | Mitsubishi All                  |           | Sep-17    | 4     | 20%        | 5     | 1    | 450.734.600    | -               | 450.734.600    | 90.146.920       | 120.195.893        | 330.538.707   |
| 46   | Mitsubishi Col                  |           | Sep-17    | 4     | 20%        | 5     | 1    | 489.534.500    | -               | 489.534.500    | 97.906.900       | 130.542.533        | 358.991.967   |
| 47   | Toyota Innova                   |           | Mar-18    | 10    | 20%        | 5     | 1    |                | 448.580.000     | 448.580.000    | 74.763.333       | 74.763.333         | 373.816.667   |
| 48   | Mitsubishi All T 4              |           | Mar-18    | 10    | 20%        | 5     | 1    |                | 512.703.600     | 512.703.600    | 85.450.600       | 85.450.600         | 427.253.000   |
| 49   | Dump Truck H                    |           | Mar-18    | 10    | 20%        | 5     | 1    |                | 260.000.000     | 260.000.000    | 43.333.333       | 43.333.333         | 216.666.667   |
| 50   | Honda CR-V                      |           | Mei-18    | 8     | 20%        | 5     | 1    |                | 598.729.400     | 598.729.400    | 79.830.587       | 79.830.587         | 518.898.813   |
| 51   | Mitsubishi Col                  |           | Mei-18    | 8     | 20%        | 5     | 1    |                | 501.866.500     | 501.866.500    | 66.915.533       | 66.915.533         | 434.950.967   |
| 52   | Mitsubishi Col                  |           | Mei-18    | 8     | 20%        | 5     | 1    |                | 501.866.500     | 501.866.500    | 66.915.533       | 66.915.533         | 434.950.967   |
| 53   | Mitsubishi Col                  |           | Mei-18    | 8     | 20%        | 5     | 1    | -              | 501.866.500     | 501.866.500    | 66.915.533       | 66.915.533         | 434.950.967   |
| 54   | Mitsubishi Col                  |           | Jun-18    | 7     | 20%        | 5     | 1    |                | 501.866.500     | 501.866.500    | 58.551.092       | 58.551.092         | 443.315.408   |
| 55   | Mitsubishi Col                  |           | Jun-18    | 7     | 20%        | 5     | 1    |                | 501.866.500     | 501.866.500    | 58.551.092       | 58.551.092         | 443.315.408   |
|      | II'M ATLETNDADAAN               |           |           |       |            |       |      | 16 772 226 092 | 2 400 775 430   | 20 264 021 202 | 2 0 46 472 602   | 11 421 220 021     | 0 010 401 670 |

(Sumber: Dokumentasi Perusahaan)

5. Melakukan perhitungan nilai buku aset tetap hingga akhir tahun berjalan.

Sebagai contoh, telah diperoleh nilai akumulasi penyusutan kendaraan

Mitsubishi Dump Truck PS 125 HD sampai dengan 31 Desember 2018 adalah Rp128.021.250. Maka, untuk mendapatkan nilai buku kendaraan Mitsubishi Dump Truck PS 125 HD per 31 Desember 2018 yaitu dengan cara mengurangkan nilai perolehan kendaraan tersebut sebesar Rp365.775.000 dengan akumulasi penyusutan per 31 Desember 2018 sebesar Rp128.021.250. Sehingga, nilai buku kendaraan Mitsubishi Dump Truck PS 125 HD per 31 Desember 2018 yang diperoleh dari hasil perhitungan tersebut adalah sebesar Rp237.753.750.

#### Gambar 3.55

Nilai Buku Kendaraan Mitsubishi Koperasi KN Tahun 2018

| KOPF   | RASIKN                          |           |           |       |            |       |      |                |                 |                |                  |                |               |
|--------|---------------------------------|-----------|-----------|-------|------------|-------|------|----------------|-----------------|----------------|------------------|----------------|---------------|
| PERH   | ITUNGAN PENYUSUTAN AKTIVA TETA' | P         |           |       |            |       |      |                |                 |                |                  |                |               |
| TAHU   | IN 2018                         |           |           |       |            |       |      |                |                 |                |                  |                |               |
| ****** |                                 |           |           |       |            |       |      |                |                 |                |                  |                |               |
|        |                                 | 1         | Bulan     | Bulan | Penyusutan | Tahun |      | 1              | Harga Perolehan |                |                  | 2018           |               |
| No     | Uraian                          | No Polisi | Perolehan |       | per        |       | Unit | s/d 2017       | Penambahan      | s/d 2018       | Biaya Penyusutan | Akm Penyusutan | Nilai Buku    |
|        |                                 |           |           |       | tahun      |       |      | (Rp.)          | (+/-)           | (Rp.)          | (Rp.)            | (Rp.)          | (Rp.)         |
| 42     | Mitsubishi Dump Truck PS 125 HD |           | Apr-17    | 9     | 20%        | 5     | 1    | 365.775.000    | -               | 365.775.000    | 73.155.000       | 128.021.250    | 237.753.750   |
| 43     | Toyota Hilux .                  |           | Sep-17    | 4     | 20%        | 5     | 1    | 541.817.000    | -               | 541.817.000    | 108.363.400      | 144.484.533    | 207 222 467   |
| 44     | Mitsubishi Al                   | 4         | Sep-17    | 4     | 20%        | 5     | 1    | 514.651.300    |                 | 514.651.300    | 102.930.260      | 137.240.347    | 377.410.953   |
| 45     | Mitsubishi All                  |           | Sep-17    | 4     | 20%        | 5     | 1    | 450.734.600    | -               | 450.734.600    | 90.146.920       | 120.195.893    | 330.538.707   |
| 46     | Mitsubishi Co                   |           | Sep-17    | 4     | 20%        | 5     | 1    | 489.534.500    | -               | 489.534.500    | 97.906.900       | 130.542.533    | 358.991.967   |
| 47     | Toyota Innova                   |           | Mar-18    | 10    | 20%        | 5     | 1    | -              | 448.580.000     | 448.580.000    | 74.763.333       | 74.763.333     | 373.816.667   |
| 48     | Mitsubishi Al                   | 2         | Mar-18    | 10    | 20%        | 5     | 1    | -              | 512.703.600     | 512.703.600    | 85.450.600       | 85.450.600     | 427.253.000   |
| 49     | Dump Truck I                    |           | Mar-18    | 10    | 20%        | 5     | 1    | -              | 260.000.000     | 260.000.000    | 43.333.333       | 43.333.333     | 216.666.667   |
| 50     | Honda CR-V                      |           | Mei-18    | 8     | 20%        | 5     | 1    |                | 598.729.400     | 598.729.400    | 79.830.587       | 79.830.587     | 518.898.813   |
| 51     | Mitsubishi Co                   |           | Mei-18    | 8     | 20%        | 5     | 1    | -              | 501.866.500     | 501.866.500    | 66.915.533       | 66.915.533     | 434.950.967   |
| 52     | Mitsubishi Co                   |           | Mei-18    | 8     | 20%        | 5     | 1    | -              | 501.866.500     | 501.866.500    | 66.915.533       | 66.915.533     | 434.950.967   |
| 53     | Mitsubishi Co                   |           | Mei-18    | 8     | 20%        | 5     | 1    | -              | 501.866.500     | 501.866.500    | 66.915.533       | 66.915.533     | 434.950.967   |
| 54     | Mitsubishi Co                   |           | Jun-18    | 7     | 20%        | 5     | 1    | -              | 501.866.500     | 501.866.500    | 58.551.092       | 58.551.092     | 443.315.408   |
| 55     | Mitsubishi Co                   |           | Jun-18    | 7     | 20%        | 5     | 1    | -              | 501.866.500     | 501.866.500    | 58.551.092       | 58.551.092     | 443.315.408   |
|        | JUMLAH KENDARAAN                |           |           |       |            |       | 55   | 16.773.256.083 | 3,490,775,420   | 20.264.031.503 | 3.046.473.692    | 11.451.539.831 | 8.812.491.672 |

(Sumber: Dokumentasi Perusahaan)

- Melakukan penyusunan audit *adjustments* apabila terdapat kesalahan perhitungan yang dilakukan oleh pihak manajemen perusahaan yang menyebabkan adanya selisih.
- 7. Menyerahkan hasil pemeriksaan penyusutan aset tetap kepada *supervisor* untuk di-*review*.

#### 9) Melakukan Test of Details of Balances pada Akun Bunga Kredit Bank

*Test of detail of balances* dilakukan untuk akun bunga kredit bank Koperasi KN periode 2018 dan 2019. Pengujian ini dilakukan untuk memastikan kebenaran jumlah saldo pada akun bunga kredit bank. Berikut merupakan langkah-langkah yang dilakukan dalam melakukan *test of details of balances* pada akun bunga kredit bank:

1. Menerima format tabel *test of details of balances, general journal* yang sudah dirapikan dan dilengkapi, dan rekening koran dari *supervisor*.

|        | I UII           |               | esi oj Deiun   | is of Dulunces |         |
|--------|-----------------|---------------|----------------|----------------|---------|
| (NAM/  | A PERUSAHAAN)   |               |                |                |         |
| Per 31 | Desember 20XX   | (             |                |                |         |
| Test P | erhitungan (NAM | IA AKUN)      |                |                |         |
|        |                 |               |                |                |         |
|        |                 |               |                |                |         |
|        | Test pembayara  | n Bunga Kredi | t Bank (Nama I | <u>Bank)</u>   |         |
|        | Tanggal         | Bank          | Jumlah         | Test di bank   | Selisih |
|        | 1               |               |                |                |         |
|        | 2               |               |                |                |         |
|        | 3               |               |                |                |         |
|        | 4               |               |                |                |         |
|        | 5               |               |                |                |         |
|        | 6               |               |                |                |         |
|        | 7               |               |                |                |         |
|        | 8               |               |                |                |         |
|        | 9               |               |                |                |         |
|        | 10              |               |                |                |         |
|        | 11              |               |                |                |         |
|        | 12              |               |                |                |         |
|        | Total           |               | -              | -              | -       |
|        |                 |               |                |                |         |

Gambar 3.56

Format Tabel Test of Details of Balances

General Journal Koperasi KN yang Sudah Dirapikan dan Dilengkapi

| KOPERASI   | KN                |           |                                   |                                                           |            |            |
|------------|-------------------|-----------|-----------------------------------|-----------------------------------------------------------|------------|------------|
| General J  | lournal           |           |                                   |                                                           |            |            |
| JAN 2019   |                   |           |                                   |                                                           |            |            |
|            |                   |           |                                   |                                                           |            |            |
| Tanggal ~  | No. Voucher 👻     | No. Aku ~ | Nama Akun 🗠                       | Uraian                                                    | Debet ~    | Kredit ~   |
| 29/01/2019 | B.BKPN2/24/I/2019 | 2001.03   | Hutang Pada Bank<br>Bukopin (K3A) | Pembayaran Sebagian Pokok Bulan Oktober 2018 No Pinjaman  | 9.885.371  |            |
| 29/01/2019 | B.BKPN2/24/I/2019 | 1010.10   | Bank Bukopin 2                    | Pembayaran Sebagian Pokok Bulan Oktober 2018 No Pinjaman  |            | 9.885.371  |
| 29/01/2019 | B.BKPN2/25/I/2019 | 1010.10   | Bank Bukopin 2                    | Penerimaan d/                                             | 12.770.466 |            |
| 29/01/2019 | B.BKPN2/25/I/2019 | 1031.09   | Pinjaman Anggota Di Ban           | Penerimaan d/ atas Angsuran Pinjaman                      |            | 12.770.466 |
| 29/01/2019 | B.BKPN2/26/I/2019 | 2001.03   | Hutang Pada Bank<br>Bukopin (K3A) | Pembayaran Pokok Bulan Oktober 2018 No Pinjaman           | 9.784.983  |            |
| 29/01/2019 | B.BKPN2/26/I/2019 | 1010.10   | Bank Bukopin 2                    | Pembayaran Pokok Bulan Oktober 2018 No Pinjaman           |            | 9.784.983  |
| 29/01/2019 | B.BKPN2/27/I/2019 | 6.030     | Biaya Lain - Lain                 | Pembayaran Sebagian Bunga Bulan November 2018 No Pinjaman | 2.985.483  |            |
| 29/01/2019 | B.BKPN2/27/I/2019 | 1010.10   | Bank Bukopin 2                    | Pembayaran Sebagian Bunga Bulan November 2018 No Pinjaman |            | 2.985.483  |
| 29/01/2019 | B.BKPN1/01/I/2019 | 1010.03   | Bank Bukopin                      | Penerimaan untuk Pembayaran Angsuran Kredit Mobil         | 97.000.000 |            |
| 29/01/2019 | B.BKPN1/01/I/2019 | 1040.00   | Rekening Kontrol                  | Penerimaan untuk Pembayaran Angsuran Kredit Mobil         |            | 97.000.000 |
| 31/01/2019 | B.BKPN1/02/I/2019 | 6.019     | Bunga Kredit Bank                 | Pembayaran a/ Bunga Bulan Januari 2019 No                 | 200.222    |            |
| 31/01/2019 | B.BKPN1/02/I/2019 | 1010.03   | Bank Bukopin                      | Pembayaran a/ Bunga Bulan Januari 2019 No                 |            | 200.222    |

(Sumber: Dokumentasi Perusahaan)

| Gambar | 3.58 |
|--------|------|
|--------|------|

## **Rekening Koran Bank Bukopin Periode Januari 2019**

|                   |      | R/K ST   | ATEMENT |               |     |                                 |            |
|-------------------|------|----------|---------|---------------|-----|---------------------------------|------------|
| BANK BUKOPIN      |      | PERIODE  | JANUARI | 2019          |     | HALAMAN                         | 1          |
| NO.REK.GIRO :     |      |          |         |               |     |                                 |            |
| ALAMAT :          |      |          |         |               |     | TANGGAL : 14/08/2019 1          | 4:22:53 tt |
|                   |      |          |         |               |     | USER : AO280104<br>SALDO AWAL : |            |
| TGL               | KETE |          | BATCH   | DEB           |     | KREDIT                          | SALDO      |
| 29/01 TRF D/AG    |      |          | 4000    | 0,00          |     | 97.000.000,00                   | 100.1      |
| 31/01 BUNGA -     |      |          | 1000    | 200.222,00    | 4R  | 0,00                            | 99.1       |
| 31/01 POKOK - J   |      |          | 1000    | 5.895.367,00  | ( ) | 0,00                            | 94.0       |
| 31/01 BUNGA       |      |          | 1000    | 2.252.623,00  | 18  | 0,00                            | 91.        |
| 31/01 · POKOK - J |      |          | 1000    | 49.487.127,00 | 1   | 0,00                            | 42.        |
| 31/01 . BUNGA - J |      |          | 1000    | 778.966,00    | 18  | 0,00                            | 41.        |
| 31/01 . POKOK - J |      |          | 1000    | 13.608.139,00 | 1   | 0,00                            | 27.        |
| 31/01 . BUNGA - J |      |          | 1000    | 892.826,00    | 12  | 0,00                            | 27.        |
| 31/01 POKOK - J   |      |          | 1000    | 6.246.639,00  | 1   | 0,00                            | 20.        |
| 31/01 , BUNGA - J |      |          | 1000    | 980.813,00    | 18  | 0,00                            | 19.        |
| 31/01 POKOK - J   |      |          | 1000    | 6.298.424,00  | 4   | 0,00                            | 13.        |
| 31/01 B ADM JA    |      | · · ·    | 1000    | 20.000,00     | 1   | 0,00                            | 13.        |
| OI PEMB JAS       |      | - 32 mar | 1000    | 0,00          |     | 4.114.46 /                      | 13.        |
| DI. PAJAK JA      |      |          | 1000    | 822,89        | 1   | 0,00                            | 13.        |
| 3101 BMATERA      |      |          | 1000    | 6.000,00      |     | 0,00                            | 13         |
|                   |      |          |         |               |     | SALDO AKHIR :                   | 13         |

(Sumber: Dokumentasi Perusahaan)

2. Menyortir transaksi pada *general journal* yang sudah dirapikan dan dilengkapi sesuai dengan nomor akun, nama akun, dan bulan periode transaksi. Proses menyortir dilakukan dengan menggunakan fitur *filter* yang terdapat pada *microsoft excel*. Sebagai contoh, melakukan

sortir pada akun beban bunga kredit bank dengan nomor akun 6.019 pada bulan Januari 2019, maka pada saat menyortir *general journal* dilakukan dengan cara mengaktifkan centang pada nomor akun yang diperlukan dan menonaktifkan centang pada nomor akun yang tidak diperlukan pada fitur *filter*.

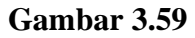

Proses Menyortir Akun Bunga Kredit Bank Periode Januari 2019

| KC | OPERASI KN                   |        |      |
|----|------------------------------|--------|------|
| Ge | eneral Journal               |        |      |
| A↓ | Sort A to Z                  | -      |      |
| Z↓ | Sort Z to A                  | [      | * U  |
|    | Sor <u>t</u> by Color        |        | Bul  |
| k  | Clear Filter From "No. Akun" | )      | Ba   |
|    | Filter by Color              |        | Ba   |
|    | Text <u>F</u> ilters         | +      | P    |
|    | Search                       | Q      | Bul  |
|    | ···· 5000.04<br>··· 5000.06  | ^      | B    |
|    |                              | )      | Ba   |
|    | 6.008                        |        | В    |
|    |                              |        | R    |
|    |                              |        | B    |
|    |                              |        | H    |
|    | 6.101                        | ¥ [    | Bu   |
|    | ОК                           | Cancel | 2019 |
|    |                              | .:     |      |

(Sumber: Dokumentasi Perusahaan)

#### Gambar 3.60

#### Hasil Menyortir Akun Bunga Kredit Bank Periode Januari 2019

| KOPERASI   | KN                |           |                   |   |                                                               |   |            |        |   |
|------------|-------------------|-----------|-------------------|---|---------------------------------------------------------------|---|------------|--------|---|
| General Jo | ournal            |           |                   |   |                                                               |   |            |        |   |
| JAN 2019   |                   |           |                   |   |                                                               |   |            |        |   |
|            |                   |           |                   |   |                                                               |   |            |        |   |
| Tanggal ~  | No. Voucher 👻     | No. Aku 🖈 | Nama Akun         | ~ | Uraian                                                        | - | Debet 🗠    | Kredit | ~ |
| 31/01/2019 | B.BKPN1/02/I/2019 | 6.019     | Bunga Kredit Bank |   | Pembayaran a/ Bunga Bulan Januari 2019                        |   | 200.222    |        |   |
| 31/01/2019 | B.BKPN1/04/I/2019 | 6.019     | Bunga Kredit Bank |   | Pembayaran a/ Bunga Bulan Januari 2019                        |   | 2.252.623  |        |   |
| 31/01/2019 | B.BKPN1/06/I/2019 | 6.019     | Bunga Kredit Bank |   | Pembayaran a/ Bunga Bulan Januari 2019                        |   | 778.966    |        |   |
| 31/01/2019 | B.BKPN1/08/I/2019 | 6.019     | Bunga Kredit Bank |   | Pembayaran a/ Bunga Bulan Januari 2019                        |   | 892.826    |        |   |
| 31/01/2019 | B.BKPN1/10/I/2019 | 6.019     | Bunga Kredit Bank |   | Pembayaran a/ Bunga Bulan Januari 2019                        |   | 980.813    |        |   |
| 31/01/2019 | B.Agro1/07/I/2019 | 6.019     | Bunga Kredit Bank |   | Pembayaran a/ Bunga Pinjaman KMK                              |   | 14.710.829 |        |   |
| 25/01/2019 | BNI-2/01/I/2019   | 6.019     | Bunga Kredit Bank |   | Pembayaran Bunga Pinjaman Kredit 3 Unit Mobil Toyota Fortuner |   | 1.264.131  |        |   |
| 28/01/2019 | BNI-2/03/I/2019   | 6.019     | Bunga Kredit Bank |   | Pembayaran Bunga Pinjaman Kredit 3 Unit Mobil Toyota Fortuner |   | 5.478.300  |        |   |
| 28/01/2019 | BNI-2/04/I/2019   | 6.019     | Bunga Kredit Bank |   | Pembayaran Bunga Pinjaman Kredit 2 Unit Mobil Dumptruck       |   | 3.280.046  |        |   |
|            |                   |           |                   |   |                                                               |   |            |        |   |

(Sumber: Dokumentasi Perusahaan)

Dari hasil menyortir *general journal* akun bunga kredit bank dengan nomor akun 6.019, terlihat bahwa yang memiliki transaksi bunga kredit bank dengan Koperasi KN selama bulan Januari 2019 adalah Bank Bukopin, Bank BRI Agro, dan Bank BNI.

3. Memindahkan total saldo dari transaksi pada *general journal* yang telah disortir ke dalam format *test of details of balances*. Sebagai contoh, transaksi bunga kredit bank yang terjadi dengan Bank Bukopin di bulan Januari 2019 sebanyak 5 kali dengan jumlah total saldo Rp5.105.450 (kotak merah). Total saldo tersebut diperoleh dari menggunakan fungsi yang terdapat di *microsoft excel* yaitu SUBTOTAL.

Gambar 3.61

Transaksi Bunga Kredit Bank Bukopin Periode Januari 2019

| KOPERASI   | KN                |           |                   |                                        |   |           |          |
|------------|-------------------|-----------|-------------------|----------------------------------------|---|-----------|----------|
| General Jo | ournal            |           |                   |                                        |   |           |          |
| JAN 2019   |                   |           |                   |                                        |   |           |          |
|            |                   |           |                   |                                        |   |           |          |
| Tanggal ~  | No. Voucher 🖪     | No. Aku 🖅 | Nama Akun 🗠       | Uraian                                 | - | Debet ~   | Kredit - |
| 31/01/2019 | B.BKPN1/02/I/2019 | 6.019     | Bunga Kredit Bank | Pembayaran a/ Bunga Bulan Januari 2019 |   | 200.222   |          |
| 31/01/2019 | B.BKPN1/04/I/2019 | 6.019     | Bunga Kredit Bank | Pembayaran a/ Bunga Bulan Januari 2019 |   | 2.252.623 |          |
| 31/01/2019 | B.BKPN1/06/I/2019 | 6.019     | Bunga Kredit Bank | Pembayaran a/ Bunga Bulan Januari 2019 |   | 778.966   |          |
| 31/01/2019 | B.BKPN1/08/I/2019 | 6.019     | Bunga Kredit Bank | Pembayaran a/ Bunga Bulan Januari 2019 |   | 892.826   |          |
| 31/01/2019 | B.BKPN1/10/I/2019 | 6.019     | Bunga Kredit Bank | Pembayaran a/ Bunga Bulan Januari 2019 |   | 980.813   |          |
|            |                   |           |                   |                                        |   | _         |          |
|            |                   |           |                   |                                        |   | 5.105.450 |          |
|            |                   |           |                   |                                        |   |           |          |

(Sumber: Dokumentasi Perusahaan)

## Gambar 3.62

 Tabel Test of Details of Balances Bunga Kredit Bank Bukopin Periode 2019

| KOP  | ERASI  | KN         |              |                  |              |         |
|------|--------|------------|--------------|------------------|--------------|---------|
| Per  | 31 Des | ember 2019 |              |                  |              |         |
| Test | Perhit | ungan Bung | a Kredit Ban | k                |              |         |
|      |        |            |              |                  |              |         |
|      |        |            |              |                  |              |         |
|      | Test   | pembayaraı | n Bunga Kred | dit Bank Bukopin | 1            |         |
|      |        | Tanggal    | Bank         | Jumlah           | Test di bank | Selisih |
|      | 1      | 31-Jan-19  | Bukopin 1    | 5.105.450        | 5.105.450    | -       |

4. Menyocokkan jumlah saldo jumlah setiap transaksi dan total saldo apakah jumlah saldo setiap transaksi dan total saldo telah sesuai dengan rekening koran untuk membuktikan kebenaran dari saldo. Sebagai contoh, saldo yang tertera pada *general journal* pada adalah Rp200.222 (Gambar 3.63 kotak merah) sama dengan saldo yang tertera pada rekening koran (Gambar 3.64 kotak merah). Hal ini membuktikan bahwa pengujian atas kebenaran dari saldo pada tanggal tersebut telah benar.

#### Gambar 3.63

General Journal Bunga Kredit Bank Bukopin Periode Januari 2019

| <b>KOPERASI</b> | KN                |           |                   |                                        |   |           |        |   |
|-----------------|-------------------|-----------|-------------------|----------------------------------------|---|-----------|--------|---|
| General Jo      | ournal            |           |                   |                                        |   |           |        |   |
| JAN 2019        |                   |           |                   |                                        |   |           |        |   |
|                 |                   |           |                   |                                        |   |           |        |   |
| Tanggal ~       | No. Voucher 🖪     | No. Aku 🗷 | Nama Akun         | - Uraian                               | - | Debet -   | Kredit | - |
| 31/01/2019      | B.BKPN1/02/I/2019 | 6.019     | Bunga Kredit Bank | Pembayaran a/ Bunga Bulan Januari 2019 |   | 200.222   |        |   |
| 31/01/2019      | B.BKPN1/04/I/2019 | 6.019     | Bunga Kredit Bank | Pembayaran a/ Bunga Bulan Januari 2019 |   | 2.252.623 |        |   |
| 31/01/2019      | B.BKPN1/06/I/2019 | 6.019     | Bunga Kredit Bank | Pembayaran a/ Bunga Bulan Januari 2019 |   | 778.966   |        |   |
| 31/01/2019      | B.BKPN1/08/I/2019 | 6.019     | Bunga Kredit Bank | Pembayaran a/ Bunga Bulan Januari 2019 |   | 892.826   |        |   |
| 31/01/2019      | B.BKPN1/10/I/2019 | 6.019     | Bunga Kredit Bank | Pembayaran a/ Bunga Bulan Januari 2019 |   | 980.813   |        |   |
|                 |                   |           |                   |                                        |   |           |        |   |
|                 |                   |           |                   |                                        |   | 5.105.450 |        | _ |
|                 |                   |           |                   |                                        |   |           |        |   |

(Sumber: Dokumentasi Perusahaan)

#### Gambar 3.64

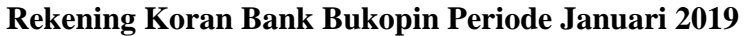

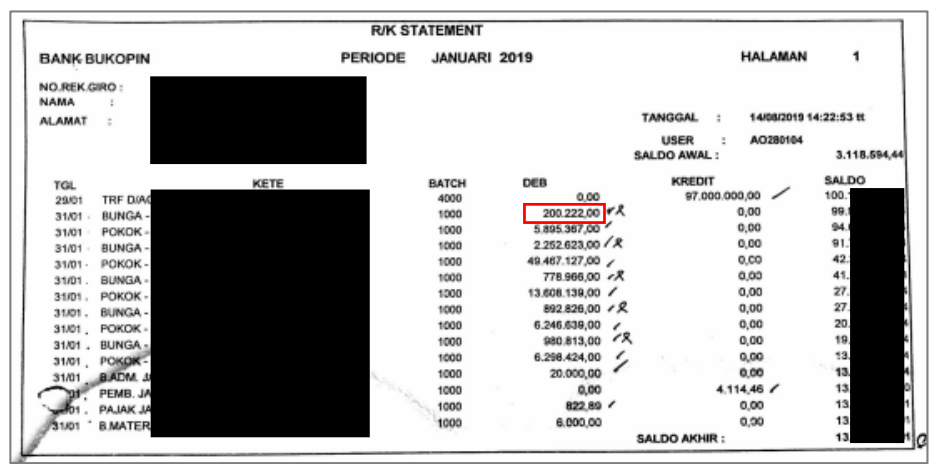

(Sumber: Dokumentasi Perusahaan)

- 5. Apabila jumlah saldo transaksi yang ada di *general journal* tidak dapat ditemukan pada rekening koran, maka diberikan keterangan pada kolom keterangan.
- 6. Menyerahkan hasil yang telah disusun kepada *supervisor* untuk di*review*.

#### 10) Menyusun To Notes

*To notes* merupakan proses yang dilakukan untuk memudahkan auditor dalam mengisi *notes to financial statement*. Menyusun *to notes* Koperasi KN untuk periode 2018. Proses penyusunan *to notes* dilakukan untuk dua puluh lima kategori akun yaitu kas dan setara kas, piutang pinjaman anggota, piutang pinjaman anggota di bank, piutang non anggota, piutang lain-lain, piutang jangka panjang, biaya dibayar dimuka, persediaan, deposit, aset tetap, penyusutan aset tetap, investasi saham, utang jangka pendek, utang jangka panjang, simpanan koperasi, dana penyertaan, cadangan umum, dana lain-lain, sisa hasil usaha (SHU), pendapatan, penjualan, pembelian, beban usaha, pendapatan lain-lain, dan beban lainlain. Berikut merupakan langkah-langkah yang dilakukan dalam menyusun *to notes*:

1. Menerima format *to notes*, *summary worksheet*, dan laporan keuangan perusahaan dari *supervisor*.

## Format To Notes

| 1~~   |      | Kantor Akuntan Publik       |      |      |
|-------|------|-----------------------------|------|------|
|       |      | CHARLES & NURLENA           |      |      |
| -     |      |                             |      |      |
|       |      |                             |      |      |
| TO N  | OTES |                             |      |      |
| Perio | ode  | : 31 Desember 2017 dan 2018 |      |      |
|       |      |                             |      |      |
|       |      |                             | 2017 | 2018 |
|       |      | ((NAMA AKUN))               |      |      |
|       |      |                             |      |      |
|       | Kas  |                             |      |      |
|       |      | XXX                         |      |      |
|       |      | XXX                         |      |      |
|       |      | XXXX                        |      |      |
|       | TOT  | AL KAS                      |      |      |
|       |      |                             |      |      |

(Sumber: Dokumentasi Perusahaan)

## Gambar 3.66

## Summary Worksheet Koperasi KN

| KOPERASI KN<br>IAMBI |                                      |             |                              |             |  |
|----------------------|--------------------------------------|-------------|------------------------------|-------------|--|
| No                   | Nama                                 | Saldo Aw    | Saldo Audited<br>31 Des 2018 |             |  |
| Rekening             | Perkiraan                            | Debit       | Kredit                       |             |  |
| 1000.00              | Kas                                  | 443.830     | 0                            | 823.775     |  |
| 1039.00              | Rekening Sementara                   | 0           | 0                            | -8.500.000  |  |
| 1040.00              | Rekening Kontrol                     | 0           | 0                            | 0           |  |
|                      | TOTAL KAS                            | 443.830     | 0                            | -7.676.225  |  |
|                      |                                      |             |                              |             |  |
| 1010.00              | Bank Mandiri                         | 185.047.279 | 0                            | 555.182.639 |  |
| 1010.01              | Bank International Indonesia ( BII ) | 703.000     | 0                            | 703.000     |  |
| 1010.02              | Bank Syariah Mandiri ( BSM )         | 0           | 0                            | 0           |  |
| 1010.03              | Bank Bukopin                         | 3.704.717   | 0                            | 3.118.594   |  |
| 1010.04              | Bank BRI Agro 1                      | 2.550.665   | 0                            | 100.000.000 |  |
| 1010.05              | Bank BRI Agro 2                      | 610.677.593 | 0                            | 0           |  |
| 1010.06              | BRI Syariah                          | 3.212.719   | 0                            | 38.629.109  |  |
| 1010.07              | Bank CIMB NIAGA 1                    | 1.020.931   | 0                            | 1.020.931   |  |
| 1010.08              | Bank CIMB NIAGA 2                    | 5.000.000   | 0                            | 5.000.000   |  |
| 1010.09              | BNI - 1                              | 0           | 0                            | 0           |  |
| 1010.10              | Bank Bukopin 2                       | 1.000.000   | 0                            | 0           |  |
| 1010.11              | BRI Syariah (Escrow)                 | 32.540.337  | 0                            | 440         |  |
| 1010.12              | BUKOPIN (Deposito on Call)           | 0           | 0                            | 0           |  |
| 1010.13              | BNI - 2                              | 1.744.207   | 0                            | 1.264.131   |  |
|                      | TOTAL BANK                           | 847.201.448 | 0                            | 704.918.843 |  |
|                      | TOTAL KAS DAN SETARA KAS             | 847 645 278 | 0                            | 697 242 618 |  |

|                                  | B        |                |                |  |  |  |  |  |  |
|----------------------------------|----------|----------------|----------------|--|--|--|--|--|--|
| KOPERASI                         | KOPERASI |                |                |  |  |  |  |  |  |
| NERACA                           |          |                |                |  |  |  |  |  |  |
| 31 DESEMBER 2018                 |          |                |                |  |  |  |  |  |  |
| (Disajikan dalam Ribuan Rupiah)  |          |                |                |  |  |  |  |  |  |
|                                  |          |                |                |  |  |  |  |  |  |
|                                  | Catatan  | 2018           | 2017           |  |  |  |  |  |  |
|                                  |          |                |                |  |  |  |  |  |  |
| ASET                             |          |                |                |  |  |  |  |  |  |
| ASET LANCAR                      | _        |                |                |  |  |  |  |  |  |
| Kas dan setara kas               | 3        | 697.242.618    | 847.645.278    |  |  |  |  |  |  |
| Piutang pinjaman anggota         | 4        | 346.767.026    | 832.225.196    |  |  |  |  |  |  |
| Piutang pinjaman anggota di bank | 5        | 3.906.197.356  | 4.321.741.206  |  |  |  |  |  |  |
| Piutang non anggota              | 6        | 8.772.209.986  | 7.151.144.296  |  |  |  |  |  |  |
| Piutang lain-lain                | 7        | 630.023.808    | 676.556.932    |  |  |  |  |  |  |
| Biaya dibayar dimuka             | 8        | 1.478.554.171  | 5.000.000      |  |  |  |  |  |  |
| Deposit garuda                   | 9        | 20.582.450     | 20.776.210     |  |  |  |  |  |  |
| Jumlah aset lancar               |          | 15.851.577.415 | 13.855.089.118 |  |  |  |  |  |  |
|                                  |          |                |                |  |  |  |  |  |  |

## Laporan Posisi Keuangan Koperasi KN Periode 2018

(Sumber: Dokumentasi Perusahaan)

2. Mengisi saldo yang terdapat pada *summary worksheet* ke dalam akun yang sesuai dengan format *to notes* yang diberikan. Hal ini dilakukan dengan mengisi saldo pada kolom tahun 2017 dan 2018 yang dilakukan dengan meng-*copy* saldo-saldo yang terdapat pada *summary worksheet*.

| -  | -     |                               |             |                |
|----|-------|-------------------------------|-------------|----------------|
| 6  |       | Kantor Akuntan Publik         |             |                |
| (L |       | CHARLES & NURLENA             |             |                |
|    |       |                               |             |                |
|    |       |                               |             |                |
| то | NOT   | ES                            |             |                |
| Pe | riode | : 31 Desember 2017 dan 2018   |             |                |
|    |       |                               |             |                |
|    |       |                               | 2017        | 2018           |
| _  |       | Kas dan Setara Kas            |             |                |
|    |       |                               |             |                |
|    | Kas   |                               |             |                |
|    |       | Kas                           | 443.830,00  | 823,774,94     |
|    |       | Rekening Sementara            |             | (8.500.000,00) |
|    | TO    | TAL KAS                       | 443.830,00  | (7.676.225,06) |
|    |       |                               |             |                |
|    | Ban   | k                             |             |                |
|    |       | Bank Mand Colored Concernsion | 185.047.279 | 555.182.639    |
|    |       | BII Rek No                    | 703.000     | 703.000        |
|    |       | Bank Mand                     | -           | -              |
|    |       | Bank Bukop                    | 3.704.717   | 3.118.594      |
|    |       | Bank Bukor                    | 1.000.000   | -              |
|    |       | Bank Agro                     | 2.550.665   | 100.000.000    |
|    |       | Bank Agro                     | 610.677.593 | -              |
|    |       | Bank BRI S                    | 32.540.337  | 440            |
|    |       | Bank BRI S                    | 3.212.719   | 38.629.109     |
|    |       | Bank BNI R                    | -           | -              |
|    |       | Bank CIMB                     | 1.020.931   | 1.020.931      |
|    |       | Bank CIMB                     | 5.000.000   | 5.000.000      |
|    |       | Bank BNI (                    | 1.744.207   | 1.264.131      |
|    | TOT   | TAL BANK                      | 847.201.448 | 704.918.843    |
|    |       |                               |             |                |
|    | 101   | TAL KAS DAN SETARA KAS        | 847.645.278 | 697.242.618    |
|    | LK    |                               | 847.645.278 | 697.242.618    |
|    |       | Selisih                       | 0           | 0              |

#### To Notes Koperasi KN

(Sumber: Dokumentasi Perusahaan)

3. Saldo akun *to notes* yang telah diisi dicocokan dengan saldo pada laporan keuangan untuk memastikan bahwa total saldo pada *to notes* sudah sesuai dengan laporan keuangan. Sebagai contoh, pada akun kas dan setara kas di tahun 2018 terdapat saldo sebesar Rp697.242.618 pada *to notes* yang didapat *dari summary worksheet* Koperasi KN. Selanjutnya, dilakukan *control* dengan mengurangi total saldo yang telah dihitung dengan saldo laporan keuangan sebesar Rp697.242.618 untuk mengetahui apakah perhitungan sudah benar atau belum.

To Notes Koperasi KN (Sebagian)

| TOTAL BANK |                       | 847.201.448 | 704.918.843 |
|------------|-----------------------|-------------|-------------|
| TOT        | AL KAS DAN SETARA KAS | 847.645.278 | 697.242.618 |
| LK         |                       | 847.645.278 | 697.242.618 |
|            | Selisih               | 0           | 0           |

(Sumber: Dokumentasi Perusahaan)

#### Gambar 3.70

#### Laporan Posisi Keuangan Koperasi KN Periode 2018 (Sebagian)

| KOPERASI                        |         |             |             |
|---------------------------------|---------|-------------|-------------|
| NERACA                          |         | -           |             |
| 31 DESEMBER 2018                |         |             |             |
| (Disajikan dalam Ribuan Rupiah) |         |             |             |
|                                 |         |             |             |
|                                 | Catatan | 2018        | 2017        |
|                                 |         |             |             |
| ASET                            |         |             |             |
| ASET LANCAR                     | _       |             |             |
| Kas dan setara kas              | 3       | 697.242.618 | 847.645.278 |

(Sumber: Dokumentasi Perusahaan)

4. Menyerahkan *to notes* yang telah dibuat kepada *supervisor* untuk di*review*. Kemudian, *to notes* yang telah dibuat akan digunakan dalam menyusun *notes to financial statement*.

#### 11) Menyusun Notes to Financial Statement

Kegiatan menyusun *notes to financial statement* Koperasi KN untuk periode 2018. Tujuan dari menyusun *notes to financial statement* adalah untuk memperjelas akun-akun yang disajikan dalam laporan keuangan. Berikut merupakan langkah-langkah yang dilakukan dalam menyusun *notes to financial statement*: 1. Menerima data berupa to notes dan format notes to financial statement

dari supervisor.

## Gambar 3.71

| an       | Kantor Akuntan Publik                     |             |               |
|----------|-------------------------------------------|-------------|---------------|
| <u> </u> | CHARLES & NURLENA                         |             |               |
|          |                                           |             |               |
| Deviade  | E5                                        |             |               |
| Periode  | : 31 Desember 2017 dan 2018               |             |               |
|          |                                           | 2017        | 2018          |
|          | Kas dan Setara Kas                        |             |               |
| Kas      |                                           |             |               |
|          | Kas                                       | 443.830.00  | 823,774,94    |
|          | Rekening Sementara                        | -           | (8.500.000,00 |
| то       | TAL KAS                                   | 443.830,00  | (7.676.225,06 |
| Bar      | ık                                        |             |               |
|          | Bank Mandiri Rubble 111000000000151       | 185.047.279 | 555.182.639   |
|          | BII Rek No. 20                            | 703.000     | 703.000       |
|          | Bank Mandiri 2                            | -           |               |
|          | Bank Bukopin F                            | 3.704.717   | 3.118.594     |
|          | Bank Bukopin F                            | 1.000.000   |               |
|          | Bank Agro Jam                             | 2.550.665   | 100.000.000   |
|          | Bank Agro Jam                             | 610.677.593 |               |
|          | Bank BRI Syar                             | 32.540.337  | 440           |
|          | Bank BRI Syar                             | 3.212.719   | 38.629.109    |
|          | Bank BNI Rek                              | -           |               |
|          | Bank CIMB Nia                             | 1.020.931   | 1.020.931     |
|          | Bank CIMB Nia                             | 5.000.000   | 5.000.000     |
|          | Bank BNI (Investasi) Kek No. 012:050.5057 | 1.744.207   | 1.264.131     |
| то       | TAL BANK                                  | 847.201.448 | 704.918.843   |
| то       | TAL KAS DAN SETARA KAS                    | 847.645.278 | 697.242.618   |
| LK       |                                           | 847.645.278 | 697.242.618   |
|          | Selisih                                   | 0           |               |

#### To Notes Koperasi KN 31 Desember 2018

(Sumber: Dokumentasi Perusahaan)

## Gambar 3.72

## Format Notes To Financial Statement

|                    | 2018 | 2017 |
|--------------------|------|------|
| KAS DAN SETARA KAS |      |      |
|                    |      |      |
|                    |      |      |
| Jumlah             | -    | -    |

(Sumber: Dokumentasi Perusahaan)

2. Mengisi informasi umum perusahaan dan ikhtisar kebijakan akuntansi

sesuai dengan informasi yang diberikan oleh supervisor.

# Informasi Umum Perusahaan dalam *Notes to Financial Statement* Koperasi KN Periode 2018

| ко                                                           | PER                                  | ASI                                                                          |  |  |  |  |  |  |  |
|--------------------------------------------------------------|--------------------------------------|------------------------------------------------------------------------------|--|--|--|--|--|--|--|
| CAT                                                          | CAT.                                 |                                                                              |  |  |  |  |  |  |  |
| CA                                                           |                                      |                                                                              |  |  |  |  |  |  |  |
| Unt                                                          | ntuk Tahun Berakhir 31 Desember 2018 |                                                                              |  |  |  |  |  |  |  |
|                                                              |                                      |                                                                              |  |  |  |  |  |  |  |
| 1.                                                           | UM                                   | UM UM I I I I I I I I I I I I I I I I I                                      |  |  |  |  |  |  |  |
|                                                              |                                      | dengan alamat                                                                |  |  |  |  |  |  |  |
|                                                              |                                      | Kota Jambi disahkan sebagai badan hukum oleh Kantor Wilayah Koperasi dan PPK |  |  |  |  |  |  |  |
| Provinsi Jambi dengan nomor Badan Hukum : tanggal 10-09-1996 |                                      |                                                                              |  |  |  |  |  |  |  |
|                                                              |                                      |                                                                              |  |  |  |  |  |  |  |
|                                                              | Keg                                  | jiatan usaha dari adalah sebagai                                             |  |  |  |  |  |  |  |
|                                                              | ber                                  | ikut:                                                                        |  |  |  |  |  |  |  |
|                                                              | a)                                   | Usaha Pengadaan Barang                                                       |  |  |  |  |  |  |  |
|                                                              | b)                                   | Usaha Fotocopy                                                               |  |  |  |  |  |  |  |
|                                                              | c)                                   | Usaha Simpan Pinjam                                                          |  |  |  |  |  |  |  |
|                                                              | d)                                   | Usaha Sewa Kendaraan, Alat Berat dan Mesin Generator Set                     |  |  |  |  |  |  |  |
|                                                              | e)                                   | Usaha Sewa Komputer                                                          |  |  |  |  |  |  |  |
|                                                              | f)                                   | Transfer TBS Kelapa Sawit                                                    |  |  |  |  |  |  |  |

(Sumber: Dokumentasi Perusahaan)

Gambar 3.74

# Ikhtisar Kebijakan Akuntansi dalam Notes to Financial Statement Koperasi

| KN | Periode | 2018 |
|----|---------|------|
|----|---------|------|

| KO  | PER                                   | ASI                                                                                               |  |  |  |  |  |  |
|-----|---------------------------------------|---------------------------------------------------------------------------------------------------|--|--|--|--|--|--|
| CA  | CATATAN ATAS LAPORAN KEUANGAN         |                                                                                                   |  |  |  |  |  |  |
| Unt | Untuk Tahun Berakhir 31 Desember 2018 |                                                                                                   |  |  |  |  |  |  |
|     |                                       |                                                                                                   |  |  |  |  |  |  |
| 2.  | IK                                    | ITISAR KEBIJAKAN AKUNTANSI PENTING YANG DITERAPKAN                                                |  |  |  |  |  |  |
|     | a.                                    | Penerapan Standar Akuntansi Keuangan Entitas Tanpa Akuntabilitas Publik                           |  |  |  |  |  |  |
|     |                                       | Berdasarkan persyaratan dan kriteria dalam Standar Akuntansi Keuangan Entitas Tanpa Akuntabilitas |  |  |  |  |  |  |
|     |                                       | Publik (SAK ETAP),                                                                                |  |  |  |  |  |  |
|     |                                       | memenuhi kriteria sebagai entitas tanpa akuntabilitas publik. Oleh karena itu, pengurus           |  |  |  |  |  |  |
|     |                                       | Koperasi memutuskan                                                                               |  |  |  |  |  |  |
|     |                                       | untuk menerapkan SAK ETAP sebagai basis dalam penyusunan dan penyajian laporan keuangan           |  |  |  |  |  |  |
|     |                                       | Perusahaan.                                                                                       |  |  |  |  |  |  |
|     |                                       |                                                                                                   |  |  |  |  |  |  |
|     |                                       | Laporan keuangan disusun berdasarkan basis kesinambungan usaha dan biaya historis. Laporan        |  |  |  |  |  |  |
|     |                                       | keuangan juga disusun berdasarkan basis akrual, kecuali laporan arus kas yang disusun berdasarkan |  |  |  |  |  |  |
|     |                                       | basis kas.                                                                                        |  |  |  |  |  |  |

(Sumber: Dokumentasi Perusahaan)

3. Memindahkan saldo setiap akun yang terdapat pada *to notes* ke *notes* 

to financial statement. Hal ini dilakukan dengan cara melakukan copy

data pada to notes dan paste pada format notes to financial statement

sesuai dengan kolom yang diperlukan.

## Gambar 3.75

|                           | 2018        | 2017        |
|---------------------------|-------------|-------------|
| KAS DAN SETARA KAS        |             |             |
| Kas                       | 823.775     | 443.830     |
| Rekening Sementara        | (8.500.000) | -           |
| Jumlah                    | (7.676.225) | 443.830     |
| Rank Mandiri Dok I        | EEE 192 620 | 195 047 270 |
| Bank Manufri Rek I        | 335.182.639 | 105.047.279 |
| Bil Rek No. 20590         | 703.000     | 705.000     |
| Bank Mandiri 2            | -           | -           |
| Bank Bukopin Rek          | 3.118.594   | 3.704.717   |
| Bank Bukopin Rek          | -           | 1.000.000   |
| Bank Agro Jambi F         | 100.000.000 | 2.550.665   |
| Bank Agro Jambi F         | -           | 610.677.593 |
| Bank BRI Syariah I        | 440         | 32.540.337  |
| Bank BRI Syariah I        | 38.629.109  | 3.212.719   |
| Bank BNI Rek No.          | -           | -           |
| Bank CIMB Niaga           | 1.020.931   | 1.020.931   |
| Bank CIMB Niaga           | 5.000.000   | 5.000.000   |
| Bank BNI (Investa         | 1.264.131   | 1.744.207   |
| Jumlah                    | 704.918.843 | 847.201.448 |
|                           |             |             |
| Jumian Kas dan Setara Kas | 697.242.618 | 847.645.278 |

Notes to Financial Statement Koperasi KN 31 Desember 2018

(Sumber: Dokumentasi Perusahaan)

4. Menyerahkan *notes to financial statement* yang telah dibuat kepada *supervisor* untuk di-*review*.

## 12) Membuat Surat Permintaan Konfirmasi Saham

Surat permintaan konfirmasi saham ditujukan kepada lima perusahaan sesuai dengan instruksi yang diberikan oleh *supervisor* untuk mendapatkan informasi mengenai kepemilikan saham pada periode 2018

dan 2019. Berikut merupakan langkah-langkah yang dilakukan dalam membuat surat permintaan konfirmasi saham:

1. Memperoleh template surat permintaan konfirmasi saham dalam

bentuk microsoft word dan data perusahaan, berupa nama perusahaan

dan alamat perusahaan dari supervisor.

#### Gambar 3.76

#### Template Surat Permintaan Konfirmasi Saham

(Tempat, Tanggal Bulan Tahun)

Kepada yang terhormat : ((NAMA PERUSAHAAN)) ((ALAMAT)) ((KECAMATAN)) ((KOTA))

Hal : ((Kepentingan))

Dengan hormat,

Sehubungan dengan audit atas laporan keuangan kami yang berakhir pada tanggal 31 Desember ((20XX)), auditor kami, Kantor Akuntan Publik Charles & Nurlena, ingin mendapatkan pernyataan langsung dari Saudara mengenai kebenaran informasi ((Kepentingan)) pada ((Nama Perusahaan)), per tanggal 31 Desember ((20XX)). Mohon ditandatangani dan dikembalikan formulir tersebut langsung kepada akuntan kami dengan menggunakan amplop terlampir atau lewat email.

:

:

:

:\_\_\_\_

:\_\_\_\_\_

Atas bantuan yang diberikan kami ucapkan terima kasih.

Hormat kami,

#### ((NAMA LENGKAP)) ((Jabatan))

Kantor Akuntan Publik Charles & Nurlena ((ALAMAT)) Telp / Fax : ((XXXXX)). Email : (XXXXX))

Pada tanggal 31 Desember ((20XX)) : Informasi Saham dari ((Nama Perusahaan)) adalah sebagai berikut:

- 1. Jumlah saham Perusahaan yang anda miliki
- 2. Nilai per lembar saham
- 3. Persentase kepemilikan
- 4. Total nilai saham
- 5. Jumlah dividen yang terima selama tahun ((20XX))
- 6. Informasi lainnya

(Sumber: Dokumentasi Perusahaan)

No. Konf. (XXXXX)

2. Mengisi tanggal pembuatan surat konfirmasi (I), informasi perusahaan yang dituju (II), perihal (III), periode (IV), informasi yang ingin diperoleh (V), nama beserta jabatan (VI), nomor surat konfirmasi (VII), dan informasi Kantor Akuntan Publik (VIII).

#### Gambar 3.77

## Surat Permintaan Konfirmasi Saham yang Telah Diisi

| Kepada yang terhormat :                                                                                                    |
|----------------------------------------------------------------------------------------------------|
| Kantor Pusat PT. Nusantara Sakti                                                                                                    |
| Kec. Talang Banjar                                                                                                    |
| JAMBI                                                                                                    |
| Hal : Permintaan Konfirmasi Saham III IV                                                                                                    |
| Dengan hormat,                                                                                                    |
| Sehubungan dengan audit atas laporan keuangan kami yang berakhir pada tanggal 31 Desember 2018, auditor kami, Kantor Akuntan Publik Charles & Nurlena, ingin mendapatkan pernyataan langsung dari Saudara mengenai                                                                                                    |
| kebenaran <mark>informasi <u>Saham</u> p</mark> ada Koperasi KN, per tangga <u>31 Desember 2018.</u>                                                                                                    |
| amplop terlampir atau lewat email.                                                                                                    |
| V                                                                                                    |
| Atas bantuan yang diberikan kami ucapkan terima kasih.                                                                                                    |
| Hormat kami,                                                                                                    |
|                                                                                                    |
|                                                                                                    |
| Hugeng Laksamana VI                                                                                                    |
|                                                                                                    |
| No. Konf. KOP.KKNK.PTXX.IV /AP/20/03                                                                                                    |
| Kantor Akuntan Publik Charles & Nurlena                                                                                                    |
| II. Jendral Sudirman No. 32, Jambi 36138<br>Telp / Fax : 0741-7552070. Email : nurlena kan@vahoo.com                                                                                                    |
|                                                                                                    |
| Pada tanggal 81 Desember 2018 : IV<br>Informasi Saham dari Kantor Pusat PT. Nusantara Sakti adala                                                                                                    |
| 1. Jumlah saham Perusahaan yang anda miliki :                                                                                                    |
| 2. Nilai per lembar saham                                                                                                    |
| 3. Persentase kepemilikan :                                                                                                    |
| 4. Total nilai saham                                                                                                    |
| 5. Jumlah dividen yang terima selama <mark>tahun 2018 <b>IV</b> IV IV</mark> |
| 6. Informasi lainnya :                                                                                                    |
| Sumber: Dokumentasi Perusahaan)                                                                                                    |

3. Menyerahkan surat permintaan konfirmasi saham yang telah dibuat

kepada supervisor untuk di-review.

#### 13) Merapikan dan Melengkapi Perencanaan Audit (Audit Plan)

Kegiatan merapikan dan melengkapi perencanaan audit atau *audit plan* dibuat untuk periode 2018 dan 2019 pada Koperasi KN. Berikut merupakan langkah-langkah yang dilakukan dalam merapikan dan melengkapi perencanaan pemeriksaan (*audit plan*):

1. Menerima informasi mengenai data perusahaan dan dokumen perencanaan audit dari *supervisor*, berupa format *template client details*, *minutes of planning meeting*, *checklist of management assessment on fraud*, *assess engagement risk and control environment*, *client service plan and communication strategy*, *engagement team planning discussion*, *professional independence*, *client acceptance memo*, dan *time sheet*.

## Gambar 3.78 Format *Template Client Details*

| B - 1 CLIENT DETAIL | LS   |
|---------------------|------|
| ((NAMA PERUSAHA     | AN)) |
| Prepared by: (())   |      |
| Reviewed by: (())   |      |
| Approved by: (())   |      |
| Nama Klien          | :    |
|                     |      |
| Alamat              | :    |
|                     |      |
|                     | •    |
|                     | -    |
| No. Telp. / Fax.    | :    |
|                     |      |
| Badan Hukum         | :    |

| usunan r engurus |   |
|------------------|---|
| Ketua            |   |
| Wakil            | : |
| Sekretaris       | : |
| Pondahra         | • |
| Denuania         | • |
|                  |   |
| enis Usaha       | : |
|                  |   |
|                  |   |
| Contact Person   | : |
|                  |   |

(Sumber: Dokumentasi Perusahaan)

2. Mengisi data dalam dokumen perencanaan audit sesuai dengan data perusahaan klien. Proses mengisi data dilakukan dengan mengisi beberapa hal seperti nama perusahaan pada bagian kop surat (I), *prepared by* / disiapkan oleh, reviewed by / direviu oleh, approved by / disetujui oleh (II), nama klien (III), alamat klien (IV), NPWP/PKP klien (V), No Telp./Fax. klien (VI), badan hukum (VII), susunan pengurus yang terdiri dari ketua, wakil, sekretaris, dan bendahara (VIII), jenis usaha klien (IX), dan *contact person* (X).

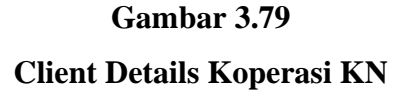

| B - 1 CLIENT DI                                     | TAILS                                                                                       |     |
|-----------------------------------------------------|---------------------------------------------------------------------------------------------|-----|
| KOPERASI KN<br>Prepared by: ARL<br>Reviewed by: TOR |                                                                                             |     |
| Approved by: NRL                                    |                                                                                             |     |
| Nama Klien                                          | : KOPERASI KN III                                                                           |     |
| Alamat                                              | JL.LINGKAR BARAT PAAL X RT.2x KEL.KENALI ASAM BAWAH, K<br>KOTABARU, KOTA JAMBI, JAMBI 361XX | EC. |

| N P W P / P K P  | : 01.7XX.0XX.8-201.0XX | <b>v</b>                   |                        |
|------------------|------------------------|----------------------------|------------------------|
|                  |                        |                            |                        |
| No. Telp. / Fax. | : 0812-85XX-09XX       | <u> </u>                   |                        |
|                  |                        |                            |                        |
| Badan Hukum      | : 33/BH/XXX.3/IX/199X  |                            |                        |
|                  |                        |                            |                        |
| Susunan Pengurus |                        |                            |                        |
| Ketua            | : Hugeng               |                            |                        |
| <u></u>          | · • · · ·              |                            |                        |
| Sekretaris       | - Suneri A             |                            | IX                     |
| Bendahra         | <sup>:</sup> Dandi P   |                            |                        |
|                  |                        |                            |                        |
|                  | Usaha Pegadaan Bar     | ang, Usaha Fotocopy, Usah  | a Simpan Pinjam, Usaha |
| Jenis Usaha      | : Sewa Kendaraan, Ala  | t Berat dan Mesin Generato | r Set, Usaha Sewa      |
|                  | Komputer dan Transfe   | er Kelapa Sawit.           |                        |
|                  |                        |                            |                        |
| Contact Person   | Banak 0.09120          |                            |                        |
| Contact Person   | - Dapaк 00120          | 3770377                    |                        |
| 1                |                        |                            |                        |

(Sumber: Dokumentasi Perusahaan)

3. Menyerahkan hasil penyusunan perencanaan audit yang telah dibuat kepada *supervisor* untuk di-*review*.

## 2. Tugas yang dilakukan untuk PT MND

#### 1) Menyusun Kertas Kerja Pemeriksaan (KKP)

Penyusunan KKP *lead schedule* dan *supporting schedule* dilakukan untuk periode 1 Januari hingga 31 Desember 2018. Proses penyusunan KKP PT MND periode 2018 disusun untuk enam belas kategori akun, yaitu kas dan setara kas, piutang, persediaan, uang muka pajak, aset tetap, utang usaha, utang bank, utang pajak, utang imbalan kerja, utang lain-lain, ekuitas, pendapatan, pembelian, beban usaha, pendapatan lain-lain, dan beban lainlain. Berikut merupakan langkah-langkah yang dilakukan dalam menyusun KKP: 1. Menerima worksheet, format lead schedule dan supporting schedule

yang diberikan oleh supervisor.

## Gambar 3.80

| PT MND                         |               |            |             |             |                          |       |            |             |  |  |  |  |
|--------------------------------|---------------|------------|-------------|-------------|--------------------------|-------|------------|-------------|--|--|--|--|
| GENERAL LEDGER                 |               |            |             |             |                          |       |            |             |  |  |  |  |
| 31-Des-18                      |               |            |             |             |                          |       |            |             |  |  |  |  |
|                                |               |            |             |             |                          |       |            |             |  |  |  |  |
| Nama Darkisson                 | Saldo Audited | Mutasi     |             | Saldo Unau  | Saldo Unaudited 31/12/18 |       | Adjustment |             |  |  |  |  |
| Nama Perkiraan                 | 31/12/2017    | Debit      | Kredit      | Debit       | Kredit                   | Debit | Kredit     | 31/12/2018  |  |  |  |  |
|                                |               |            |             |             |                          |       |            |             |  |  |  |  |
| ASET LANCAR                    |               |            |             |             |                          |       |            |             |  |  |  |  |
| KAS                            |               |            |             |             |                          |       |            |             |  |  |  |  |
| Kas                            | 123.883.643   | 0          | 13.068.663  | 110.814.980 | 0                        | 0     | 0          | 110.814.980 |  |  |  |  |
|                                |               |            |             |             |                          |       |            |             |  |  |  |  |
| BANK                           |               |            |             |             |                          | Ì     | ĺ          |             |  |  |  |  |
| PT. Bank Permata Tbk           | 119.736.766   | 0          | 29.953.416  | 89.783.350  | 0                        | 0     | 0          | 89.783.350  |  |  |  |  |
| PT. Bank Sinarmas Tbk          | 108.944.359   | 0          | 107.862.735 | 1.081.624   | 0                        | 0     | 0          | 1.081.624   |  |  |  |  |
| PT. Bank Maybank Indonesia Tbk | 0             | 32.767.632 | 0           | 32.767.632  | 0                        | 0     | 0          | 32.767.632  |  |  |  |  |
| PT. Bank Maybank Indonesia Tbk | 0             | 35.020     | 0           | 35.020      | 0                        | 0     | 0          | 35.020      |  |  |  |  |
| PT. Bank Danamon Indonesia Tbk | 66.010.332    | 0          | 15.735.330  | 50.275.002  | 0                        | 0     | 0          | 50.275.002  |  |  |  |  |
|                                |               |            |             |             |                          |       |            |             |  |  |  |  |
| TOTAL MAR DAN RETADA MAR       | 419 575 100   | 22 902 652 | 166 600 144 | 204 757 600 | 0                        | 0     | 0          | 204 757 600 |  |  |  |  |

(Sumber: Dokumentasi Perusahaan)

## Gambar 3.81

## Format KKP Lead Schedule

|               | $\sim$   |                       |      |            |            |          |                |      |            |
|---------------|----------|-----------------------|------|------------|------------|----------|----------------|------|------------|
|               | and      | Kantor Akuntan Publik |      |            |            |          |                |      |            |
|               |          | CHARLES & NURLENA     |      |            |            |          |                |      |            |
|               |          |                       |      |            |            |          |                |      |            |
| Na            | ma Klien | :                     |      |            |            |          | Indeks         | 81   |            |
| Ta            | hun      | :                     |      |            |            |          | Dibuat Oleh    | 1    |            |
|               |          |                       |      |            |            |          | Diperiksa oleh | :    |            |
| (()           | АМА АК   | JN)                   |      |            |            |          | Disetujui oleh | 1    |            |
|               |          |                       |      |            |            |          |                |      |            |
| LEAD SCHEDULE |          |                       |      |            |            |          |                |      |            |
| No.           |          | Keterangan            | WP   | Buku       | Buku       | Fluktuas | i              | Adj  | Audit      |
|               |          |                       | Ref. | Tahun 20XX | Tahun 20XX | Rp       | %              | 20XX | Tahun 20XX |
|               |          |                       |      |            |            |          |                |      |            |
| 1             |          |                       |      |            |            |          |                |      |            |
| 2             | 1        |                       |      |            |            |          |                |      |            |
| 3             |          |                       |      |            |            |          |                |      |            |
| 4             |          |                       |      |            |            |          |                |      |            |
| 5             | i        |                       |      |            |            |          |                |      |            |
|               |          |                       |      |            |            |          |                |      |            |
|               |          | Jumlah                |      |            |            |          |                |      |            |
|               |          |                       |      |            |            |          |                |      |            |

(Sumber: Dokumentasi Perusahaan)

## Gambar 3.82

Format KKP Supporting Schedule

|                     | (cn)       | Kantor Akuntan Publik |      |            |            |          |                |      |            |
|---------------------|------------|-----------------------|------|------------|------------|----------|----------------|------|------------|
|                     |            | CHARLES & NURLENA     |      |            |            |          |                |      |            |
|                     |            |                       |      |            |            |          |                |      |            |
| 1                   | Nama Klien | :                     |      |            |            |          | Indeks         | 81   |            |
| 1                   | Fahun      | :                     |      |            |            |          | Dibuat Oleh    | :    |            |
| T                   |            |                       |      |            |            |          | Diperiksa oleh | :    |            |
| (                   | (NAMA AKI  | JN)                   |      |            |            |          | Disetujui oleh | :    |            |
|                     |            |                       |      |            |            |          |                |      |            |
| SUPPORTING SCHEDULE |            |                       |      |            |            |          |                |      |            |
| N                   | lo.        | Keterangan            | WP   | Buku       | Buku       | Fluktuas | I              | Adj  | Audit      |
| Т                   |            |                       | Ref. | Tahun 20XX | Tahun 20XX | Rp       | %              | 20XX | Tahun 20XX |
| Г                   |            |                       |      |            |            |          |                |      |            |
| Γ                   | 1          |                       |      |            |            |          |                |      |            |
| Г                   | 2          |                       |      |            |            |          |                |      |            |
| Г                   | 3          |                       |      |            |            |          |                |      |            |
|                     | 4          |                       |      |            |            |          |                |      |            |
|                     | 5          |                       |      |            |            |          |                |      |            |
| Г                   |            |                       |      |            |            |          |                |      |            |
|                     |            | Jumlah                |      |            |            |          |                |      |            |
| _                   |            |                       |      |            |            |          |                |      |            |
2. Mengisi nama klien (I), periode (II), dan inisial nama pada kolom dibuat oleh, direviu oleh, dan disetuji oleh (III) pada format KKP *supporting schedule* dan *lead schedule* yang diberikan oleh *supervisor*.

### Gambar 3.83

Mengisi Informasi pada KKP Supporting Schedule PT MND

| Kantor Akuntan Publik<br>CHARLES & NURLENA |      |            |            |     |         |                |       |            |
|--------------------------------------------|------|------------|------------|-----|---------|----------------|-------|------------|
| Nama Klien : PT MND                        |      | T          |            |     |         | Indeks         | :     | C-1        |
| Tahun : 2018                               | ᆩᄂ   | <u> </u>   |            |     |         | Dibuat Oleh    | : ARL |            |
|                                            |      |            |            | III |         | Diperiksa oleh | : TOR |            |
| ((NAMA AKUN))                              |      |            |            |     |         | Disetujui oleh | : NRL |            |
|                                            |      |            |            |     |         |                |       |            |
| SUPPORTING SCHEDULE                        |      |            |            |     |         |                |       |            |
| No. Keterangan                             | WP   | Buku       | Buku       |     | Fluktua | si             | Adj   | Audit      |
|                                            | Ref. | Tahun 2017 | Tahun 2018 |     | Rp      | %              | 2018  | Tahun 2018 |
|                                            |      |            |            |     |         |                |       |            |

(Sumber: Dokumentasi Perusahaan)

### Gambar 3.84

Mengisi Informasi pada KKP Lead Schedule PT MND

| Kantor Akuntan Publik<br>CHARLES & NURLENA |      |            |            |   |         |                |       |            |
|--------------------------------------------|------|------------|------------|---|---------|----------------|-------|------------|
| Nama Klien : PT MND                        |      | т          |            |   |         | Indeks         | 11    | C          |
| Tahun : 2018                               |      | 1          |            |   |         | Dibuat Oleh    | : ARL |            |
| 11                                         |      |            |            | Ш |         | Diperiksa oleh | : TOR |            |
| ((NAMA AKUN))                              |      |            |            |   |         | Disetujui oleh | : NRL |            |
|                                            |      |            |            |   |         |                |       |            |
| LEAD SCHEDULE                              |      |            |            |   |         |                |       |            |
| No. Keterangan                             | WP   | Buku       | Buku       |   | Fluktua | si             | Adj   | Audit      |
|                                            | Ref. | Tahun 2017 | Tahun 2018 |   | Rp      | %              | 2018  | Tahun 2018 |
|                                            |      |            |            |   |         |                |       |            |

(Sumber: Dokumentasi Perusahaan)

3. Mengisi tabel *supporting schedule* dengan melakukan input data yang terdapat pada *worksheet*. Input data pada tabel *supporting schedule* terdiri dari keterangan, *working paper reference*, saldo buku tahun 2017, saldo buku tahun 2018, jumlah fluktuasi, persentase fluktuasi, *adjustment* tahun 2018, dan saldo audit tahun 2018. Sebagai contoh, akan membuat *lead schedule* akun kas dan setara kas. Maka, akan

membuat supporting schedule untuk dua akun yang termasuk dalam

akun kas dan setara kas yaitu kas dan bank.

#### Gambar 3.85

Supporting Schedule Kas PT MND Periode 2018

| (cn)       | Kantor Akuntan Publik<br>CHARLES & NURLENA |      |             |             |              |                |       |             |
|------------|--------------------------------------------|------|-------------|-------------|--------------|----------------|-------|-------------|
| Nama Klien | : PT MND                                   |      |             |             |              | Indeks         |       | C-1         |
| Tahun      | : 2018                                     |      |             |             |              | Dibuat Oleh    | : ARL |             |
|            |                                            |      |             |             |              | Diperiksa oleh | : TOR |             |
| KAS        |                                            |      |             |             |              | Disetujui oleh | : NRL |             |
|            |                                            |      |             |             |              |                |       |             |
| SUPPORTING | SCHEDULE                                   |      |             |             |              |                |       |             |
| No.        | Keterangan                                 | WP   | Buku        | Buku        | Fluktua      | si             | Adj   | Audit       |
|            |                                            | Ref. | Tahun 2017  | Tahun 2018  | Rp           | %              | 2018  | Tahun 2018  |
|            |                                            |      |             |             |              |                |       |             |
| 1 Kas      |                                            |      | 123.883.643 | 110.814.980 | (13.068.663) | (10,55)        | 0     | 110.814.980 |
|            |                                            |      |             |             |              |                |       |             |
|            | Jumlah                                     |      | 123.883.643 | 110.814.980 | (13.068.663) | (10,55)        | 0     | 110.814.980 |

(Sumber: Dokumentasi Perusahaan)

## Gambar 3.86

Supporting Schedule Bank PT MND Periode 2018

|                                  | cn         | Kantor Akuntan Publik<br>CHARLES & NURLENA |      |             |             |               |                |        |             |
|----------------------------------|------------|--------------------------------------------|------|-------------|-------------|---------------|----------------|--------|-------------|
| Na                               | ma Klien   | : PT MND                                   |      |             |             |               | Indeks         | 1      | C-2         |
| Та                               | hun        | : 2018                                     |      |             |             |               | Dibuat Oleh    | : ARL  |             |
|                                  |            |                                            |      |             |             |               | Diperiksa oleh | : TOR  |             |
| BA                               | NK .       |                                            |      |             |             |               | Disetujui oleh | : NRL  |             |
|                                  |            |                                            |      |             |             |               |                |        |             |
| SU                               | PPORTING   | SCHEDULE                                   |      |             |             |               |                |        |             |
| No                               |            | Keterangan                                 | WP   | Buku        | Buku        | Fluktua       | si             | Adj    | Audit       |
|                                  |            |                                            | Ref. | Tahun 2017  | Tahun 2018  | Rp            | %              | 2018   | Tahun 2018  |
|                                  |            |                                            |      |             |             |               |                |        |             |
| 1                                | PT. Bank   | Permata Tbk                                |      | 119.736.766 | 89.783.350  | (29.953.416)  | (25,02)        | 0      | 89.783.350  |
| 2                                | PT. Bank   | Sinarmas Tbk                               |      | 108.944.359 | 1.081.624   | (107.862.735) | (99,01)        | 0      | 1.081.624   |
| 3                                | PT. Bank I | Maybank Indonesia Tbk                      |      | 0           | 32.767.632  | 32.767.632    | #DIV/0!        | 0      | 32.767.632  |
| 4 PT. Bank Maybank Indonesia Tbk |            |                                            | 0    | 35.020      | 35.020      | #DIV/0!       | 0              | 35.020 |             |
| 5                                | FT. Bank I | Danamon Indonesia Tbk                      |      | 66.010.332  | 50.275.002  | (15.735.330)  | (23,84)        | 0      | 50.275.002  |
|                                  |            |                                            |      |             |             |               |                |        |             |
|                                  |            | Jumlah                                     |      | 294.691.457 | 173.942.628 | (29.953.416)  | (10,16)        | 0      | 173.942.628 |

(Sumber: Dokumentasi Perusahaan)

4. Membuat *lead schedule* dengan melakukan *copy* jumlah total tiap kolom pada *supporting schedule* dan *paste* ke tabel *lead schedule*. *Supporting schedule* kas dan setara kas Koperasi KN periode 2018 yang terdiri dari *supporting schedule* kas (Gambar 3.85) dan *supporting schedule* bank (Gambar 3.86) yang telah diisi sesuai dengan saldo di *worksheet* dan telah dijumlahkan di bagian bawah masing-masing kolom saldo. Setelah *supporting schedule* sudah terisi, angka saldo akun-akun yang menjadi jumlah tiap kolom akan di-*copy* dan di-*paste* ke tabel *lead schedule*.

#### Gambar 3.87

Lead Schedule KKP Kas dan Setara PT MND Periode 2018

|    |          | Kantor Akuntan Publik |      |                |                |                 |                |       |                |
|----|----------|-----------------------|------|----------------|----------------|-----------------|----------------|-------|----------------|
|    | cn       | CHARLES & NURLENA     |      |                |                |                 |                |       |                |
| Na | ma Klien | : PT MND              |      |                |                |                 | Indeks         | :     | С              |
| Та | hun      | : 2018                |      |                |                |                 | Dibuat Oleh    | : ARL |                |
|    |          |                       |      |                |                |                 | Diperiksa oleh | : TOR |                |
| KA | S DAN SE | TARA KAS              |      |                |                |                 | Disetujui oleh | : NRL |                |
| LE | AD SCHED | ULE                   |      |                |                |                 |                |       |                |
| No |          | Keterangan            | WP   | Buku           | Buku           | Fluktua         | si             | Adj   | Audit          |
|    |          |                       | Ref. | Tahun 2017     | Tahun 2018     | Rp              | %              | 2018  | Tahun 2018     |
|    |          |                       |      |                |                |                 |                |       |                |
| 1  | Kas      |                       | C-1  | 123.883.643,00 | 110.814.980,00 | (13.068.663,00) | (10,55)        | -     | 110.814.980,00 |
| 2  | Bank     |                       | C-2  | 294.691.457,00 | 173.942.628,00 | (29.953.416,00) | (10,16)        | -     | 173.942.628,00 |
|    | 1        | Jumlah                |      | 418.575.100,00 | 284.757.608,00 | - 43.022.079    | (10,28)        | -     | 284.757.608,00 |

(Sumber: Dokumentasi Perusahaan)

5. Menyerahkan hasil membuat KKP yang telah disusun kepada *supervisor* untuk di*-review*.

### 2) Menghitung Rasio Laporan Keuangan

Perhitungan rasio keuangan dilakukan terhadap PT MND untuk 1 periode, yaitu tahun 2018. Rasio dihitung berdasarkan angka yang berasal dari laporan keuangan tahun 2017 dan 2018. Berikut merupakan langkahlangkah yang dilakukan dalam menghitung rasio laporan keuangan PT MND:

1. Menerima laporan posisi keuangan dan format tabel analisa rasio keuangan yang terdapat rumus untuk menghitung rasio tersebut.

## Gambar 3.88

# Laporan Posisi Keuangan PT MND Periode 2017 dan 2018

| PT MND                                 |         |                 |                 |
|----------------------------------------|---------|-----------------|-----------------|
| LAPORAN POSISI KEUANGAN                |         |                 |                 |
| 31 DESEMBER 2018                       |         |                 |                 |
| (Disajikan dalam Rupiah)               |         |                 |                 |
|                                        |         |                 |                 |
|                                        | Catatan | 2018            | 2017            |
| ASET                                   |         |                 |                 |
| ASET LANCAR                            |         |                 |                 |
| Kas dan setara kas                     |         | 284.757.608     | 418.575.100     |
| PIUTANG                                |         |                 |                 |
| Piutang usaha                          |         | 4.358.155.345   | 2.087.550.131   |
| Piutang Giro                           |         | 575.425.430     | 430.153.318     |
| Piutang Karyawan                       |         | -               | 147.905.365     |
| Piutang Supplier                       |         | 810.524.940     | 1.203.099.065   |
| Piutang pemegang saham                 |         | 242.665.247     | -               |
| Jumlah Piutang                         |         | 5.986.770.962   | 3.848.707.879   |
| PERSEDIAAN                             |         |                 |                 |
| Persediaan                             |         | 9.490.091.679   | 3.587.953.958   |
| Jumlah persediaan                      |         | 9.490.091.679   | 3.587.953.958   |
| Uano muka paiak                        |         | 268.498.751     | -               |
| Jumlah aset lancar                     |         | 16.030.119.000  | 7.855.236.937   |
|                                        |         |                 |                 |
| ASET TIDAK LANCAR                      |         |                 |                 |
| Bangunan dan Prasarana                 |         | 4.358.901.080   | 4.358.901.080   |
| Kendaraan                              |         | 4.253.181.855   | 3.789.681.855   |
| Inventaris & Peralatan                 |         | 1.689.355.899   | 1.626.805.899   |
| Jumlah aktiva tetap                    |         | 10.301.438.834  | 9.775.388.834   |
| Akumulasi Penyusutan                   |         |                 |                 |
| Akum, Penyusutan Bangunan dan Prasar   | ana     | (984.631.769)   | (766.686.715)   |
| Akum, Penyusutan Kendaraan             |         | (3.647.090.206) | (3.267.781.538) |
| Akum, Penyusutan Inventaris dan Perala | tan     | (1.237.401.889) | (956.645.263)   |
| Jumlah akum. Penyusutan                |         | (5.889.123.844) | (4.991.113.516) |
| Jumlah aset tidak lancar               |         | 4.432.314.990   | 4.784.275.318   |
| JUMLAH ASET                            |         | 20.462.433.990  | 12.639.512.255  |
|                                        |         |                 |                 |
| KEWAJIBAN DAN EKUITAS                  |         |                 |                 |
| KEWAJIBAN JANGKA PENDEK                |         |                 |                 |
| Hutang bank                            |         | 3.368.423.842   | 5.651.680.533   |
| Hutang usaha                           |         | 19.038.893.703  | 10.105.544.929  |
| Hutang pajak                           |         | 150.909.729     | 11.982.421      |
| Hutang imbalan kerja                   |         | 138.239.053     | -               |
| Hutang lain-lain                       |         |                 | 5.128.329       |
| Jumlah kewajiban jangka pendek         |         | 22.696.466.327  | 15.774.336.212  |

(Sumber: Dokumentasi Perusahaan)

Gambar 3.89

#### Format Tabel Analisa Rasio Keuangan

|    | RASIO KEUANGAN            |                                                                  |        |     |             |      |  |  |  |  |  |
|----|---------------------------|------------------------------------------------------------------|--------|-----|-------------|------|--|--|--|--|--|
|    |                           |                                                                  |        |     |             |      |  |  |  |  |  |
|    | PER 31 DESEMBER 2018      |                                                                  |        |     |             |      |  |  |  |  |  |
| No | Rasio Keuangan            | Rumus                                                            |        |     | 31 Des 2018 | 2018 |  |  |  |  |  |
| A  | Rasio Likuiditas          |                                                                  |        |     |             |      |  |  |  |  |  |
| 1  | Cash Ratio                | Kas dan Setara Kas<br>Utang Lancar                               | x 100% | = - |             |      |  |  |  |  |  |
| 2  | Quick Ratio               | Kas dan Setara Kas + Piutang<br>Utang Lancar                     | × 100% | = - |             | _    |  |  |  |  |  |
| 3  | Current Ratio             | Aset Lancar<br>Utang Lancar                                      | × 100% | = - |             |      |  |  |  |  |  |
| В  | Rasio Aktivitas           |                                                                  |        |     |             |      |  |  |  |  |  |
| 1  | Receivable Turnover       | Total Penjualan Bersih<br>(Piutang Awal + Piutang Akhir)/2       | x kali | = - |             |      |  |  |  |  |  |
| 2  | Average Collection Period | ((Piutang Awal + Piutang Akhir)/2)*365<br>Total Penjualan Bersih | × 365  |     |             |      |  |  |  |  |  |

(Sumber: Dokumentasi Perusahaan)

2. Menghitung rasio keuangan berdasarkan rumus yang sudah tercantum dalam format tabel analisa rasio keuangan dengan menggunakan angka *audited* sesuai dengan saldo per tanggal sesuai dengan format tersebut. Sebagai contoh, melakukan perhitungan rasio keuangan tahun 2018 untuk *cash ratio* dilakukan dengan membagi jumlah yang berasal dari laporan posisi keuangan (Gambar 3.88) atas akun kas dan setara kas dengan utang lancar seperti pada Gambar 3.89 yang telah dikotak berwarna kuning, kemudian dikalikan dengan 100% menghasilkan jumlah sebesar 1,25% untuk tahun 2018 (kotak ungu).

## Gambar 3.90

# Perhitungan Rasio Laporan Keuangan PT MND

|    |                            | RASIO KEUANGAN                                                   |        |     |                                     |           |
|----|----------------------------|------------------------------------------------------------------|--------|-----|-------------------------------------|-----------|
|    |                            | PI MNU<br>DER 31 DECEMPER 2019                                   |        |     |                                     |           |
|    |                            | PER 31 DESEMBER 2010                                             |        |     |                                     |           |
| No | Rasio Keuangan             | Rumus                                                            |        |     | 31 Des 2018                         | 2018      |
| A  | Rasio Likuiditas           |                                                                  |        |     |                                     |           |
| 1  | Cash Ratio                 | Kas dan Setara Kas<br>Utang Lancar                               | × 100% | = - | 284.757.608<br>22.696.466.327       | 1,25%     |
| 2  | Quick Ratio                | Kas dan Setara Kas + Piutang<br>Utang Lancar                     | × 100% | = - | 6.028.863.323<br>22.696.466.327     | 26,56%    |
| 3  | Current Ratio              | Aset Lancar<br>Utang Lancar                                      | × 100% | = - | 16.030.119.000<br>22.696.466.327    | 70,63%    |
| В  | Rasio Aktivitas            |                                                                  |        |     |                                     |           |
| 1  | Receivable Turnover        | (Piutang Awal + Piutang Akhir)/2                                 | x kali | = - | 77.543.937.226<br>4.917.739.421     | 15,77     |
| 2  | Average Collection Period  | ((Piutang Awal + Piutang Akhir)/2)*365<br>Total Penjualan Bersih | × 365  |     | 1.794.974.888.483<br>77.543.937.226 | 23,15     |
| 3  | Current Asset Turnover     | Penjualan Bersih<br>Aset Lancar                                  | x kali |     | 77.543.937.226<br>16.030.119.000    | 4,84      |
| 4  | Fixed Asset Turnover       | Penjualan Besih<br>Aset Tetap                                    | x kali |     | 77.543.937.226<br>10.301.438.834    | 7,53      |
| 5  | Total Asset Turnover       | Total Penjualan Bersih<br>Rata-Rata Total Aset                   | x kali |     | 77.543.937.226<br>16.550.973.123    | 4,69      |
| 0  | Rasio Solvabilitas         |                                                                  |        |     |                                     |           |
| 1  | Debt to Asset Ratio        | Total Utang<br>Total Aset                                        | 100%   |     | 22.696.466.327<br>20.462.433.990    | 110,92%   |
| 2  | Debt to Equity Ratio       | Total Utang<br>Equity                                            | 100%   |     | 22.696.466.327<br>2.234.032.337     | -1015,94% |
| 3  | Time Interest Earned       | EBIT<br>Interest Expense                                         | 100%   |     | 100.791.620<br>447.682.450          | -22,51%   |
| D  | Rasio Profitabilitas       |                                                                  |        |     |                                     |           |
| 1  | Gross Profit Margin        | Laba Kotor<br>Penjualan Bersih                                   | 100%   |     | 6.134.861.374<br>77.543.937.226     | 7,91%     |
| 2  | Return on Asset            | Laba Bersih<br>Rata-Rata Total Aset                              | 100%   |     | 613.179.861<br>16.550.973.123       | 3,70%     |
| 3  | Net Profit Margin          | Laba Bersih<br>Penjualan Bersih                                  | 100%   | -   | 752.652.157<br>77.543.937.226       | 0,97%     |
| 4  | Return On Equity           | Laba Bersih<br>Average Shareholder's Equity                      | 100%   |     | 752.652.157                         | -33,69%   |
| 5  | Return on Capital Employed | Laba Setelah Pajak<br>Capital Employed                           | 100%   |     | 100.791.620<br>2.234.032.337        | -4,51%    |

(Sumber: Dokumentasi Perusahaan)

3. Menyerahkan perhitungan rasio laporan keuangan yang telah dibuat kepada *supervisor* untuk di-*review*.

### 3) Merapikan dan Melengkapi Perencanaan Audit (Audit Plan)

Kegiatan merapikan dan melengkapi perencanaan audit atau *audit plan* dibuat untuk periode 2018 pada PT MND. Berikut merupakan langkahlangkah yang dilakukan dalam merapikan dan melengkapi perencanaan pemeriksaan (*audit plan*):

1. Menerima informasi mengenai data perusahaan dan dokumen perencanaan audit dari *supervisor*, berupa format *template client details*, *minutes of planning meeting*, *checklist of management assessment on fraud*, *assess engagement risk and control environment*, *client service plan and communication strategy, engagement team planning discussion*, *professional independence*, *client acceptance memo*, dan *time sheet*.

Gambar 3.91

#### Format Template Client Details

| (NAMA PERUSAHAAN))         Prepared by: (())         Reviewed by: (())         Approved by: (())         Nama Klien         Image: Image: Im | B - 1 CLIENT DETAI                                                             | LS           |  |
|----------------------------------------------------------------------------------------------------|--------------------------------------------------------------------------------|--------------|--|
| Nama Klien       :         Alamat       :         Alamat       :         N P W P / P K P       :         No. Telp. / Fax.       :         Akta Pendirian       :         Susunan Komisaris dan Direktur :       :         Komisaris       :         Direktur Utama       :         Direktur       :         Jenis Usaha       :         Contact Person       :                                                                                                    | ((NAMA PERUSAHA<br>Prepared by: (())<br>Reviewed by: (())<br>Approved by: (()) | AN))         |  |
| Alamat :     N P W P / P K P     No. Telp. / Fax.     Akta Pendirian     Susunan Komisaris dan Direktur :   Komisaris   Direktur Utama   Direktur   Jenis Usaha     Contact Person                                                                                                    | Nama Klien                                                                     | :            |  |
| N P W P / P K P :<br>No. Telp. / Fax. :<br>Akta Pendirian :<br>Susunan Komisaris dan Direktur :<br>Komisaris :<br>Direktur Utama :<br>Direktur Utama :<br>Direktur :<br>Contact Person :                                                                                                    | Alamat                                                                         | :            |  |
| No. Telp. / Fax.       :         Akta Pendirian       :         Susunan Komisaris dan Direktur :       .         Komisaris       :         Direktur Utama       :         Direktur       :         Jenis Usaha       :         Contact Person       :                                                                                                    | NPWP/PKP                                                                       | :            |  |
| Akta Pendirian       :         Susunan Komisaris dan Direktur :       .         Komisaris       :         Direktur Utama       :         Direktur       :         Jenis Usaha       :         Contact Person       :                                                                                                    | No. Telp. / Fax.                                                               | :            |  |
| Susunan Komisaris dan Direktur :<br>Komisaris :<br>Direktur Utama :<br>Direktur :<br>Jenis Usaha :<br>Contact Person :                                                                                                    | Akta Pendirian                                                                 | :            |  |
| Komisaris     :       Direktur Utama     :       Direktur     :       Jenis Usaha     :       Contact Person     :                                                                                                    | Susunan Komisaris dai                                                          | 1 Direktur : |  |
| Direktur Utama :<br>Direktur :<br>Jenis Usaha :<br>Contact Person :                                                                                                    | Komisaris                                                                      | :            |  |
| Direktur :<br>Jenis Usaha :<br>Contact Person :                                                                                                    | Direktur Utama                                                                 | :            |  |
| Jenis Usaha :<br>Contact Person :                                                                                                    | Direktur                                                                       | :            |  |
| Contact Person :                                                                                                    | Jenis Usaha                                                                    | :            |  |
|                                                                                                    | Contact Person                                                                 | :            |  |

(Sumber: Dokumentasi Perusahaan)

2. Mengisi data dalam dokumen perencanaan audit sesuai dengan data perusahaan klien. Proses mengisi data dilakukan dengan mengisi beberapa hal seperti nama perusahaan pada bagian kop surat (I), *prepared by* / disiapkan oleh, r*eviewed by* / direviu oleh, *approved by* / disetujui oleh (II), nama klien (III), alamat klien (IV), NPWP/PKP klien (V), No Telp./Fax. klien (VI), akta pendirian (VII), susunan komisaris dan dewan direksi (VIII), jenis usaha klien (IX), dan *contact person* (X).

# Gambar 3.92

# **Client Details PT MND**

| B - 1 CLIENT DETAI                                                 | LS                              |                              |                              |                         |     |
|--------------------------------------------------------------------|---------------------------------|------------------------------|------------------------------|-------------------------|-----|
| PT MND<br>Prepared by: ARL<br>Reviewed by: TOR<br>Approved by: NRL | - II                            |                              |                              | IV                      |     |
| Nama Klien                                                         | : PT MND                        |                              |                              |                         |     |
| Alamat                                                             | JL.LINGKAR SE<br>KEC.JAMBI SEL/ | ELATAN B NO<br>ATAN, KOTA JA | D.01 RT.003<br>MBI, JAMBI 36 | KEL.LINGKAR SELA<br>139 | TAN |
| NPWP/PKP                                                           | : 03.1XX.2XX-3.33               | 3X.000 / PEM-0               | 0XXX/WPJ.2X                  | (/KP.0X0X/20XX          |     |
| No. Telp. / Fax.                                                   | : 0813-68XX-72XX                | VI                           | ]                            |                         |     |
| Akta Pendirian                                                     | : No. 17X Tangga                | l 29 November                | 201X oleh No                 | taris Muhammad Zen,     | SH  |
| Susunan Komisaris da                                               | n Direktur :                    |                              |                              |                         |     |
| Komisaris                                                          | Ram                             |                              | ٦                            |                         |     |
| Direktur Utama                                                     | : Tayal                         | VIII                         |                              |                         |     |
| Direktur                                                           | : Elmi                          |                              |                              |                         |     |
| Jenis Usaha                                                        | : Distributor Perda             | agangan Besar                | Makanan dar                  | Minuman Lainnya         |     |
| Contact Person                                                     | : D: Hp.08218                   | 5XX34XX                      | x                            |                         |     |

(Sumber: Dokumentasi Perusahaan)

3. Menyerahkan hasil penyusunan perencanaan audit yang telah dibuat

kepada supervisor untuk di-review.

### 3.3.2 Kendala yang Ditemukan

- 1. Koperasi KN
  - Terdapat banyak bukti fisik transaksi yang tidak lengkap sehingga menghambat saat melakukan kegiatan *vouching*
  - Banyaknya bukti fisik transaksi yang memilki otorisasi tidak lengkap.

### 3.3.3 Solusi atas Kendala yang Ditemukan

- 1. Koperasi KN
  - Melaporkan kendala kepada *supervisor* dan melakukan konfirmasi kepada koperasi terkait bukti transaksi yang tidak lengkap, sehingga dibuatlah surat permintaan data *vouching* kepada koperasi terkait.
  - Melaporkan kendala kepada *supervisor* dan *supervisor* menyarankan untuk memberikan deskripsi di kolom keterangan.